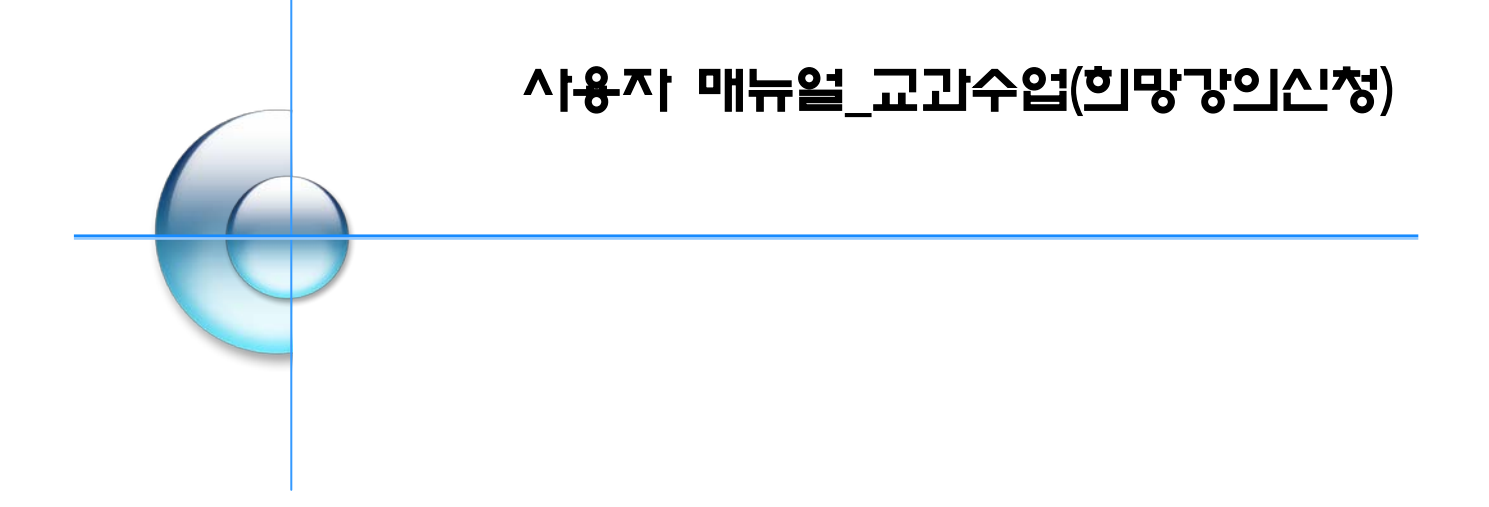

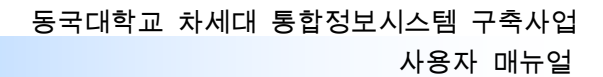

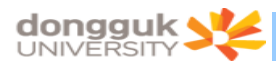

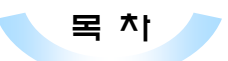

| 차세대 통합정보 시스템(uDRIMS) 연결 / 로그인 | 3                                                                                                    |
|-------------------------------|----------------------------------------------------------------------------------------------------|
| 1.1. ActiveX 다운로드에 문제가 있을 경우  | 3                                                                                                    |
| 1.2. 차세대 통합정보시스템 로그인          | 5                                                                                                    |
| 희망강의신청                        | 6                                                                                                    |
| 2.1. 희망강의 신청 화면이동             | 6                                                                                                    |
| 2.2. 조회조건 설정                  | 8                                                                                                    |
| 2.3. 종합강의 시간표 조회              | . 9                                                                                                    |
| 2.4. 시간표 조회                   | . 9                                                                                                    |
| 2.5. 희망강의 신청                  | 11                                                                                                    |
| 2.6. 희망강의 삭제                  | 12                                                                                                    |
|                               | 차세대 통합정보 시스템(uDRIMS) 연결 / 로그인.         1.1. ActiveX 다운로드에 문제가 있을 경우.         1.2. 차세대 통합정보시스템 로그인. <b>희망강의신청</b> 2.1. 희망강의 신청 화면이동.         2.2. 조회조건 설정         2.3. 종합강의 시간표 조회.         2.4. 시간표 조회.         2.5. 희망강의 신청         2.6. 희망강의 삭제. |

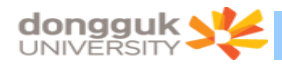

## 1. 차세대 통합정보 시스템(uDRIMS) 연결 / 로그인

차세대 통합정보시스템(uDRIMS)의 희망강의신청 프로그램을 이용하여 희망강의를 신청하려는 학생은 홈페이지의 희망강의신청 팝업창를 누르거나 웹브라우저의 주소란에 차세대 통합정보시스템 URL을 입력 하여 로그인 화면으로 접근한다.

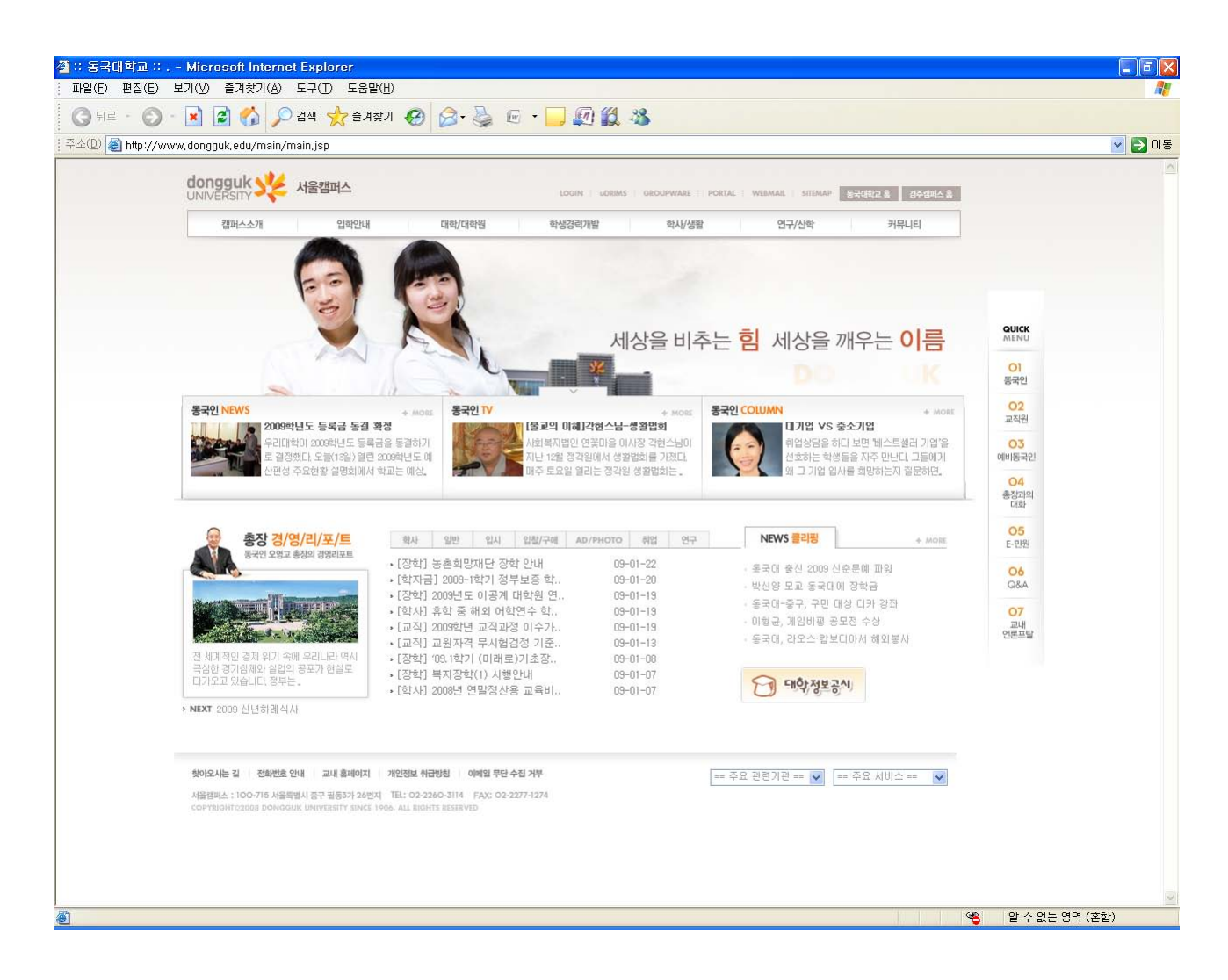

- 1) 차세대 통합정보시스템(uDRIMS) 접근 URL
  - 서울캠퍼스: http://udrims.dongguk.edu
  - 경주캠퍼스: http://udrims.dongguk.ac.kr

#### 1.1. ActiveX 다운로드에 문제가 있을 경우

차세대 통합정보 시스템은 MiPlatform ActiveX 컴포넌트의 다운로드가 필요하다. 자동 다운로드가 안 될 경우 아래 화면의 Link 를 클릭하여 수동으로 컴포넌트를 다운로드 받아 설치해야 한다.

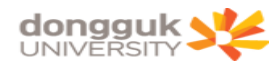

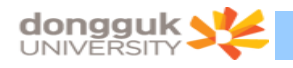

#### 1.2. 차세대 통합정보시스템 로그인

다음은 차세대 통합정보시스템 로그인 화면이다. ID / PASSWORD 입력란에 학번과 비밀번호를 입력한 후 Login 버튼을 클릭하면 로그인이 된다. 이 때 비밀번호는 현재 DRIMS에서 사용하는 비밀번호이다.

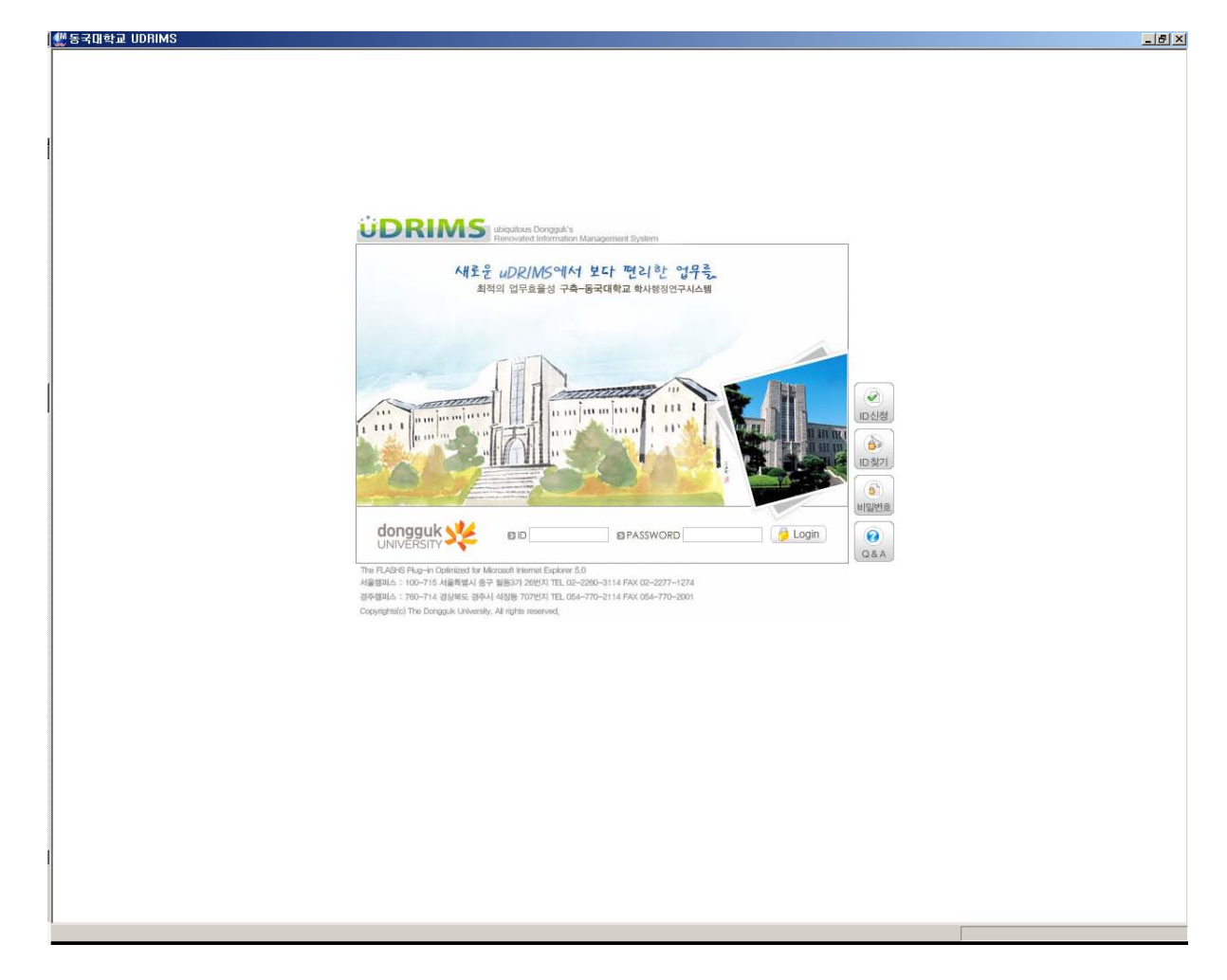

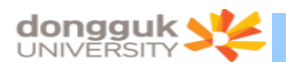

정상적으로 로그인이 처리되면 다음과 같은 화면이 나타난다.

| DDIAG                                               |                   |            |                                       | HOME I HELP I -        | PASEWORD   LOG       | OUT         |
|-----------------------------------------------------|-------------------|------------|---------------------------------------|------------------------|----------------------|-------------|
| DRINIS                                              | 원스탑 학사정보          |            |                                       |                        |                      |             |
| aus Congguiris<br>Red Information Management Bystem | 계연성경              |            |                                       |                        |                      |             |
| 개인설정                                                | ④ 0 원스탑-개인설정 공지사함 |            | 원스탑 > 개인설정 [                          |                        | 1년인쇄 ( <b>?</b> )도움일 | * # 7 2 7 4 |
|                                                     | 김색조건 세월           |            |                                       |                        |                      |             |
| Trainer Blance                                      | 0 <b>374</b>      |            |                                       |                        |                      | @ Z #       |
| IN EXAMPLE                                          | 변호 컴퍼스 시스템 단위업무   | 214        | 성부파일                                  | 공지범위 작성자               | 작성일                  | 조회건수        |
| ONE STOP                                            | 5                 |            |                                       |                        |                      |             |
|                                                     |                   |            |                                       |                        |                      |             |
| 1=20:0:90<br>1.(0):00:00                            | 4                 |            |                                       |                        |                      |             |
| 대표광한변경                                              |                   |            |                                       |                        |                      |             |
|                                                     |                   |            |                                       |                        |                      |             |
|                                                     |                   |            |                                       |                        |                      |             |
|                                                     |                   |            |                                       |                        |                      |             |
|                                                     |                   |            |                                       |                        |                      |             |
|                                                     |                   |            |                                       |                        |                      |             |
|                                                     |                   |            |                                       |                        |                      | *           |
|                                                     |                   |            |                                       |                        |                      |             |
|                                                     |                   |            |                                       |                        |                      |             |
|                                                     |                   |            |                                       |                        |                      |             |
|                                                     |                   |            |                                       |                        |                      |             |
|                                                     |                   |            |                                       |                        |                      |             |
|                                                     |                   |            |                                       |                        |                      |             |
|                                                     |                   |            |                                       |                        |                      |             |
|                                                     |                   |            |                                       |                        |                      |             |
|                                                     |                   |            |                                       |                        |                      |             |
|                                                     |                   |            |                                       |                        |                      |             |
|                                                     |                   |            |                                       |                        |                      |             |
|                                                     |                   |            |                                       |                        |                      |             |
|                                                     |                   |            |                                       |                        |                      |             |
| A 444                                               |                   |            |                                       |                        |                      |             |
| ·····································               |                   |            |                                       |                        |                      | -           |
| 8감색 검색                                              |                   | @ 2001000  | 1-21-00 (266)72 / 8                   | CITIER MENDLY          |                      | -           |
|                                                     |                   | 45 2001000 | · · · · · · · · · · · · · · · · · · · | an arr of L2 we arr of |                      |             |

#### 2. 희망강의신청

#### 2.1. 희망강의 신청 화면이동

1) 상위 메뉴에서 "학사정보 > 교과수업"을 클릭한다. (아래 그림 붉은 박스)

| Ubiquitous Dongguk's<br>Renovated Information Management System | 원스탑<br>학적   | 학사정보<br>교과수업      | 교직 교수  | 학습개발 |
|-----------------------------------------------------------------|-------------|-------------------|--------|------|
| 교과수업                                                            | <u>이 학사</u> | 정보-교과식            | ┝업 공지ㅅ | )항   |
| <b>E</b> APPERS                                                 | 검색2         | 전 <mark>제목</mark> |        | •    |
|                                                                 | 🖸 ዳህነ       | 항                 |        |      |
|                                                                 | 변호          | 캠퍼스               | 시스템    | 단위업무 |
| SCHOOL AFFAIRS                                                  |             |                   |        |      |
| · · · · · · · · · · · · · · · · · · ·                           |             |                   |        |      |
| 다 <mark>수강신청관리</mark><br>회망강의신청                                 |             |                   |        |      |

2) 왼쪽 하위 메뉴에서 "희망강의신청"을 클릭한다. (아래 그림 붉은 박스)

6/12

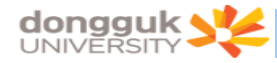

| ubiquitous Dongguk's<br>Renovated Information Management System | 원스탑<br>학적                               | 학사정보<br>교과수업 | 교직 교수  | 학습개발 |
|-----------------------------------------------------------------|-----------------------------------------|--------------|--------|------|
| 교과수업 🐠                                                          | 0 학사                                    | 정보-교과        | 수업 공지사 | 항    |
|                                                                 | 검색:                                     | 조건 제목        | ę      |      |
|                                                                 | 전 2 2 2 2 2 2 2 2 2 2 2 2 2 2 2 2 2 2 2 | 형            |        |      |
|                                                                 | 번호                                      | 캠퍼스          | 시스템    | 단위업무 |
|                                                                 |                                         |              |        |      |
| ····································                            |                                         |              |        |      |
| □ 수강신청관리<br>□ 희망강의신청                                            |                                         |              |        |      |

3) 다음과 같은 희망강의 신청 화면이 나타나며 화면의 최 상단에는 로그인 한 사용자(학생)의 기본 정보(①)가 나타난다. 또한 "대학(②)", "학부(과)/전공(③)" 조회조건은 로그인 한 사용자의 정보 가 기본으로 설정된다.

4) 초기화면 진입 시 과거에 신청한 희망강의가 있을 경우 화면 아래쪽에 "희망강의 목록(④)"이 자동으로 조회된다.

| SCHOOL AFFAIRS           실           1표권한: 학생(학부)           1선용관리           일만관리/관광 | 학변 200<br>강의년도 3<br>대학 프로<br>3 중합강의사간표<br>교과과정 교과                 | 06XXXXX 성명<br>2006 글 강의학<br>2014 (2)] 학부(과),<br>1대학(2)]<br>학부(과),<br>1위역구분 | 홍길용<br>기 1박기<br>'전공 전박전공    | 1   | 소속<br>개성학년     | 불교대학 선학    | t2)- |        | 학년      | 3만년    | 수강가능학   | 점 24                 | 8 |
|-------------------------------------------------------------------------------------|-------------------------------------------------------------------|----------------------------------------------------------------------------|-----------------------------|-----|----------------|------------|------|--------|---------|--------|---------|----------------------|---|
| <u>SCHOOL AFFAIRS</u><br>날<br>표결한 : 학생(학부)<br>건성관리<br>1022년21년                      | 강의년도 2<br>대학 로그<br>5 중합강의시간표<br>교과과정 교과                           | 2006 - 강의학<br>1114 (오) 학부(과)<br>:목록<br>19영역구분                              | 기 1학기<br>/전공 전학전공           | 1   | 개성학년           | 71.44      | 2    |        |         |        |         |                      |   |
| SCHOOL AFFAIRS<br>날<br>표권한 : 학생(학부)<br>신상판리<br>1225의신생                              | 대학 별교<br>이 중합강역시간표<br>교과과정 교과                                     | 101억(2)] 학부(과).<br>목록<br>19영역구분                                            | 전공 선악전공                     | -   |                | - 안세 · · · | 교과과정 | 기교     | - 교과영역구 | ŧ.     |         |                      | + |
| SCHOOL AFFAIRS<br>님<br>표권한 : 학생(학부)<br>신상관리<br>양강의신성                                | SI D 중합강의시간표<br>교과과정 교과                                           | [덕륙<br>바영역구분                                                               |                             | ා   |                | <u>F</u>   | 교과목  | 교과육명 💌 |         | 담당교원   | 8       |                      |   |
| 님<br>표권한 : 학생(학부)<br>신청관리<br>망강의신철                                                  | 221218 221                                                        | 바영역구분                                                                      |                             |     |                |            |      |        |         | ▶ 시간표5 | 2기 🔯 조감 | 1 2 4                | 섊 |
| 표권한 : 학생(학부)<br>[청관리<br>망강의신형                                                       |                                                                   |                                                                            | 교과목명                        |     | 학점 제한영         | 1원 교원      | Di   | 요일/교시  | 강의실     | 학수강좌변호 | 01론     | 실습 한                 | 3 |
|                                                                                     |                                                                   |                                                                            |                             |     |                |            |      |        |         |        |         |                      |   |
|                                                                                     |                                                                   |                                                                            |                             |     |                |            |      |        |         |        |         |                      |   |
|                                                                                     | 1214:01                                                           |                                                                            |                             |     |                |            |      |        |         |        |         |                      |   |
|                                                                                     | [2:4:0]                                                           |                                                                            |                             |     |                |            |      |        |         |        |         |                      |   |
|                                                                                     | [건수:0]<br>•<br>• 회망강의위록                                           |                                                                            |                             |     |                |            |      |        |         |        |         | •                    | 2 |
| (4)                                                                                 | [건수:0]<br>•]<br>• 해양강의역록<br>· · · · · · · · · · · · · · · · · · · | 1 014<br>per                                                               | ·강좌변호<br>1990-11            | THO | 10108 A+1      |            |      | 22498  |         |        |         | + 학정<br>0            |   |
| (4)                                                                                 | [건수:0]<br>•]<br>• 회왕강의역록<br>· 이수구분<br>· 기교<br>· 건공                | 1 014<br>1 800<br>381                                                      | -강좌변호<br>2001-11<br>2002-01 | 740 | H와명상1<br>6건동사1 |            |      | 고과육영   |         |        |         | + 학점<br>학점<br>0<br>3 | 2 |

7/12

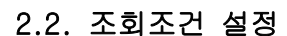

1) 아래 그림 붉은 박스는 희망강의를 신청하기 위해 개설된 강의(종합강의시간표)를 조회하는 조회 조건이다.

2) 조회조건에서 "강의년도(①)", "강의학기(②)"는 사용자(학생)가 변경할 수 없다.

3) "교과영역구분(⑤)"의 경우 "교과과정(④)" 조회조건이 [핵심] 일 경우에만 활성화 된다.

4) "대학(⑥)", "학부(과)/전공(⑦)" 조회조건은 "교과과정(④)" 조회조건이 [전공] 일 경우에 만 활성화 된다.

5) "교과목(⑧)" 조회조건은 [교과목명] 과 [학수번호] 를 선택하여 조회할 수 있다. 교과목 조회 조건의 경우 대/소 문자의 구분없이 조회 조건이 적용되며, 교과목명이나 학수번호 전체를 입력하지 않 고 일부(4Byte 이상 : 한글 2글자, 영문 4글자)를 입력할 경우 입력한 문자로 시작되는 모든 강의를 조 회한다.

6) "교과목(⑧)"이나 "담당교원명(⑩)" 조회조건에 값이 입력될 경우 "강의년도(①)", "강의 학기(②)" 조건을 제외한 모든 조회조건이 무시된다.

|                                                | 원스탑<br>학적                                                                    | 학사정보<br>교과수업 교직 1                              | 교수학습계방                                                 |                           |              |                   |               | HELP   HERPASSING |                                                                                                    |                                       |
|------------------------------------------------|------------------------------------------------------------------------------|------------------------------------------------|--------------------------------------------------------|---------------------------|--------------|-------------------|---------------|-------------------|----------------------------------------------------------------------------------------------------|---------------------------------------|
| 교과수업 🥑                                         | )<br>o                                                                       | <u>당의신청</u>                                    |                                                        | 학사정보 > 교과수입               | 1 > 수강신청관리 : | 희망강의신청            | ·프로그램수정2      | 요청 🕏화면인쇄          | · 도움말 · 클                                                                                                    | 2款2 +                                 |
|                                                | 학변                                                                           | 2006XXXXX                                      | 성명 홍경동                                                 | 소속 불교대학                   | : 선학과        |                   | 학년            | 3학년 4             | :강가능학점                                                                                                    | 24                                    |
|                                                | 강의년도<br>대학                                                                   | E ()008                                        | 강의학기 (1017) (2) 로<br>학부(과)/전공 선학전공                     | 개설학년 전체 (3<br>(7)         | ) <u> </u>   | 기교 (4)<br>교과목명(8) | · 교과영역<br>(9) | 구분<br>담당교원명       | 6                                                                                                    | <u>·</u>                              |
| SCHOOL AFFAIRS                                 | ⑦ 종합강:                                                                       | 의시간표목록                                         |                                                        |                           |              |                   |               | › 시간표보            | 기 🗋 조회                                                                                                    | 運의실                                   |
| 님                                              | 교과과정                                                                         | 교과영역구분                                         | 교과목영                                                   | 학점 제한인원                   | 교원명          | 요일/교시             | 강의실           | 학수강좌변호            | 이론 실습                                                                                                    | 2 한글7                                 |
| 대표권한 : 학생(학부)                                  |                                                                              |                                                |                                                        |                           |              |                   |               |                   |                                                                                                    |                                       |
|                                                |                                                                              |                                                |                                                        |                           |              |                   |               |                   |                                                                                                    |                                       |
|                                                |                                                                              |                                                |                                                        |                           |              |                   |               |                   |                                                                                                    |                                       |
|                                                | [건수:0]                                                                       |                                                |                                                        | 1                         |              |                   |               |                   |                                                                                                    |                                       |
|                                                | [건수:0]                                                                       |                                                |                                                        |                           |              |                   |               |                   |                                                                                                    |                                       |
|                                                | [건수:0]<br>4]<br>이 희망강:                                                       | 의목록                                            |                                                        |                           |              |                   |               |                   |                                                                                                    | 2                                     |
|                                                | [건수:0]<br>시<br>이 희망강:                                                        | 의덕력<br>이수구분                                    | 학수강좌변호                                                 |                           |              | 2348              |               |                   | • +<br>ध                                                                                                    | <u>)</u><br>1 -<br>정                  |
|                                                | [건수:0]<br><<br>·<br>·<br>·<br>·<br>·<br>·                                    | 의덕력<br>이수구분<br>기교                              | 학수강좌변호<br>Recool-11 7                                  | 1012명상1                   |              | 교과육영              |               |                   | **<br>**                                                                                                    | · · · · 정                             |
|                                                | [건수:0]                                                                       | 역목록<br>이수구분<br>기교<br>간공                        | 학수강장변호<br>RBC0001-11 X<br>SBC2002-01 출                 | 101와명상1<br>국건중사1          |              | 교과육영              |               |                   |                                                                                                    | · · · · · · · · · · · · · · · · · · · |
|                                                | [건수:0]<br>·<br>·<br>·<br>·<br>·<br>·<br>·<br>·                               | 의덕력<br>이수구분<br>기교<br>건공                        | 학수강좌변호<br>R00001-11 자<br>SECO20-01 등                   | 1099명상1<br>국건홍사1          |              | 교과목영              |               |                   |                                                                                                    | · · · · · · · · · · · · · · · · · · · |
|                                                | [건수:0]<br>•<br>•<br>·<br>·<br>·<br>·<br>·<br>·<br>·<br>·<br>·<br>·<br>·<br>· | 역력력<br>이수구분<br>기교<br>건공<br>건공                  | 학수강3년호<br>R60001-11 지<br>SE02002-01 중<br>SE02004-01 순  | 101와영상1<br>국건중사1<br>전개설   |              | 고과목영              |               |                   | 4+<br>1                                                                                                    | 2<br>2<br>3                           |
| EM뉴 출개찾기 최근위해                                  | [건수:0]<br>시<br>제 1937<br>[<br>[<br>(신文가스]                                    | 역력력<br>이수구분<br>기교<br>간공<br>간공<br>건공            | 학수강좌변호<br>R800001-11 자<br>SE02002-01 중<br>SE02004-01 순 | 100와영상1<br>1국건중사1<br>1건개설 |              | 교과목영              |               |                   | 2 + 1<br>2 + 2<br>2 + 2 | 2<br>2<br>3                           |
| <mark>문해뉴 즐겨찾기 최근목록</mark><br>직왕급석 <b>급객</b> ) |                                                                              | 역력력<br>이수구분<br>기교<br>건공<br>건공<br>3) / (신청박동:5) | 학수강좌변호<br>R800001-11 자<br>SE02002-01 홈<br>SE02004-01 Č | 109와영상1<br>1국건중사1<br>1건개설 |              | 교과육영              |               |                   |                                                                                                    | 2<br>2<br>2<br>3<br>3<br>3            |

8/12

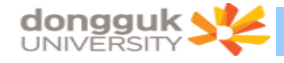

#### 2.3. 종합강의 시간표 조회

1) 조회조건을 설정하고 "조회(①)" 버튼을 클릭한다.

2) 조회조건에 해당하는 "종합강의시간표 목록(②)"이 조회되며 이 때 사용자(학생)가 신청한 "희 망강의 목록(③)"도 함께 재조회 된다.

| 교과수업           | <ul> <li>• 희망</li> </ul> | 감의신청      |           |          | 载从把    | 성보 > 교과수1 | 갑 > 수경     | 신청관리 >  | 회망강역신청 [ | 2 II 5 | 2<br>그램수정요청 | 영화면인쇄      | · 도왕   | 감 *즐?  | 계찾기+ | í. |
|----------------|--------------------------|-----------|-----------|----------|--------|-----------|------------|---------|----------|--------|-------------|------------|--------|--------|------|----|
|                | 학변                       | 2006XXXXX | 성명        | 홍길동      | 소속     | 불교대       | 나 선학교      | ŀ       |          |        | 학년          | 3학년        | 수강가능!  | 학점     | 24   | ř. |
| A. 19. 19      | 간의녀                      | 2008 -    | 간의한기      | 1617)    | 개석한    | 내 개체      | -          | 교과과적    | 217      |        | 교과영영구분      |            |        |        | -    |    |
|                | 대학                       | 불교대학 💌    | 학부(과)/전공  | 불교대학 불교( | 박부 선학전 | 8         | 1          | 교과목     | 교과목명 -   | -      |             | 담당교원       | 3      |        |      |    |
| SCHOOL AFFAIRS | D @812                   |           |           |          |        |           |            |         |          |        |             | トムアモリ      | 2 00 7 | 5 81 1 | K 엔셉 |    |
| 님              | Refere                   | 고과영역구분    | 27        | 바목명      | 한점     | 제하이워      | 교원명        |         | 요일/교사    |        | 간의심 ㅎ       | いくごろせる     | 018    | 실습     | - 1¢ | 1  |
| 미표권한 : 학생(한부)  | 212                      |           | 자마와명상1    |          | 0      | 80 510    | 2          | #1.0-   | 1.5      |        | K903        | R6C0001-01 | 1      | 0      |      | I  |
| 간시철과귀          | 기교                       |           | 자아와명상1    |          | 0      | 80 810    | 3          | 월2.0-   | 2.5      |        | K903        | R6C0001-02 | 1      | 0      |      | ŀ  |
| 최망강의신청         | 71교                      |           | 자아와명상1    |          | 0      | 80 810    | 3          | 월3.0-   | 3.5      |        | K903        | RGC0001-03 | 1      | 0      | 1    | I  |
|                | 기교                       |           | 자아와명상1    |          | 0      | 70 김석     | 암          | 월1.0-   | 1.5      |        | 8262        | R6C0001-04 | 1      | 0      | T    | I  |
|                | 기교                       |           | 자아와명상1    |          | 0      | 75 김석     | 암          | 월2.0-   | 2.5      |        | 8262        | R6C0001-05 | 1      | 0      | T    | L  |
|                | 기교                       |           | 자아와명상1    |          | 0      | 75 김석     | 암          | 월3.0-   | 3.5      |        | B262        | R6C0001-06 | 1      | 0      | T    | L  |
|                | 기교                       |           | 자아와명상1    |          | 0      | 80 정진     | 회          | 彭5.0-   | 5.5      |        | K903        | R8C0001-07 | 1      | 0      |      | L  |
|                | 기교                       |           | 자아와명상1    |          | 0      | 80 정진     | 회          | 화6.0-   | 6.5      |        | K903        | RGC0001-08 | 1      | 0      |      | L  |
|                | 기교                       |           | 자아와명상1    |          | 0      | 80 정진     | 회          | \$17.0- | 7.5      |        | K903        | R6C0001-09 | 1      | 0      | 1    | L  |
|                | 기교                       |           | 자마와명상1    |          | 0      | 75 류저     | <b>1</b> 8 | 화5.0-   | 5.5      |        | B262        | R6C0001-10 | 1      | 0      | 1    | L  |
|                | 기교                       |           | 자아와명상1    |          | 0      | 75 류저     | 8          | 화6.0-   | 6.5      |        | B262        | R6C0001-11 | 1      | 0      |      | L  |
|                | 기교                       |           | 자아와명상1    |          | 0      | 75 尋知     | 8          | 화7.0-   | 7.5      |        | B262        | R6C0001-12 | 1      | 0      |      | L  |
|                | 기교                       |           | 자마와맹상1    |          | 0      | 80 김심     | 두          | 금1.0-   | 1.5      |        | K903        | R6C0001-13 | 1      | 0      |      | L  |
|                | 71교                      |           | 자아와명상1    |          | 0      | 80 김성     | Ę          | 금2.0-   | 2.5      |        | K903        | R8C0001-14 | 1      | 0      |      | L  |
|                | 기교                       |           | 자아와명상1    |          | 0      | 80 김상     | ÷          | 금3.0-   | 3.5      |        | K903        | RGC0001-15 | 1      | 0      |      | L  |
|                | 기교                       |           | 자마와명상1    |          | 0      | 75 서왕     | 모          | 금1.0-   | 1.5      |        | B262        | RBC0001-16 | 1      | 0      |      | L  |
|                | 124:35                   | 1         |           |          |        |           |            |         |          |        |             |            |        | _      | *    |    |
|                | 0 희망2                    | 의목록       |           |          |        |           | _          |         |          | _      |             |            | 1.4    |        | 1-   |    |
|                | Г                        | 미수구분      | 학수강좌변     | 12       |        |           |            |         | 교과목명     |        |             |            |        | 학장     | 1    | 1  |
|                | Г                        | 기교        | R6C0001-1 | 14       | 자아와명상  | 1:        |            |         |          |        |             |            |        | 0      |      | Ľ  |
|                | Г                        | 전공        | SE04006-0 | 01       | 위빠사나의  | 이해와실습     |            |         |          |        |             |            |        | 2      |      | L  |
|                | Г                        | 전공        | SE02005-0 | 01       | 선체조실습  |           |            |         |          |        |             |            |        | 3      |      |    |
|                | F                        | 전공        | SE04002-0 | 01       | 여래장사상  |           |            |         |          |        |             |            |        | 3      |      |    |
|                | Г                        | 자선        | BUD4002-0 | 01       | 유식학    |           |            |         |          |        |             |            |        | 3      |      | 1  |

#### 2.4. 시간표 조회

1) "시간표보기(①)" 버튼을 클릭하면 현재까지 사용자(학생)가 신청한 희망강의 목록이 시간표 형 태로 조회된다.

| CORINS         | 원스탑 학<br>교과수업             | 사정보       |          |           |        |       |        |        |                 |              | HOME I HEL | P I ┥ PABS | WORD I LOGOU |          |
|----------------|---------------------------|-----------|----------|-----------|--------|-------|--------|--------|-----------------|--------------|------------|------------|--------------|----------|
| 교과수업           | )<br>이 희망강의               | 1신청       |          |           | 학사정보   | > 교과수 | 업 > 수강 | 신청관리 > | 회망강 <u>의신</u> 청 | <b>2</b> ± 5 | 김래수정요청     | (중) 화면인/   | 1 - 도움말      | 즐겨찾기+    |
|                | 학변                        | 2006XXXXX | 성명       | 홍길동       | 소속     | 불교대   | 학 선학과  |        |                 |              | 학년         | 3학년        | 수강가능학점       | 24       |
|                | 강의년도                      | 2008 😤    | 강의학기     | 10271     | 개설학년   | 전체    | -      | 교과과정   | 기교              | •            | 교과영역구분     |            |              | <b>T</b> |
| S Lee and      | 대학                        | 불교대학 🗾    | 학부(과)/전공 | 불교대학 불교학부 | # 신학견공 |       | *      | 교과목    | 교과목명 🔹          |              |            | 담당교원       | 3 <b>8</b>   |          |
| SCHOOL AFFAIRS | <ol> <li>종합강의,</li> </ol> | 시간표목록     |          |           |        |       |        |        |                 |              | 0          | + 시간표      | 보기 조회        | M 엑셀     |
| 8              | 교과과정                      | 교과영역구분    | R        | 과목명       | 학점 제한  | 인원    | 교원명    |        | 요일/교시           |              | 강의실 힉      | 수강좌변호      | : 이론 실       | 습 한      |

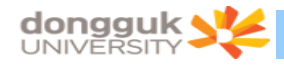

2) 시간표가 조회된 화면은 다음(②)과 같다.

- 시간표화면에는 각 과목의 학수번호와 강좌번호가 함께 표기된다.

- 시간표를 닫고 싶을 경우 "시간표닫기(①)" 버튼을 클릭한다.

| DRIMS<br>a DongquA's<br>ad Information Management System | 원스탑 학<br>교과수업 | 사정보                |          |          |              |               |          |               |                       |       |                 |                 |                 |         | -     |   |
|----------------------------------------------------------|---------------|--------------------|----------|----------|--------------|---------------|----------|---------------|-----------------------|-------|-----------------|-----------------|-----------------|---------|-------|---|
| 교과수업                                                     | 0 희망강의        | 1신청                |          |          | 학사정병         | 년 > 교과수(      | 1 > 수강   | 신청관리 > 1      | 희망감의신청 📔              | 프로:   | 그럼 수정요청         | ।<br>डिजे       | 면인쇄 (           | 도응말 •   | 즐겨찾기- |   |
| Contraction of the second                                | 학번            | 2006XXXXX          | 성명       | 홍길동      | 소속           | 불교대회          | 는 선학과    |               |                       |       | 학년              | 32/             | 년 수급            | 강가능학점   | 24    | î |
| 1-1 A.A                                                  | 강의녀도          | 2008               | 간의한기     | 10771    | 개섭한년         | 7118          | -        | 교과과정          | 21교                   | -1    | 교과영영구나          | #               |                 |         | ¥     | Ê |
|                                                          | 대학            | 물고대학 국 학           | 부(과)/전공  | 불교대한 불교한 | 부 천학전공       |               | -        | 교과목           | 교과목명 🚽                |       |                 |                 | 당교원명            |         |       |   |
| SCHOOL AFFAIRS                                           | ○ 本計7101      |                    |          |          |              |               |          |               |                       |       | (               |                 | 121표단기          | 10.75   | 동에서   | å |
| Ч                                                        | 2 2 2 2 2 2 1 |                    |          | 71.9.04  | -#1-731 Tal: | 121014        | 21.21 PI |               | 2.0                   | 81    | #1              |                 | 9<br>9          |         | E 4   | h |
| 표권하 : 하생(하브)                                             | 7177          | ILLIGHTE           |          | 11-10    | 10           | 2010<br>80 余町 | 220      | #11 0         | 0.0                   |       | St.             | Ŧ               | -               | -       | I -   | 1 |
| 1222 · NO(N+7                                            | 2110          | T                  |          |          | 0            | 90 ±10        | 24       | #12.0         | (08:00-08:30)         |       | -               |                 |                 |         |       | I |
| (민중권리<br>희망강의신청                                          | 712           | T                  | 마와명상1    |          | 0            | 80 510        | 2        | 83.0          | (08:30-09:00)         |       | -               |                 | SE04006         | SE04006 |       |   |
|                                                          | 212           | 마와명상1              |          | 0        | 70 김석        | 망             | #1.0     | (09:00-09:30) |                       |       |                 | (01)<br>SE04006 | (01)<br>SE04008 |         |       |   |
|                                                          | 712           | 7                  | 마와명상1    |          | 0            | 75 김석         | 망        | 影2.0          | (09:30-10:00)         |       | _               |                 | (01)            | (01)    |       | I |
| 망강의신청                                                    | 71교           | X                  | 아와명상1    |          | 0            | 75 김석         | 암        | 劉3.0          | (10:00-10:30)         |       |                 |                 | (01)            | (01)    |       |   |
|                                                          | 21교           | X                  | 마와명상1    |          | 0            | 80 정진         | ත්<br>ක් | 創5.0          | (10:30-11:00)         |       |                 |                 | (01)            | (01)    |       | I |
|                                                          | 71교           | T                  | 마와명상1    |          | 0            | 80 정진         | 81       | 創6.0          | 3.0<br>(11:00-11:30)  |       | SE04002<br>(01) |                 |                 |         |       | I |
|                                                          | 71교           | X                  | 아와명상1    |          | 0            | 80 정진         | 회        | 화7.0          | 3.5<br>(11:30-12:00)  |       | SE04002<br>(01) |                 |                 |         |       | I |
|                                                          | 기교            | π                  | 마와명상1    |          | 0            | 75 昇제         | ē        | 赴5.0          | 4.0<br>(12:00-12:30)  |       | SE04002<br>(01) |                 |                 |         |       | I |
|                                                          | 기교            | X                  | 마와명상1    |          | 0            | 75 류제         | 8        | 創6.0          | 4.5<br>(12:30-13:00)  |       |                 |                 |                 |         |       | I |
|                                                          | 기교            | X                  | 아와명상1    |          | 0            | 75 류제         | ð        | 화7.0          | 5.0<br>(13:00-13:30)  |       |                 |                 |                 |         |       | I |
|                                                          | 기교            | X                  | 마와명상1    |          | 0            | 80 김상         | F        | 금1.0          | 5.5<br>(13:30-14:00)  |       |                 | SE04002<br>(01) |                 |         |       | I |
|                                                          | 기교            | X                  | 아와명상1    |          | 0            | 80 김상         | Ę        | 금2.0          | 6.0<br>(14:00-14:30)  |       |                 | SE04002         |                 |         |       | 1 |
|                                                          | 기교            | X                  | 아와명상1    |          | 0            | 80 김상         | ÷        | 금3.0          | 6,5                   |       |                 | SE04002         |                 |         |       | I |
|                                                          | 기교            | X                  | 마와명상1    |          | 0            | 75 서왕         | 2        | 금1.0          | 7,0                   |       |                 | BUD4002         | BUD4002         |         |       | I |
|                                                          | [건수:354]      |                    |          |          |              |               |          | 3             | 7.5                   | SE020 | 05              | BUD4002         | BUD4002         |         |       | I |
|                                                          | 1             |                    |          |          |              |               |          | <u> </u>      | 8,0                   | SE020 | 05 SE02005      | BUD4002         | BUD4002         |         |       | I |
|                                                          | 0 회양감의:       | 옥독<br>#LA717181# # |          |          | 17100        |               |          | -             | 8,5                   | SE020 | 05 SE02005      | (01)            | (0))            |         |       | I |
|                                                          | 1 0278        | 학수영과연호             | TIOIOIR  | 441      | 1143         |               |          | 48            | 9,0                   | (01)  | SE02005         |                 |                 |         |       | I |
|                                                          | 7교            | SE04006-01         | SIMPLU I | 이미했이산수   |              |               |          | 2             | 9.5                   |       | (01)            |                 |                 |         |       |   |
|                                                          | - 71Z         | SE02005-01         | 서태조신     | 스        |              |               |          | 3             | (17:30-18:00)<br>10,0 |       | -               |                 |                 |         |       |   |
|                                                          | 772           | SE04002-01         | 여관장시     | ы        |              |               |          | 3             | (18:00-18:25)<br>10.5 |       | -               |                 |                 |         |       |   |
|                                                          | TAM           | BUD4002-01         | 음심한      |          |              |               |          | 3             | (18:25-18:45)         |       | -               |                 |                 |         |       | I |
|                                                          |               | 0001002-01         | 11-1-4   |          |              |               |          | 10 C.M.       | (18:45-19:10)         |       | -               |                 |                 |         |       |   |
| 뉴 즐겨찾기 최근목록                                              |               |                    |          |          |              |               |          |               | (19:10-19:30)         |       |                 |                 |                 |         |       |   |
| 24 24                                                    | [신청건수:5]      | /[신경학점:11]         |          |          |              |               |          |               | (19:35-20:00)         |       |                 |                 |                 |         |       | 1 |

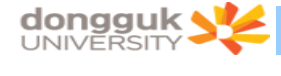

#### 2.5. 희망강의 신청

 희망강의신청 화면에서 희망강의를 신청하는 경우 시간표상 중복되는 시간의 과목이라 할지라도 수요조사차원에서 신청은 가능하다.(시간표상 시간 중복 체크를 하지 않는다.)

2) 종합강의 시간표 목록에서 신청하고자 하는 강의를 선택(①)한다.

3) "↓+" 버튼(②)을 클릭하면 선택한 강의가 희망강의로 신청된다.

4) "수강가능 학점(③)" 을 초과하거나 이미 같은 학수번호의 과목을 신청했을 경우 신청되지 않고
 에러 메시지를 출력한다.

| DRIMS                            | 원스탑 학/         | ₩정보                                    |         |                                        |          |          |        |          |                       | V      | HOME   HE       | ELP I 🗝 I       | PASSWOR         | I LOGOU         | π                |   |
|----------------------------------|----------------|----------------------------------------|---------|----------------------------------------|----------|----------|--------|----------|-----------------------|--------|-----------------|-----------------|-----------------|-----------------|------------------|---|
| ed Information Management System | 교과수업           |                                        |         |                                        |          |          |        |          |                       |        |                 |                 |                 |                 |                  |   |
| 교과수업 🤇                           | <u> 이 희망강의</u> | 신청                                     |         | -                                      | 학사정5     | 분 > 교과수입 | 1 > 수강 | 신청관리 > 호 | [망강의신청 📜              | 프로     | 1램수정요층          | 1 (S SH         | 견인쇄 (           | 도응말             | 즐겨찾기             | ÷ |
|                                  | 학변             | 2006XXXXX                              | 성명      | 홍길동                                    | 소속       | 불교대학     | : 선학교  |          |                       |        | 학년              | 381             | 년 수             | 강가능학점           | 24               |   |
| 1-4 42                           | 강의년도           | 2008 🚔                                 | 강의학기    | 1학기 문                                  | 개설학년     | 전체       | -      | 교과과정     | 기교                    | - 3    | 고과영역구           | ŧ.              |                 |                 | 1                | T |
|                                  | 대학             | 물고대학 🗾 학                               | 부(과)/전공 | 물고대학 물고학                               | # 선학전공   |          | -      | 교과목      | 교과목명 🚽                |        |                 | 담               | 당교원명            |                 | -                | 1 |
| SCHOOL AFFAIRS                   | 이 종한간의 시       | <br> 가파몽로                              |         |                                        |          |          |        |          |                       |        |                 | + A             | [간표달기           | ())<br>()) 조히   | ·<br>·<br>·<br>· | ñ |
| Ч                                | 21010          | 교과영영구부                                 | 7       | 과목명                                    | 6151 III | 19191    | 교원명    |          | 교사                    | \$1    | 하               | 4               | 8               | 2               | Ę                | • |
| [#귀하 : 하생(하브)                    | 717            | I I I I I I I I I I I I I I I I I I I  |         | 410                                    | 0        | 80 \$HTI | 3      | \$1.0    | 0,0                   | er     |                 | -               |                 | -               | -                | 1 |
| N 51 2121                        | 51.2           | X                                      | 비야말말산1  |                                        | 0        | 80 \$101 | 2      | #12.0    | (08:00-08:30)<br>0,5  |        |                 |                 |                 |                 |                  |   |
| 회망강의신청<br>                       | 71교            | X                                      | 바와명상1   |                                        | 0        | 80 \$10  | 2      | 影3.0     | (08:30-09:00)         |        |                 |                 | SE04006         | SE04006         |                  |   |
|                                  | 51             | Ā                                      | 비안명상1   |                                        | n        | 70 214   | 암      | #1.0     | (09:00-09:30)         |        |                 |                 | (01)<br>SE04008 | (01)<br>SE04008 |                  |   |
|                                  | 기교             | X                                      | 마와명상1   |                                        | 0        | 75 김석    | 암      | 封2.0     | (09:30-10:00)         |        |                 |                 | (01)<br>SED4005 | (01)<br>SE04006 |                  |   |
|                                  | 71교            | X                                      | 아와명상1   |                                        | 0        | 75 김석    | 암      | 월3.0     | (10:00-10:30)         |        | -               |                 | (01)            | (01)            |                  | 1 |
|                                  | 71교            | X                                      | 아와명상1   |                                        | 0        | 80 정진    | 1<br>1 | 創5.0     | (10:30-11:00)         |        |                 |                 | (01)            | (01)            |                  |   |
|                                  | 기교             | X                                      | 아와명상1   |                                        | 0        | 80 정진회   |        | 創6.0     | (11:00-11:30)         |        | (01)            |                 |                 |                 |                  |   |
|                                  | 기교             | х                                      | 아와명상1   |                                        | 0        | 80 정진    | 회      | 赴7.0     | 3.5<br>(11:30-12:00)  |        | SE04002<br>(01) |                 |                 |                 |                  |   |
|                                  | 71교            | 7                                      | 아와명상1   |                                        | 0        | 75 류제    | ē      | 剑5.0     | 4,0<br>(12:00-12:30)  |        | SE04002<br>(01) |                 |                 |                 |                  |   |
|                                  | 기교             | х                                      | 바와명상1   |                                        | 0        | 75 류제    | 8      | 創6.0     | 4.5<br>(12:30-13:00)  |        |                 |                 |                 |                 |                  |   |
|                                  | 2122           | 7                                      | 마와명상1   |                                        | 0        | 75 류제    | ē      | 화7.0     | 5,0<br>(13:00-13:30)  |        |                 |                 |                 |                 |                  |   |
| 0                                | 기교             | X                                      | 비와명상1   |                                        | 0        | 80 김상    | ⊊.     | 금1.0     | 5,5<br>(13:30-14:00)  |        |                 | SE04002<br>(01) |                 |                 |                  |   |
| 1.000                            | 기교             | X                                      | 마와명상1   |                                        | 0        | 80 김상    | F      | 글2.0     | 6.0<br>(14:00-14:30)  |        |                 | SE04002         |                 |                 |                  |   |
|                                  | 기교             | 7                                      | 마와명상1   |                                        | 0        | 80 김상    | ÷      | 금3.0     | 6.5                   |        |                 | SE04002         |                 |                 |                  |   |
|                                  | 기교             | Х                                      | 아와명상1   |                                        | 0        | 75 서왕    | 모      | 금1.0     | 7.0                   |        |                 | BUD4002         | BUD4002         |                 |                  |   |
|                                  | [건수:354]       |                                        |         |                                        |          |          |        |          | 7.5                   | SE0200 | )5              | BUD4002         | BUD4002         |                 |                  |   |
|                                  | 1              |                                        |         |                                        |          | 6        |        |          | 8,0                   | SE0200 | 5 SE02005       | BUD4002         | BUD4002         |                 |                  |   |
|                                  | 이 회양강의 =       | 1年                                     |         |                                        |          | (2       |        | + + -    | 8,5                   | SE0200 | 5 SE02005       | (01)            | (01)            |                 |                  |   |
|                                  | 01472          | 역구당과린호<br>0900001_14                   | TIOIOIP | LAN                                    | 1142     |          |        | 48       | 9,0                   | (01)   | SE02005         |                 |                 |                 |                  |   |
|                                  | 712            | SE04006-01                             | VIOLTIS |                                        |          |          |        | 2        | (17:00-17:30)<br>9,5  |        | (01)            |                 |                 |                 |                  |   |
|                                  | - CS           | SE02005-01                             | 서태조시    | ~~~~~~~~~~~~~~~~~~~~~~~~~~~~~~~~~~~~~~ |          |          |        | 2        | (17:30-18:00)<br>10.0 |        |                 |                 |                 |                 |                  |   |
|                                  | 712            | SE02003-01                             | (17) 조망 | LAF                                    |          |          |        | 3        | (18:00-18:25)         |        |                 |                 |                 |                 |                  |   |
|                                  | T THA          | BID4002-01                             | 요신하     | 0                                      |          |          |        | 3        | (18:25-18:45)         |        |                 |                 |                 |                 |                  |   |
|                                  | i nru          | 0004002-01                             | 1114    |                                        |          |          |        | 9        | (18:45-19:10)         |        | -               |                 |                 |                 |                  |   |
| 뉴 즐겨찾기 최근목록                      | A STATE OF A   | /************************************* |         |                                        |          |          |        |          | (19:10-19:30)         |        |                 |                 |                 |                 |                  |   |
| 24.8                             | [신청건수:5]       | / [신청학점:11]                            |         |                                        |          |          |        |          | (19:35-20:00)         |        |                 |                 |                 |                 |                  | • |

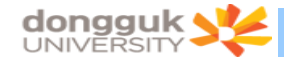

#### 2.6. 희망강의 삭제

- 1) 희망강의목록에서 삭제하고자 하는 과목을 선택한다. (①)
- 2) 이 때 우측의 시간표 화면에서는 해당하는 강의의 시간표가 주황색으로 표시된다.(③)
- 3) 선택한 강의의 체크박스에 체크한다.(①)
- 4) "↑-" 버튼(②)을 클릭한다.
- 5) 선택한 강의가 희망강의 목록에서 삭제되고 시간표 상에서도 삭제된다.

| DRIMS                              |      |         |            |                  |          |       |         |         |         |          |                      |        | HOME   H        | ELP   🗝         | PASSWORC        | LOGOU           | T    |    |
|------------------------------------|------|---------|------------|------------------|----------|-------|---------|---------|---------|----------|----------------------|--------|-----------------|-----------------|-----------------|-----------------|------|----|
|                                    | N    | 원스탑 학/  | 사정보        |                  |          |       |         |         |         |          |                      |        |                 |                 |                 |                 |      |    |
| alled Information Management Syste | en . | 교과수업    |            |                  |          |       |         |         |         |          |                      |        |                 |                 |                 |                 |      |    |
| 교과수업                               |      | 희망강의    | 신청         |                  |          | 학사설   | 보 > 교과- | 수업 > 수경 | 신청관리    | 회망:      | 강의신청 🥃               | 프로     | 그램수정요청          | 성 🙁 화           | 면인쇄 (           | 도응말             | 즐겨찾7 | 기- |
|                                    | 2    | 학변      | 2006XXXXX  | 성명               | 홍길동      | 소속    | 불교[     | H학 선학고  | ŀ       |          |                      |        | 학년              | 31              | 년 수급            | 강가능학점           | 24   |    |
|                                    | 195  | 강의년도    | 2008       | 강의학기             | 1학기 💌    | 개설학   | 1 전체    | •       | 교과과정    | . 71     | a                    |        | 교과영역구           | 분               |                 |                 |      |    |
| - Le                               |      | 대학      | 불교대학 💌     | 학부(과)/전공         | 물고대학 물고학 | # 선학견 | 8       | ÷       | 교과목     | 교        | 과목명 🚽                | _      |                 | 당               | 당교원명            |                 |      |    |
| SCHOOL AFF.                        | AIRS | 종합강의사   | 시간표목록      |                  |          |       |         |         |         |          |                      |        |                 | + 4             | 1간표달기           | (1) 조회          | 목액   | 셆  |
|                                    | 8    | 교과과정    | 교과영역구분     | Ĩ                | 고과목명     | 학점 제  | 한인원     | 교원명     | Ĩ.      | -        | 교시                   | 월      | 화               | <b></b>         | 목               |                 | 토    | -  |
| 대표권한 : 학생(학부)                      |      | 기교      |            | 자아와명상1           |          | 0     | 80 81   | 013     | 월1.     | <u>م</u> | 0.0                  |        |                 |                 |                 |                 |      |    |
| 강신청관리                              |      | 기교      |            | 자마와명상1           |          | 0     | 80 88   | 미경      | 월2.     | 0        | 0.5                  |        | -               |                 |                 |                 | -    |    |
| 회망강의신청                             |      | 기교      |            | 자아와명상1           |          | 0     | 80 81   | 013     | 월3.     | 0        | 1.0                  |        | -               | 3               | SE04006         | SE04006         |      |    |
|                                    |      | 기교      |            | 자아와명상1           |          | 0     | 70 김    | 석암      | 월1.     | 0        | 1.5                  |        | -               | ~               | SE04006         | SE04006         | -    |    |
|                                    |      | 기교      |            | 자아와명상1           |          | 0     | 75 김    | 석암      | 월2.     | 0        | 2.0                  |        |                 |                 | (01)<br>SE04006 | (01)<br>SE04006 | -    |    |
|                                    |      | 기교      |            | 자아와명상1           |          | 0     | 75 김    | 석암      | 월3.     | 0        | 2,5                  |        | -               |                 | (01)<br>SE04006 | (01)<br>SE04006 | -    |    |
|                                    |      | 기교      |            | 자아와명상1           |          | 0     | 80 정    | 진회      | 화5.     | 0 (      | 10:30-11:00)<br>3.0  |        | SE04002         |                 | (01)            | (01)            |      |    |
|                                    |      | フロ      |            | 자아와명상1           |          | 0     | 80 정    | 진희      | 彭6.     | 0 (      | 11:00-11:30)         |        | (01)<br>SE04002 | -               |                 | _               |      |    |
|                                    |      | 기교      |            | 자아와명상1           |          | 0     | 80 정    | 진희      | 1회 화7.0 |          | 11:30-12:00)         |        | (01)<br>SE04002 |                 |                 |                 |      |    |
|                                    |      | 기교      |            | 자아와명상1           |          | 0     | 75 昇    | 제중      | 화5.     | 0 (      | 12:00-12:30)         |        | (01)            |                 |                 |                 |      |    |
|                                    |      | 기교      |            | 자마와명상1           |          | 0     | 75 异    | 제중      | 화6.     | 0 (      | 12:30-13:00)         |        | _               |                 |                 |                 |      |    |
|                                    |      | 기교      |            | 자아와명상1           |          | 0     | 75 蒋    | 제중      | 화7.     | 0 (      | 5.0<br>13:00-13:30)  |        |                 |                 |                 |                 |      |    |
|                                    |      | 기교      |            | 자마와명상1           |          | 0     | 80 김    | 상두      | 금1.     | 0 (      | 5,5<br>13:30-14:00)  |        |                 | SE04002<br>(01) | 2               |                 |      |    |
|                                    |      | 기교      |            | 자아와명상1           |          | 0     | 80 김    | 상투      | 금2.     | 0 (      | 6.0<br>14:00-14:30)  |        |                 | SE04002<br>(01) | ()              |                 |      |    |
|                                    |      | 기교      |            | 자아와명상1           |          | 0     | 80 김    | 상두      | 금3.     | 0 (      | 6.5<br>14:30-15:00)  |        |                 | SE04002<br>(01) | -               |                 |      |    |
|                                    |      | 기교      |            | 자마와맹상1           |          | 0     | 75 A    | 왕모      | 금1.     | 0 (      | 7.0                  |        |                 | BUD4002<br>(01) | BUD4002<br>(01) |                 |      |    |
|                                    | 1    | 건수:354] |            |                  |          |       |         |         |         | -        | 7.5                  | SE0200 | 05              | BUD4002         | BUD4002         |                 |      |    |
|                                    |      | 치마가이5   | 2.62       |                  |          |       |         |         | 2       |          | 8.0                  | SE020  | 05 SE02005      | BUD4002         | BUD4002         |                 |      |    |
|                                    |      | 비스구부    | 하스간지배      | ÷                |          | 1129  |         | -       | 010     |          | 8.5                  | SE0200 | 05 SE02005      | 1015            | 1017            |                 |      |    |
|                                    | Ê    | 712     | R6C0001-1  | 4 <b>XHOLOHS</b> | 9.산1     |       |         |         |         |          | 9.0                  | (01)   | SE02005         |                 |                 |                 |      |    |
|                                    | 0    | 전공      | SE04006-0  | 1 위斷人儿           | 년이해와실습   |       |         |         | 2       |          | 9.5                  |        | (01)            |                 |                 |                 |      |    |
|                                    | ~ L  | 전공      | SE02005-0  | 1 선체조감           | 86       |       |         |         | 3       | -        | 10,0                 |        | -               |                 |                 |                 |      |    |
|                                    | r.   | 전공      | SE04002-0  | 1 여래장/           | V상       |       |         |         | 3       |          | 18:00-18:25)<br>10,5 |        | 1               |                 |                 |                 |      |    |
|                                    | Ē    | 자선      | BUD4002-0  | 1 유식학            |          |       |         |         | 3       | C        | 18:25-18:45)<br>11.0 |        | -               |                 |                 |                 |      |    |
|                                    | _    |         |            |                  |          |       |         |         |         | (        | 18:45-19:10)<br>11.5 |        | -               |                 |                 |                 |      |    |
| 리메뉴 즐겨찾기 최근목                       | 4    | ハカフム・ロ  | /[八利金田田-11 |                  |          |       |         |         |         | (        | 19:10-19:30)<br>12.0 |        |                 |                 |                 | -               |      |    |
| 직원검색                               | 검색   | 2024-01 | 1694811    |                  |          |       |         |         |         | (        | 19:35-20:00)         |        | _               |                 |                 |                 |      |    |

# 수강신청 사용자 매뉴얼 - PC용

<u>2021. 12</u>

동국대학교 수강신청

# 목 차

# 1. 수강신청시스템 개요

| 1.1) | 시스템 개요                                             | 1 |
|------|----------------------------------------------------|---|
| 1.2) | ) 수강신청시스템 로그인 ······                               | 1 |
| 1.3) | ) 메뉴이동과 시스템 종료 ~~~~~~~~~~~~~~~~~~~~~~~~~~~~~~~~~~~ | 2 |
| 1.4) | ) 다중탭 또는 다중창 금지                                    | 2 |
| 1.5) | ) 멀티로그인시 방지                                        | 2 |
| 1.6) | ) 매크로방지                                            | 3 |

# 3. 조회

| 3.1) 개설과목조회         | 4 |  |
|---------------------|---|--|
| 3.2) 희망과목 조회 ······ | 5 |  |
| 3.3) 수강신청 조회        | 5 |  |
| 3.4) 대기신청 조회        | 5 |  |

# 4. 수강신청

| 4.1) 희망과목 | 조회/신청 | 6 |
|-----------|-------|---|
| 4.2) 개설과목 | 조회/신청 | 7 |

# 5. 조정강의정보

| 5.1) | 개인 | 조정강의정보     | 8 |
|------|----|------------|---|
| 5.2) | 전체 | 조정강의정보     | 8 |
| 5.3) | 전체 | 폐강정보 ····· | 8 |

## 1. 수강신청시스템 개요

- 수강신청을 하려는 학생은 홈페이지의 수강신청 배너를 누르거나 웹브라우저에

수강신청 URL( https://sugang.dongguk.edu )을 직접 입력하여 수강신청 로그인 화면으로 접근

#### 1.1) 시스템 개요

- 수강신청 : 실질적인 수강신청으로 희망과목 및 개설교과목의 정보를 통해 선착순으로 신청

#### 1.2) 수강신청시스템 로그인

- 아래의 화면은 수강신청시스템의 로그인 화면으로 "학번"과 "비밀번호"를 입력 후 "로그인 버튼을 클릭"
- 수강신청 일정 및 공지 클릭시 홈페이지 수강신청 일정 및 공지 팝업 (pdf 제공)
- PC용 매뉴얼을 다운받아 새롭게 바뀐 시스템을 숙지 후 이용. (pdf 제공)
- 모바일용 매뉴얼을 다운받아 숙지 후 이용. (pdf 제공)

|                                                                               | 수강신청 서울캠퍼스(학부)                                                                         | 한국어                  | nglish                                   |                                                      |                                           |                        |
|-------------------------------------------------------------------------------|----------------------------------------------------------------------------------------|----------------------|------------------------------------------|------------------------------------------------------|-------------------------------------------|------------------------|
|                                                                               | 아이디(학번)                                                                                | ▌ 수강신청               | 기간                                       |                                                      |                                           |                        |
|                                                                               | 학번을 입력하세요                                                                              | Ŧ                    | 분                                        | 대상                                                   | 일정                                        | 비고                     |
| 동국대학교 💙                                                                       | 비민버주                                                                                   |                      |                                          | 3~6학년                                                | 2022.02.07.(월) 10:00~23:59                | 주전공과목, 교양과목 등          |
| dongguk university                                                            |                                                                                        |                      |                                          | 1~2 학년                                               | 2022.02.08.(혹) 10:00~23:59                | 주전공과목, 교양과목 등          |
|                                                                               | 에 본건 또는 실적에 에부                                                                         |                      | 재학생 및<br>복학생                             | 복수(연계)전공자                                            | 2022 02 00 (4) 10 02 22 50                | 복수(연계)전공과목             |
|                                                                               | 루그의                                                                                    | 수강신청                 |                                          | 전제 학생                                                | 2022.02.09.(+) 10:00~23:59                | 교양과목 등                 |
|                                                                               |                                                                                        |                      |                                          | 전체 학생                                                | 2022.02.10.(목) 10:00~02.11.(금) 17:00      | 전제 과목                  |
|                                                                               |                                                                                        |                      | 편입성                                      | 생 (외국인포함)                                            | 2022.02.22.(혹) 10:00~17:00                | 전제 과목                  |
|                                                                               |                                                                                        |                      | 신입성                                      | 등 (외국인포함)                                            | 2022.02.24.(목) 10:00~02.25.(금) 17:00      | 전체 과목                  |
|                                                                               |                                                                                        | 수강신3<br>정정           | 방확인 및<br>기간                              | 전체 학생                                                | 2022.03.03.(목) 08:30~03.08.(화) 23:59      | 전체 과목(수강정정)            |
|                                                                               | <ul> <li>☞ 수강신청 일정 및 공지 「학사공지」참조</li> <li>☞ 수강신청 메뉴얼 다운로드 (웹용)</li> </ul>              | 수강신                  | 청 취소                                     | 전체 학생                                                | 2022.03.23.(수) 10:00~03.25.(금) 23:59      | 전체 과목<br>(mDRIMS에서 취소) |
|                                                                               | <ul> <li>수강신청 매뉴얼 다운로드 (모바일앱용)</li> <li>약부 수강신청 FAQ</li> <li>교양교과목 수강신청 FAQ</li> </ul> | ▌ 수강신청               | 안내사항                                     |                                                      |                                           |                        |
|                                                                               | C) 교양영어 교과목 및 이수기준 변경사함 안내<br>(2013년도 이전 입학생 대상)                                       | . 2018-2<br>. 모바일    | 학기 수강신청-<br>별 수강신청 프                     | 부터 모바일 앱으로도<br>로그램이 변경되었으                            | 수강신청이 가능합니다.<br>그로, 수강신청 전에 어플을 최신 버전으로 일 | 1그레이드 하기 바랍니다.         |
|                                                                               |                                                                                        | 다중장                  | 및 다중럽 사용                                 | 은 불가합니다.                                             |                                           |                        |
|                                                                               |                                                                                        | , 모바일<br>예) 수건       | 법 수강신청은<br>'시청 시장시기                      | 30분 후부터 가능합니<br>FOI 10시라며 모바일에                       | 다.<br> 은 10:30 부터 수간시청 가능한                |                        |
| ZAVARDIAR HUSZ<br>Copyright (c) 2021 DONGGUK UNIVERSITY, ALL RIGHTS RESERVED. |                                                                                        | · 관련 문<br>다르마<br>정보저 | 의 : 교무학생자<br>알리지 02-2260<br>02-2260-3912 | 1원팀 02-2260-3621 (<br>0-3884 (교양, 학문기초<br>(전산시스템 관련) | 전공, 교칙, 대학전공기초 관련)<br>- 관련)               |                        |

#### \* 수강신청 브라우저 사용 안내

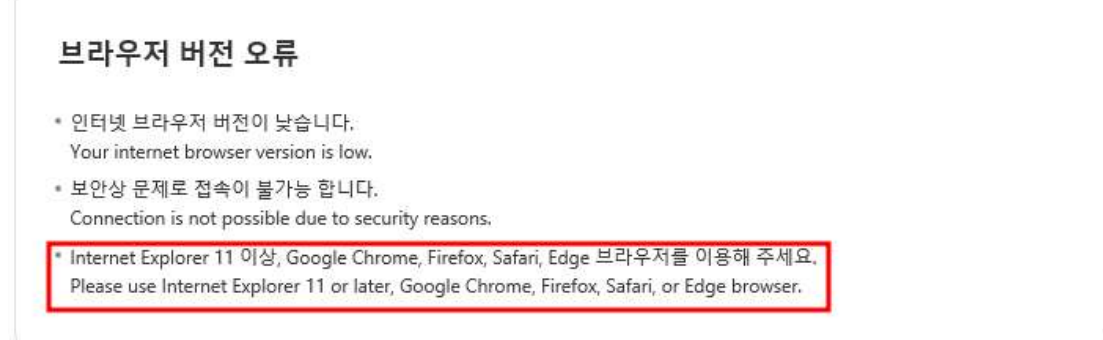

#### 수강신청 사용자 매뉴얼

## 1.3) 메뉴이동과 시스템 종료

|                                   |                                       |                                                              |                                | 2021학년도 2학기                                               | !   최소신청학점 12학점   신청최대학점 21학점   초과가능신청학점 | 3학점  |
|-----------------------------------|---------------------------------------|--------------------------------------------------------------|--------------------------------|-----------------------------------------------------------|------------------------------------------|------|
| 공지사항                              | 조희                                    | 수강신청                                                         | 조정강의정보                         |                                                           | 현국에 English 로                            | 그아웃  |
| 공지사항                              |                                       |                                                              |                                |                                                           | * 공학인중 선수과목 이수 인정 신청서 양식 [C              | }운로드 |
|                                   | 순번                                    |                                                              |                                | 제목                                                        | 등록일시                                     |      |
|                                   | notice                                |                                                              | 혁신교수법 적용 교과                    | 목 관련 안내                                                   | 2021-07-29 16:39:35                      |      |
|                                   | notice                                |                                                              | 대기신청 SMS 알림 인                  | Li l                                                      | 2021-07-26 11:00:52                      |      |
|                                   | notice                                |                                                              | 2021학년도 2학기 수                  | 당신청 FAQ-02                                                | 2021-07-26 11:00:20                      |      |
|                                   | notice                                |                                                              | 2021학년도 2학기 수                  | 양신청 FAQ-01                                                | 2021-07-26 10:53:12                      |      |
|                                   | notice                                |                                                              | 2021학년도 2학기 수                  | 다시청 일정                                                    | 2021-07-26 10:50:20                      |      |
|                                   | 13                                    |                                                              | 원격수업지원 홈페이                     | (Webex) : https://icampus.dongguk.edu/                    | 2021-08-26 08:39:30                      |      |
|                                   | 12                                    |                                                              | 수강신청 및 정정 교고                   | 목 : Webex미팅번호 확인 방법                                       | 2021-08-26 08:38:05                      |      |
|                                   | 11                                    |                                                              | 2021학년도 2학기 수                  | 상신청 FAQ-03                                                | 2021-08-03 14:37:22                      |      |
|                                   | 10                                    |                                                              | 2021-2학기 교양교과                  | 록 수강신청 관련 FAQ_02                                          | 2021-07-30 14:21:23                      |      |
|                                   | 9                                     |                                                              | 2021-2학기 교양교과                  | 록 수강신청 관련 FAQ_01                                          | 2021-07-30 14:21:23                      |      |
|                                   | 8                                     |                                                              | 공통교양 21세기시민                    | 영역 '지구환경공생' 재수강 신청 안내                                     | 2021-07-30 13:40:35                      |      |
|                                   | 7                                     |                                                              | 2013학년도 이전(201                 | 학년도 포함) 입학생 대상 폐지된 핵심교양 이수방법                              | 2021-07-30 13:38:35                      |      |
|                                   | 6                                     |                                                              | 공통교양 이수기준 변                    | 경 안내                                                      | 2021-07-30 13:36:55                      |      |
|                                   | 5                                     |                                                              | 수강 정정 교과목 수업                   | :e-class 확인 안내                                            | 2021-07-27 11:43:30                      |      |
|                                   | 4                                     |                                                              | 대기신청 문자를 받아                    | 도, 해당학년 수강신청 종료시간까지만 수강신청할 수 있음                           | 2021-07-27 11:32:22                      |      |
|                                   | 3                                     |                                                              | 태기신청내역 사라짐(                    | 조기화) 관련 안내                                                | 2021-07-27 11:29:45                      |      |
|                                   | 2                                     |                                                              | 다중창 관련 안내                      |                                                           | 2021-07-27 11:27:51                      |      |
|                                   | 1                                     |                                                              | *** 수강신청 하는 방법                 | 1 안내                                                      | 2021-07-27 11:27:29                      |      |
| 제모,형시코스                           | - 버 저요 규가모                            | 과려아내                                                         |                                |                                                           |                                          |      |
| "ㅋ·ㅋ근포ㅋ<br>:강신청시 '혁               | · 십 국왕 포리국<br>[신교수법 교고                | - e e e 데<br>}목'으로 설정되                                       | 어있는 강좌에 대해 안내의                 | 립니다.                                                      |                                          | ÷.   |
| 강좌 유형 및<br>H. MOOC(Ma<br>H. 플립드러닝 | 설명<br>ssive Open On<br>(Flipped Learn | l <mark>lin</mark> e Courses) : <sup>[</sup><br>hing) : 온라인을 | 개규모 사용자를 대상으로<br>통한 선행학습 뒤 오프라 | 제공하는 온라인 공개강좌<br>긴 강의를 통해 교수와 토의, 발표 등 고차원적인 지식을 확습하는 수업; | 황식                                       |      |

- 개인정보(이름, **학번**, **학과(부)**, **학년**, 신청가능학점)을 제공

- 메인메뉴 : 공지사항, 조회(개설과목조회, 희망과목 조회,수강신청 조회, 대기신청 조회), 수강신청, 조정강의정보

- 시스템을 종료하기 위해서는 우측상단 "로그아웃 버튼 클릭
- 다국어 지원 (한국어 또는 english 선택)

#### 1.4) 다중탭 및 다중창 금지

- 수강신청 접속은 한 개의 브라우저, 한 개의 탭만 허용

- 다중탭 또는 다중창을 사용할 경우 경고화면

#### 1.5) 멀티로그인 방지

- 동일한 학번으로 동시에 두 군데 이상의 PC(또는 모바일 수강)에서 로그인을 했을 경우 마지막으로 로그인 한 사용자만 사용 가능하며 나머지는 강제 로그아웃

#### 1.6) 매크로 방지

- 매크로프로그램 사용으로 인한 시스템 성능저하를 방지하기 위하여 수강신청 저장 시도 횟수가 관리자가 설정한 횟수 이상 초과하면 화면에 매크로 방지창이 활성화됨
- 소문자 입력시 대문자로 자동 변환됨
- 문자열을 올바르게 입력한 경우 이전 요청이 자동 수행됨
- 문자열 오류 횟수가 지정 횟수를 초과할 경우 강제 로그아웃

|      | ※ 자동 수강신청을 방지하기 위한 입력입니다.                                        |  |
|------|------------------------------------------------------------------|--|
|      | 옆 이미지에서 보이는 문자열을 입력하세요!                                          |  |
|      | Type in character string from the image picture beside.          |  |
| AVDD | ※ 문자열을 10회 틀리게 입력하면 로그아웃됩니다.                                     |  |
| AXDD | (문자열 오류 총 <b>10회 중 10</b> 회 남음)                                  |  |
|      | If wrong characters are entered 10times, you will be logged out. |  |
|      | ※ 소문자 입력시 대문자로 자동 변환됩니다.                                         |  |
|      | Automatically converted to uppercase when entering lowercase.    |  |

## 2. 공지사항

1) 공지사항 메뉴 선택

2) 공지사항 선택 -> 선택된 공지 하이라이트됨 -> 하단에 선택된 공지 상세내용 보임

| 순번<br>notice | 제목                                                 | - <b>트로</b> 입시      |
|--------------|----------------------------------------------------|---------------------|
| notice       |                                                    | 0481                |
|              | 혁신교수법 적용 교과목 관련 안내                                 | 2021-07-29 16:39:35 |
| notice       | 대기신청 SMS 알림 안내                                     | 2021-07-26 11:00:52 |
| notice       | 2021학년도 2학기 수강신청 FAQ-02                            | 2021-07-26 11:00:20 |
| notice       | 2021학년도 2학기 수강신청 FAQ-01                            | 2021-07-26 10:53:12 |
| notice       | 2021학년도 2학기 수강신정 일정                                | 2021-07-26 10:50:20 |
| 13           | 원격수업지원 홈페이지 (Webex) : https://icampus.dongguk.edu/ | 2021-08-26 08:39:30 |
| 12           | 수강신청 및 정정 교과목 : Webex미팅번호 확인 방법                    | 2021-08-26 08:38:05 |
| 11           | 2021학년도 2학기 수강신청 FAQ-03                            | 2021-08-03 14:37:22 |
| 10           | 2021-2학기 교양교과육 수강신청 관련 FAQ_02                      | 2021-07-30 14:21:23 |
| 9            | 2021-2학기 교양교과목 수강신청 관련 FAQ_01                      | 2021-07-30 14:21:23 |
| 8            | 공통교양 21세기시민 영역 '지구환경공생' 재수강 신청 안내                  | 2021-07-30 13:40:35 |
| 7            | 2013학년도 이전(2013학년도 포함) 입학생 대상 폐지된 핵심교양 이수방법        | 2021-07-30 13:38:35 |
| 6            | 공통교양 이수기준 변경 안내                                    | 2021-07-30 13:36:55 |
| 5            | 수강 정정 교과목 수업 : e-class 확인 안내                       | 2021-07-27 11:43:30 |
| 4            | 대기신청 문자를 받아도, 해당학년 수강신청 종료시간까지만 수강신청할 수 있음         | 2021-07-27 11:32:22 |
| 3            | 대기신청내역 사라짐(초기화) 관련 안내                              | 2021-07-27 11:29:45 |
| 2            | 다중장 관련 안내                                          | 2021-07-27 11:27:51 |
| 1            | *** 수강신청 하는 방법 안내                                  | 2021-07-27 11:27:29 |

\* 승규 유명 및 일명 기. MOOC(Massive Open Online Courses) : 대규모 사용자를 대상으로 제공하는 온라인 공개강좌 나. 플립드러닝(Flipped Learning) : 온라인을 통한 선정학습 뒤 오프라인 강의를 통해 교수와 토의, 발표 등 고자원적인 지식을 학습하는 수업방식

## 3. 조회 (개설과목 조회, 희망과목 조회, 수강신청 조회, 대기목록 조회)

- 3.1) 개설과목조회 개설된 과목을 상세하게 조회하는 기능(강의계획서 포함)
  - 1) 조회메뉴 선택
  - 2) 개설과목조회 선택
  - 3) 조회조건 선택
    - 교과과정, 교과영역, 대학, 학부(과)전공, 주야, 요일, 시작시간, 수업캠퍼스 선택하여 조회
    - 조회 조건 선택 후 조회 버튼 클릭시 조건에 맞는 개설과목이 4번 영역에 자동 조회됨
  - 4) 선택된 조건에 해당하는 과목 내역 (과목 선택)
  - 5) 선택된 과목 상세정보 조회
  - 6) 조회버튼 클릭. 강의계획서 조회됨. (강의계획서 입력된 경우)

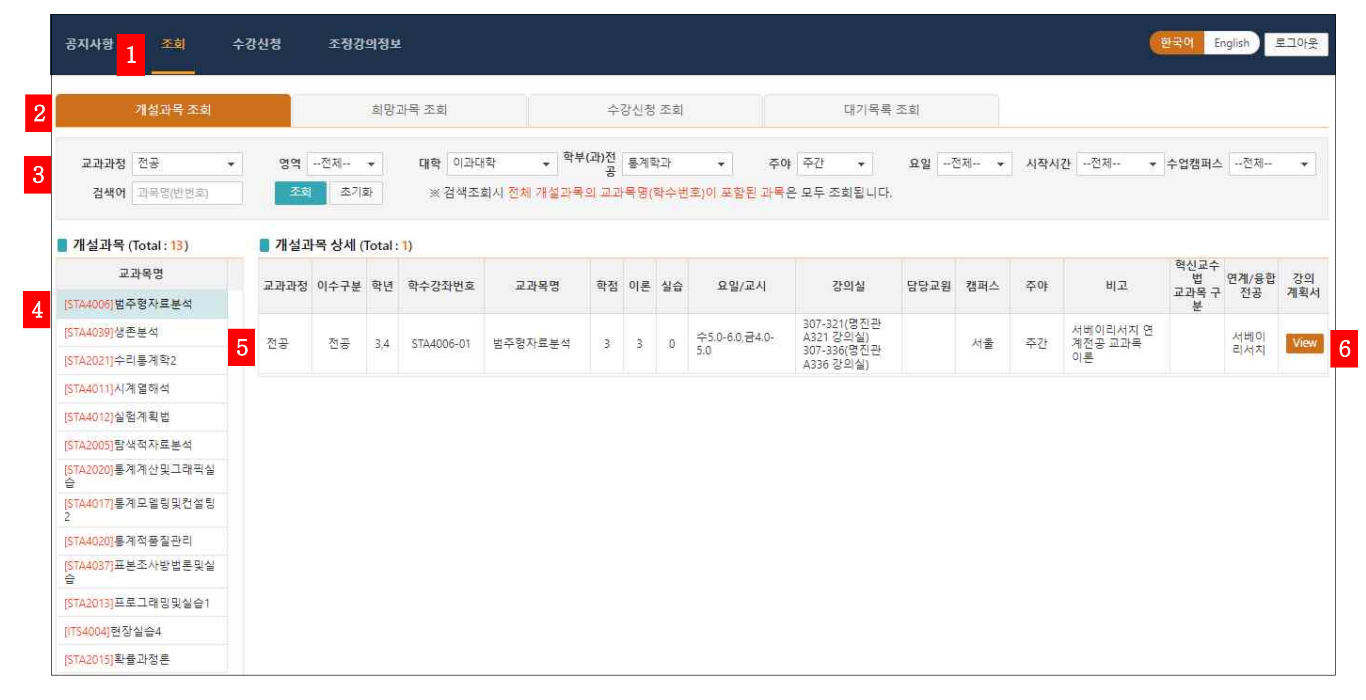

#### 검색조회 - 과목명 또는 학수번호를 입력한 후 엔터 또는 조회 버튼 클릭

검색어로 조회할 경우에는 4개 선택된 검색조건(교과과정, 영역, 대학, 학부(과)전공)은 무시하고, 과목이 조회됨

| 공지사항 조회                              | 수강신청                                                                                                    | 조정강                  | 의정보    |                 |                                                          |                                 |             |           |                       |                                                            |       |      |     |     | 한국이 E                   | nglish      | 로그아웃      |
|--------------------------------------|----------------------------------------------------------------------------------------------------|----------------------|--------|-----------------|----------------------------------------------------------|---------------------------------|-------------|-----------|-----------------------|------------------------------------------------------------|-------|------|-----|-----|-------------------------|-------------|-----------|
| ,<br>개설과목 조희                         |                                                                                                    |                      | 희망     | 과목 초희           |                                                          | ÷                               | 강신청         | 조희        |                       | 대기목록                                                       | 조희    |      |     |     |                         |             |           |
| 교과과정 전공<br>검색어 시사<br>개성과용(Total:5)   | <ul> <li>♥</li> <li>♥</li></ul> | 전체<br>초기3<br>바목 상세 ( | ▼<br>타 | 대학 이과대<br>※ 검색조 | <sup>ዝ학</sup> ▼ <sup>학부</sup><br>회시 <mark>전체 개설과목</mark> | <sup>#</sup> (과)전<br>공<br>남의 교고 | 통계3<br> 목명( | 학과<br>학수변 | ▼ 주(<br>번호)이 포함된 과목   | ☞ <mark>주간 ▼</mark><br>은 모두 조회됩니다.                         | 요일 -7 | 2제 ▼ | 시작시 | 간전체 | ▼ 수업캠퍼스                 | 전체          | •         |
| 교과목명<br>[SOC7009]도시사회학연구             | 교과과정                                                                                                    | 이수구분                 | 학년     | 학수강좌번호          | 교과목명                                                     | 학점                              | 이론          | 실습        | 요일/교시                 | 강의실                                                        | 담당교원  | 캠퍼스  | 주야  | 비고  | 혁신교수<br>법<br>교과목 구<br>부 | 연계/융합<br>전공 | 강의<br>계획서 |
| [PRI5051]시사영어<br>[EGC8013]시사한국어1     | 학문기<br>초                                                                                                    | 학기                   | 1,2    | PRI5051-01      | 시사영어                                                     | 3                               | 3           | 0         | 월4.0-5.0,수3.0-<br>4.0 | 207-512(혜희관<br>512 512 강의실)<br>207-512(혜화관<br>512 512 강의실) |       | 서울   | 주간  | 이론  | L                       |             | View      |
| [EGC8014]시사한국어2<br>[EIT2047]통번역시사영어2 | 학문기<br>초                                                                                                    | 학기                   | 1,2    | PRI5051-03      | 시사영어                                                     | 3                               | 3           | 0         | 화4.0-5.0,목4.0-<br>5.0 | 207-512(혜화관<br>512 512 강의실)<br>207-512(혜화관<br>512 512 강의실) |       | 서울   | 주간  | 이론  |                         |             | View      |
|                                      | 학문기<br>초                                                                                                    | 학7                   | 1,2    | PRI5051-04      | 시사영어                                                     | 3                               | 3           | 0         | 화8.0-9.0,목8.5-<br>9.5 | 207-512(혜희관<br>512 512 강의실)<br>207-512(혜희관<br>512 512 강의실) |       | 서울   | 주간  | 이론  |                         |             | View      |

## 3.2) 희망과목 조회

- 1) 조회 > 희망과목 조회 탭 선택
- 2) 희망과목 내역 조회됨

| 공지사항   | 조회<br>  | 수강신청       | 조정강의정보           |    |                    |                                                   | 한국어           | English 로그아웃 |
|--------|---------|------------|------------------|----|--------------------|---------------------------------------------------|---------------|--------------|
|        | 개설과목 조회 |            | 희망과목 조회          |    | 수강신청 조회            | 대기목록 조희                                           |               |              |
| 📕 희망과목 | 내역      |            |                  |    |                    |                                                   |               |              |
| 이수구분   | 변경내용    | 학수강좌번호     | 교과목명             | 학점 | 요일/교시              | 강의실                                               | 담당교원          | 캠퍼스          |
| 전공     |         | STA4037-01 | 표본조사방법론및실습       | 3  | 화5.0-6.5,목5.0-6.5  | 408-221(정보문화관Q Q201 (Q)<br>308-305(과학관 D305 강의실)  | 공용컴퓨터실)       | 서울           |
| 복수1    |         | DSC4002-01 | 데이터사이언스를위한R프로그래밍 | 3  | 화7.0-8.5,목7.0-8.5  | 403-205(원흥별관 R201 강의실)<br>408-221(정보문화관Q Q201 (Q) | 공용컴퓨터실)       | 서울           |
| 복수1    |         | SCS4037-01 | 머신러닝및딥러닝         | 3  | 화5.0-6.5,목5.0-6.5  | 407-226(정보문화관P P404 강의<br>408-229(정보문화관Q Q202 컴퓨  | 실)<br>(터살습실)  | 서출           |
| 복수1    |         | SCS4049-01 | 머신러닝과데이터사이언스     | 3  | 置2.0-3.5,          | 408-229(정보문화관Q Q202 컴퓨<br>407-226(정보문화관P P404 강의· | :터실습실)<br>실)  | 서물           |
| 복수1    |         | DSC4007-01 | 데이터사이언스캡스톤디자인    | 3  | 목9.0-10.5,금8.0-9.5 | 407-226(정보문화관P P404 강의<br>408-221(정보문화관Q Q201 (Q) | 실)<br>공용컴퓨터실) | 서울           |

## 3.3) 수강신청 조회

- 1) 조회 > 수강신청조회 탭 선택
- 2) 수강신청 내역이 조회됨
- 3) 시간표, 수강신청 결과조회 후 출력 가능

| 공지사항                    | 조희 수강(            | 난청 조정강의정보     |    |                    |                                                             |      |     | 한국어 English 로그아웃                                                                        |
|-------------------------|-------------------|---------------|----|--------------------|-------------------------------------------------------------|------|-----|-----------------------------------------------------------------------------------------|
| 개설                      | 과목 조회             | 희망과목 조희       |    | 수강신청 조회            | 대기목록 조희                                                     |      |     |                                                                                         |
| ■ 수강신 <mark>청</mark> 내역 | • 현재신청학점 <b>1</b> | 0 · 신청과목수 4   |    |                    |                                                             |      |     | 시간표 수강결과조희                                                                              |
| 이수구분                    | 학수강좌번호            | 교과목명          | 학점 | 요일/교시              | 강의실                                                         | 담당교원 | 캠퍼스 | 비고                                                                                      |
| 전공                      | STA7008-01        | 비모수통계학        | 3  | 월8.0-10.5          | 308-202(과학관 세미나실)                                           |      | 서물  |                                                                                         |
| 일교                      | EGC3037-01        | 정보기술의이해       | 3  |                    |                                                             |      | 서물  | 일부학과 수강제한 사이버강의(D-<br>MOOC), 경영정보/컴퓨터공학/정보통<br>신공학/멀티미디어공학 3, 4학년 수강제<br>한, *시험:학사공지 참조 |
| 공교                      | RGC1074-03        | 커리어 디자인       | 1  | 置5.5-6.0,置6.5-7.0  | 201-117(사회과학/경영관 M117 강의실)<br>201-117(사회과학/경영관 M117 강의실)    |      | 서울  | P/F,Term 1(8/30(월)~10/18(월)), 경영대<br>전용분반                                               |
| 복수1                     | DSC4007-01        | 데이터사이언스캡스톤디자인 | 3  | 목9.0-10.5,금8.0-9.5 | 407-226(정보문화관P P404 강의실)<br>408-221(정보문화관Q Q201 (Q) 공용컴퓨터실) |      | 서물  | 40명제한 팀티칭                                                                               |

#### 3.4) 대기목록 조회

- 1) 조회 메뉴 > 대기목록 조회 탭 선택
- 2) 대기신청 목록 조회됨

| 공지사항                       | 조희<br>                                | 수강신청       | 조정강의정보           |    |                   |                                                               |      |      | 한국어 | English 로그아웃 |
|----------------------------|---------------------------------------|------------|------------------|----|-------------------|---------------------------------------------------------------|------|------|-----|--------------|
| <b>- - - - - - - - - -</b> | 개설과목 조회                               |            | 희망과목 조회          |    | 수강신청 조회           | 대기목록 조희                                                       |      |      |     |              |
| ■ 네/1천·8<br>구부             | · · · · · · · · · · · · · · · · · · · | 학수강좌변호     | 교과목명             | 한전 | 요약/교시             | 간의석                                                           | 단단교위 | 대기순위 | 观山人 | 비고           |
| E#7                        | 전공                                    | DSC4002-01 | 데이터사이언스를위한R프로그래밍 | 3  | 화7.0-8.5,목7.0-8.5 | 403-205(원흥별관 R201 강의실)<br>408-221(정보문화관Q Q201 (Q) 공용컴퓨터<br>실) | 00-0 | 1    | 서울  |              |

#### 4. 수강신청

14:30-15:00 (6.5 교시) 15:00-15:30 (7.0 교시) 15:30-16:00 (7.5 교시) 16:00-16:30 (8.0 교시)

#### 4.1) 희망과목 조회/신청

- 1) 수강신청 메뉴 클릭
- 2) 희망과목 조회/신청 메뉴 (기본 선택값)
  - 희망과목 조회에서 "신청"버튼 클릭시 수강신청됨.
  - 희망과목 외의 과목을 신청할 경우 개설과목 조회/신청 메뉴에서 조회 후 "신청" 버튼 클릭.
  - 신청된 과목은 "신청완료"로 변경됨
- 3) 수강신청 내역 조회됨. "삭제" 버튼 클릭시 수강신청이 삭제됨. 신청된 과목과 학점 정보가 조회됨
- 4) 대기신청 목록이 조회됨.
  - 대기상태일 경우 삭제, 수정버튼 활성화 (수정버튼은 연락받을 핸드폰,이메일 정보 수정 가능)
  - 통보상태일 경우 신청 버튼 활성화
- 5) 시간표 또는 수강결과 조회 버튼 클릭시 해당 내용이 조회됨.(출력 가능)

한국어 English 로그아웃 공지사항 조정강의정보 2 개설과목 조회/신청 📕 희망과목 내역 신청 이수구분 변경내용 학수강좌번호 교과목명 학점 요일/교시 강의실 당당교원 캠퍼스 408-221(정보문화관O Q201 (Q) 공용컴퓨터실) 308-305(과학관 D305 강의실) 신청 전공 STA4037-01 표본조사방법론및실습 3 화5.0-6.5,목5.0-6.5 서울 403-205(원흥별관 R201 강의실) 408-221(정보문화관O Q201 (O) 공용컴퓨터실) 신청 복수1 DSC4002-01 데이터사이언스를위한R프로그래밍 3 화7.0-8.5 물7.0-8.5 서울 407-226(정보문화관P P404 강의실) 408-229(정보문화관Q Q202 컴퓨터실습실) 신청 복수1 머신러닝및딥러닝 화5.0-6.5.목5.0-6.5 SCS4037-01 3 서물 408-229(정보문화관Q Q202 컴퓨터실습실) 407-226(정보문화관P P404 강의실) 신청 보스1 SCS4049-01 머시러님카데이터사이어스 3 **월2.0-3.5** 수2.0-3.5 서울 407-226(정보문화관P P404 강의실) 408-221(정보문화관Q Q201 (Q) 공용컴퓨터실) 신청완료 데이터사이언스캡스톤디자인 복수1 DSC4007-01 3 목9.0-10.5.금8.0-9.5 서움 -3 · 수강신청 내역 · 현재신청학점 10 · 신정과목수 4 · 신청최소학점 12 · 신청최대학점 21 · 초과가능신청학점 3 5 시간표 수강결과조회 삭제 이수구분 학수강좌번호 고가모명 학점 요일/교사 강의실 당당교원 캠퍼스 HIT 삭제 비모수통계학 308-202(과학관 세미나실) 전공 STA7008-01 3 置8.0-10.5 서울 일부학과 수강제한 사이버강의(D-MOOC), 경영정보/컴퓨터공학/정보 통신공학/멀티미디어공학 3, 4학년 수강제한, \*시험:화사공지 참조 삭제 입교 EGC3037-01 정보기술의이해 3 서울 P/F,Term 1(8/39(월)~10/18(월)), 경영 대전용분반 201-117(사회과학/경영관 M117 강의실) 201-117(사회과학/경영관 M117 강의실) 삭제 공교 RGC1074-03 커리어 디자인 雪5.5-6.0.雪6.5-7.0 서울 삭제 407-226(정보문화관P P404 강의실) 408-221(정보문화관Q Q201 (Q) 공용컴퓨터실) 봉수1 데이터사이언스캔스토디자인 3 40명제하 퇴퇴칭 DSC4007-01 목9.0-10.5 금8.0-9.5 서를 ■ 대기신청 목록 4 연락저 수정 구분 이수구분 학수강좌번호 당당교원 대기순위 캠퍼스 신청 삭제 교가모면 학점 요일/군시 강의실 해드폰 01010 HIT 403-205(원흥별관 R201 강의실) 408-221(정보문화관Q Q201 (Q) 공용컴퓨터실) 대 DSC4002-01 데이터사이언스를위 하R프로그래밍 수정 삭제 전공 3 화7.0-8.5,목7.0-8.5 1 서울 개인 시간표 수강결과조회 2021한년도 2한기 수언시간표 2021한녀도 2한기 소강시청 결과 print 시7//유일1 SLO SIG print 309/60 EOS No 교과목명 학수강좌번호 이수구분 학정 당당교원 묘일/교시 강의실 08:30-09:00 (0.5 교사) 비모수통계학 308-202(과학관 세미나실) STA7008-01 전공 월8.0-10.5 일교 정보기술의이히 EGC3037-01 09:30-10:00 (1.5 교시 201-117(사회과학/경영관 M117 강 의실),201-117(사회과학/경영관 M117 강의실) 1000-1030 (20 20) 3 커리어 디자인 RGC1074-03 공교 誉5.5-60,誉6.5-7.0 10:30-11:00 (2.5 교시) 407-226(정보문회관P P404 강의 실),408-221(정보문회관Q Q201 (Q) 공용컴퓨터실) 11:00-11:30 (3,0 교시 4 데이터사이언스캡스톤디자인 DSC4007-01 복수1 3 목9.0-10.5, 공8.0-9.5 11:30-12:00 (3.5 교사 12:00-12:30 (4.0 교사 신정강좌:4 신청학점:10.0 12:30-13:00 (4.5 교사) 13:30-14:00 (5.5 교사) 14:00-14:30 (6.0 교사

#### 4.2) 개설과목 조회/신청

- 1) 수강신청 메뉴 선택
- 2) 개설과목 조회/신청 탭 클릭
- 3) 조회 조건 선택

- 교과과정, 교과영역, 대학, 학부(과)전공, 주야, 요일, 시작시간, 수업캠퍼스 선택하여 조회

- 조회 조건 선택 후 조회 버튼 클릭시 조건에 맞는 개설과목이 4번 영역에 자동 조회됨

- 4) 조회 조건에 해당하는 개설과목 리스트가 조회됨
- 5) 개설과목 상세 리트스에서 신청 버튼 클릭하여 신청
- 6) 수강신청 내역 조회됨. "삭제" 버튼 클릭시 수강신청이 삭제됨. 신청된 과목과 학점 정보가 조회됨
- 7) 시간표 또는 수강결과 조회 버튼 클릭시 해당 내용이 조회됨.(출력 가능)

| 10224 #14/2     2     404 #40       10237 # 52     102 * 52     102 * 52     102 * 52     102 * 52     102 * 52     102 * 52     102 * 52     102 * 52     102 * 52     102 * 52     102 * 52     102 * 52     102 * 52     102 * 52     102 * 52     102 * 52     102 * 52     102 * 52     102 * 52     102 * 52     102 * 52     102 * 52     102 * 52     102 * 52     102 * 52     102 * 52     102 * 52     102 * 52     102 * 52     102 * 52     102 * 52     102 * 52     102 * 52     102 * 52     102 * 52     102 * 52     102 * 52     102 * 52     102 * 52     102 * 52     102 * 52     102 * 52     102 * 52     102 * 52     102 * 52     102 * 52     102 * 52     102 * 52     102 * 52     102 * 52     102 * 52     102 * 52     102 * 52     102 * 52     102 * 52     102 * 52     102 * 52     102 * 52     102 * 52     102 * 52     102 * 52     102 * 52     102 * 52     102 * 52     102 * 52     102 * 52     102 * 52     102 * 52     102 * 52     102 * 52     102 * 52     102 * 52     102 * 52     102 * 52     102 * 52     102 * 52     102 * 52     102 * 52     102 * 52     102 * 52     102 * 52     102 * 52     102 * 52     102 * 52     102 * 52     102 * 52     102 * 52     102 * 52                                                                                                    |                                                                                                    | -                                                           |                                                                 |                                                                                                    |                                                                                                    |                            |                 |                                                |                       |                                                                                         |                                                                                                    |                                                                                                    |                                                                                                    |                                                                                                    |                                                         |                                     |                                               |                                                                                    |                                                                       |                                                                                                    | 20.                                                                                                    |                                                  |
|----------------------------------------------------------------------------------------------------|----------------------------------------------------------------------------------------------------|-------------------------------------------------------------|-----------------------------------------------------------------|----------------------------------------------------------------------------------------------------|----------------------------------------------------------------------------------------------------|----------------------------|-----------------|------------------------------------------------|-----------------------|-----------------------------------------------------------------------------------------|----------------------------------------------------------------------------------------------------|----------------------------------------------------------------------------------------------------|----------------------------------------------------------------------------------------------------|----------------------------------------------------------------------------------------------------|---------------------------------------------------------|-------------------------------------|-----------------------------------------------|------------------------------------------------------------------------------------|-----------------------------------------------------------------------|----------------------------------------------------------------------------------------------------|----------------------------------------------------------------------------------------------------|--------------------------------------------------|
| 2400       241       242       242       244       244       244       244       244       244       444       244       444       244       444       244       444       244       444       244       444       244       444       244       444       244       444       244       444       244       444       244       444       244       444       244       444       244       444       244       444       244       444       244       444       244       444       244       444       444       444       444       444       444       444       444       444       444       444       444       444       444       444       444       444       444       444       444       444       444       444       444       444       444       444       444       444       444       444       444       444       444       444       444       444       444       444       444       444       444       444       444       444       444       444       444       444       444       444       444       444       444       444       444       444       444                                                                                                    | 희                                                                                                    | 망과목 조회/신청                                                   | 2                                                               |                                                                                                    | 개설과목 조                                                                                                    | 희/신청                       |                 |                                                |                       |                                                                                         |                                                                                                    |                                                                                                    |                                                                                                    |                                                                                                    |                                                         |                                     |                                               |                                                                                    |                                                                       |                                                                                                    |                                                                                                    |                                                  |
| Addrag (2010)       Sign (2010)       Sign (2010)       Sign (2010)       All (2010)       All (20                                                                                                    |                                                                                                    | -74 T                                                       |                                                                 | 저희                                                                                                    |                                                                                                    | en#1 01                    | 71/12/21        | 학부(과)진                                         | 1 = 2                 | 415171                                                                                  |                                                                                                    |                                                                                                    | <b>TOL</b> 371                                                                                                    |                                                                                                    | 0.01                                                    | 74 til                              |                                               |                                                                                    | 74 12                                                                 | A DURINE                                                                                                    |                                                                                                    |                                                  |
| Control       Control       Contro       Control       Control                                                                                                    | 교과과영<br>검색어                                                                                                    | 고통<br>과목명(반번호)                                              | • 89                                                            | 신제<br>회 초                                                                                                    | 기화                                                                                                    | 네막 이<br>※ 검색               | 파네픽<br>İ조회시 전   | · · · · · · · · · · · · · · · · · · ·          | 과목명                   | 1억파<br>명(학수                                                                             | ≍번호)이                                                                                                    | 포함된                                                                                                    | 과목은 모두 3                                                                                                    | ▼<br>조회됩니C                                                                                                    | 과.<br>포일                                                |                                     |                                               | 1억시간                                                                               |                                                                       |                                                                                                    | i⊂ <u>⊡</u> 41                                                                                                    |                                                  |
| 2847       2823       2823       2824       2823       2824       2823       2823       2823       2823       2823       2823       2823       2823       2823       2823       2823       2823       2823       2823       2823       2823       2823       2823       2823       2823       2823       2823       2823       2823       2823       2823       2823       2823       2823       2823       2823       2823       2823       2823       2823       2823       2823       2823       2823       2823       2823       2823       2823       2823       2833       2833       2833       2833       2833       2833       2833       2833       2833       2833       2833       2833       2833       2833       2833       2833       2833       2833       2833       2833       2833       2833       2833       2833       2833       2833       2833       2833       2833       2833       2833       2833       2833       2833       2833       2833       2833       2833       2833       2833       2833       2833       2833       2833       2833       2833       2833       2833       28333       2833       2833                                                                                                    | <mark>개</mark> 설과목 (                                                                                                    | Total : 13)                                                 | 5 <b>1</b> 4                                                    | 과목 상서                                                                                                    | (Total : 1)                                                                                                    |                            |                 |                                                |                       |                                                                                         |                                                                                                    |                                                                                                    |                                                                                                    |                                                                                                    |                                                         |                                     |                                               |                                                                                    |                                                                       |                                                                                                    |                                                                                                    |                                                  |
| Control       Control       Contro       Control       Control                                                                                                    | 23                                                                                                    | 과목명                                                         | 신청                                                              | 교과과정                                                                                                    | 김 이수구분 힘                                                                                                    | 1년 학수                      | 강좌번호            | 교과목명                                           | 학정                    | 정문                                                                                      | 리 여부                                                                                                    | CH 71                                                                                                    | 요일/교시                                                                                                    |                                                                                                    | 강의실                                                     | 당당고                                 | - SA 7                                        | 퍼스                                                                                 | 주야                                                                    | 비고                                                                                                    | 혁신교수법<br>교과목 구                                                                                                    | 1 연                                              |
| TAUGUY 2014 1 1 1 1 1 1 1 1 1 1 1 1 1 1 1 1 1 1                                                                                                    | TA40061범주                                                                                                    | 형자료분석                                                       | -                                                               |                                                                                                    |                                                                                                    |                            | 0.12            |                                                |                       |                                                                                         |                                                                                                    |                                                                                                    |                                                                                                    | 207.2                                                                                                    | 21/01/21/21                                             |                                     | -                                             |                                                                                    |                                                                       |                                                                                                    | 분                                                                                                    | 01                                               |
| Alter     Alter                                                                                                    | TA40201从F                                                                                                    | 보세                                                          | 신청                                                              | 전공                                                                                                    | 전공                                                                                                    | 3, STA                     | 4006-01         | 범주형자르부석                                        | 3                     | 48                                                                                      | 48                                                                                                    | 0                                                                                                    | 수5.0-6.0,금                                                                                                    | A321                                                                                                    | 21(당신판<br>강의실)                                          |                                     |                                               | 서움                                                                                 | 주간                                                                    | 서베이리서지 연<br>계전공 교과목                                                                                                    |                                                                                                    | k                                                |
| 140001 / 14001 / 1401 / 140                                                                 |                                                                                                    | = 24510                                                     |                                                                 |                                                                                                    |                                                                                                    | 4                          |                 |                                                |                       |                                                                                         |                                                                                                    |                                                                                                    | 4.0-5.0                                                                                                    | 307-3<br>A336                                                                                                    | 36(영신관<br>강의실)                                          |                                     |                                               |                                                                                    |                                                                       | 이론                                                                                                    |                                                                                                    | c.                                               |
| Kan 1 1 1 1 1 1 1 1 1 1 1 1 1 1 1 1 1 1 1                                                                                                    |                                                                                                    | 121194                                                      |                                                                 |                                                                                                    |                                                                                                    |                            |                 |                                                |                       |                                                                                         |                                                                                                    |                                                                                                    |                                                                                                    |                                                                                                    |                                                         |                                     |                                               |                                                                                    |                                                                       |                                                                                                    |                                                                                                    |                                                  |
| TANDEL       Particle State         TANDEL       Particle State         TANDEL       Particle State         TANDEL       Particle State         TANDEL       Particle State         TANDEL       Particle State         TANDEL       Particle State         TANDEL       Particle State         TANDEL       Particle State         Particle State       Particle State         Particle State       Par                                                                                                    | .1A4011]시계                                                                                                    | 필애역                                                         |                                                                 |                                                                                                    |                                                                                                    |                            |                 |                                                |                       |                                                                                         |                                                                                                    |                                                                                                    |                                                                                                    |                                                                                                    |                                                         |                                     |                                               |                                                                                    |                                                                       |                                                                                                    |                                                                                                    |                                                  |
| 114001       11401       11401       11401       11401       11401       11401       11401       11401       11401       11401       11401       11401       11401       11401       11401       11401       11401       11401       11401       11401       11401       11401       11401       11401       11401       11401       11401       11401       11401       11401       11401       11401       11401       11401       11401       11401       11401       11401       11401       11401       11401       11401       11401       11401       11401       11401       114011       114011       114011       114011       114011       114011       114011       114011       114011       114011       114011       114011       114011       114011       114011       114011       114011       114011       114011       114011       114011       114011       114011       114011       114011       114011       114011       114011       114011       1140111       1140111       1140111       1140111       1140111       1140111       1140111       1140111       1140111       1140111       1140111       1140111       1140111       1140111       11401111       1140111       1140111       <                                                                                                    | /TA4012]실험                                                                                                    | 계획법                                                         |                                                                 |                                                                                                    |                                                                                                    |                            |                 |                                                |                       |                                                                                         |                                                                                                    |                                                                                                    |                                                                                                    |                                                                                                    |                                                         |                                     |                                               |                                                                                    |                                                                       |                                                                                                    |                                                                                                    |                                                  |
| TARGET       ************************************                                                                                                    | TA2005]탐색                                                                                                    | 적자료분석                                                       |                                                                 |                                                                                                    |                                                                                                    |                            |                 |                                                |                       |                                                                                         |                                                                                                    |                                                                                                    |                                                                                                    |                                                                                                    |                                                         |                                     |                                               |                                                                                    |                                                                       |                                                                                                    |                                                                                                    |                                                  |
| Autoministrate 42 8 8 2 8 12 10 10 10 10 10 10 10 10 10 10 10 10 10                                                                                                    | TA2020]통계                                                                                                    | 계산및그래픽실                                                     |                                                                 |                                                                                                    |                                                                                                    |                            |                 |                                                |                       |                                                                                         |                                                                                                    |                                                                                                    |                                                                                                    |                                                                                                    |                                                         |                                     |                                               |                                                                                    |                                                                       |                                                                                                    |                                                                                                    |                                                  |
|                                                                                                    | TA4017]통계                                                                                                    | 모멸링및컨설팅                                                     |                                                                 |                                                                                                    |                                                                                                    |                            |                 |                                                |                       |                                                                                         |                                                                                                    |                                                                                                    |                                                                                                    |                                                                                                    |                                                         |                                     |                                               |                                                                                    |                                                                       |                                                                                                    |                                                                                                    |                                                  |
| CALCULE ALL SET SET SET SET SET SET SET SET SET SET                                                                                                    |                                                                                                    |                                                             |                                                                 |                                                                                                    |                                                                                                    |                            |                 |                                                |                       |                                                                                         |                                                                                                    |                                                                                                    |                                                                                                    |                                                                                                    |                                                         |                                     |                                               |                                                                                    |                                                                       |                                                                                                    |                                                                                                    |                                                  |
| MADDP1       MADDP1                                                                                                    | TA4020]통계                                                                                                    | 적품질관리                                                       |                                                                 |                                                                                                    |                                                                                                    |                            |                 |                                                |                       |                                                                                         |                                                                                                    |                                                                                                    |                                                                                                    |                                                                                                    |                                                         |                                     |                                               |                                                                                    |                                                                       |                                                                                                    |                                                                                                    |                                                  |
| 12.011111111111111111111111111111111111                                                                                                    | [TA4037]표본<br>[                                                                                                    | 조사방법론및살                                                     |                                                                 |                                                                                                    |                                                                                                    |                            |                 |                                                |                       |                                                                                         |                                                                                                    |                                                                                                    |                                                                                                    |                                                                                                    |                                                         |                                     |                                               |                                                                                    |                                                                       |                                                                                                    |                                                                                                    |                                                  |
| 440       94-28       94-28       94-28       94-28       94-28       94-28       94-28       94-28       94-28       94-28       94-28       94-28       94-28       94-28       94-28       94-28       94-28       94-28       94-28       94-28       94-28       94-28       94-28       94-28       94-28       94-28       94-28       94-28       94-28       94-28       94-28       94-28       94-28       94-28       94-28       94-28       94-28       94-28       94-28       94-28       94-28       94-28       94-28       94-28       94-28       94-28       94-28       94-28       94-28       94-28       94-28       94-28       94-28       94-28       94-28       94-28       94-28       94-28       94-28       94-28       94-28       94-28       94-28       94-28       94-28       94-28       94-28       94-28       94-28       94-28       94-28       94-28       94-28       94-28       94-28       94-28       94-28       94-28       94-28       94-28       94-28       94-28       94-28       94-28       94-28       94-28       94-28       94-28       94-28       94-28       94-28       94-28       94-28       94-28       94-28                                                                                                    |                                                                                                    |                                                             |                                                                 |                                                                                                    |                                                                                                    |                            |                 |                                                |                       |                                                                                         |                                                                                                    |                                                                                                    |                                                                                                    |                                                                                                    |                                                         |                                     |                                               |                                                                                    |                                                                       |                                                                                                    |                                                                                                    |                                                  |
| 公式         STA7008-01         비日午春月年         3         各8.0-105         308-202(과학관 세미나실)         人会                                                                                                    | 수강신청니                                                                                                    | 내역 현재신청                                                     | 학점 10 · {                                                       | !청과목수                                                                                                    | 4 *신청                                                                                                    | 영최소학전                      | 12 ••           | 신정최대학점 <mark>21</mark>                         | • 초Z                  | (<br>과가능                                                                                | ▲<br>신청학점                                                                                                    | 3                                                                                                    |                                                                                                    |                                                                                                    |                                                         |                                     |                                               |                                                                                    |                                                                       | 7                                                                                                    | 간표 수경                                                                                                    | )결과                                              |
| AV24       Av24       Av24                                                                                                    | 수강신청 니<br>삭제                                                                                                    | 내역 • 현재신청<br>이수구분                                           | ]학점 10 · {<br>학수강좌번3                                            | !청과목수<br><u>-</u>                                                                                                    | 4 • 신청<br>교고                                                                                                    | 명최소학전<br>과목명               | 12 ••           | 신정최대학점 <mark>21</mark><br>학점                   | • 杰卫<br>요             | 마가능<br>1일/교                                                                             | ▲           신정학점           시                                                                                                    | 3                                                                                                    |                                                                                                    | 강의실                                                                                                    |                                                         |                                     | 담당                                            | 고원 3                                                                               | 캠퍼스                                                                   | 7                                                                                                    | 간표 수강<br>비고                                                                                                    | ¦결고                                              |
| A dyal         Same and the set of the set of the set o                                                                   | 수강신청 니<br>삭제<br>삭제                                                                                                    | 내역 · 현재신청<br>이수구분<br>전공                                     | (학점 10 · {<br>학수강좌번3<br>STA7008-01                              | !청과목수<br>5<br>비5                                                                                                    | 4 • 신청<br>교급<br>2수통계학                                                                                                    | 생최소학전<br>과목명               | 12              | 신정최대학점 21<br>학점<br>3 월                         | • 초고<br>요<br>8.0-10.  | (<br>마가능<br>1일/교<br>15                                                                  | ▲           신정학점           시                                                                                                    | 3 308-1                                                                                                    | 202(과학관 세미                                                                                                    | <b>강의실</b><br>미나실)                                                                                                    |                                                         |                                     | 담당:                                           | 2월 3                                                                               | 캠퍼스<br>서울                                                             | 7                                                                                                    | 간표 수경<br>비고                                                                                                    | ) 결과                                             |
| Set with the set of the set of                                                                      | 수강신청니<br>삭제                                                                                                    | 내역 • 현재신청<br>이수구분<br>전공                                     | 학점 10 · 산<br>학수강좌번3<br>STA7008-0*                               | 1청과목수<br>5<br>비5                                                                                                    | 4 신청<br>교고<br>고수통계학                                                                                                    | 영최소학전<br>가목명               | 12              | 신청최대학정 21<br>학점<br>3 철                         | • ক্রম<br>এ<br>৪.০-10 | (<br>파가뇽<br>1일/교<br>1.5                                                                 | ▲<br>신청학점<br>시                                                                                                    | 3                                                                                                    | 202(과학관 세미                                                                                                    | 강의실<br>미나실)                                                                                                    |                                                         |                                     | 담당                                            | 22                                                                                 | 캠퍼스<br>서울                                                             | 7                                                                                                    | 21표 수경<br>비고                                                                                                    | !결과                                              |
| N/05/20         Singload         Apdigoad         Apdigoad                                                                                                    | 수강신청 니<br>삭제<br>삭제                                                                                                    | 내역 • 현재신청<br>이수구분<br>전공                                     | 학정 10 · 《<br>학수강좌변<br>STA7008-0                                 | 1청과목수<br>또<br>비도                                                                                                    | 4 • 신청<br>교급<br>교수통계학                                                                                                    | 영최소학전<br>가욱명               | 12 ••           | 신청취대학정 21<br>학점<br>3 철                         | · 초교<br>요<br>8.0-10   |                                                                                         | ▲<br>신청학점<br>시                                                                                                    | 308-1                                                                                                    | 202(과학관 세미                                                                                                    | 강의실<br>미나실)                                                                                                    |                                                         |                                     | 800 C                                         | 2월 3                                                                               | 챔퍼스<br>서울                                                             | 7                                                                                                    | 비고                                                                                                    | ·결과                                              |
| ND R 198000     98 198000     98 198000     98 198000     98 198000     98 198000     98 198000     98 198000     98 198000     98 198000     98 198000     98 198000     98 198000     98 198000     98 198000     98 198000     98 198000     98 198000     98 198000     98 198000     98 198000     98 198000     98 198000     98 198000     98 198000     98 198000     98 198000     98 198000     98 198000     98 198000     98 198000     98 198000     98 198000     98 198000     98 198000     98 198000     98 198000     98 198000     98 198000     98 198000     98 198000     98 198000     98 198000     98 198000     98 198000     98 198000     98 198000     98 198000     98 198000     98 198000     98 198000     98 198000     98 198000     98 198000     98 198000     98 198000     98 198000     98 198000     98 198000     98 1980000     98 1980000     98 1980000     98 1980000     98 19800000     98 198000000     98 198000000000     98 19800000000000     98 1980000000000000000000000000000000000                                                                                                    | 수강신청 니<br>삭제<br>삭제<br>인 시간표                                                                                                    | 내역 • 현재신경<br>이수구분<br>전공                                     | 학점 10 · (<br>학수강좌변3<br>STA7008-0<br>200                         | 1청과목수<br>8 비5                                                                                                    | 4         • 신청           교고         -           2수통계학         -           + 업시간표         -                                                                                                    | 성최소학전<br>가목명               | 12 ••           | 신정치대학점 21<br>학점<br>3 월                         | • 초7<br>ይ<br>8.0-10   | (일/교<br>1.5                                                                             | · 신청학점<br>시<br>사                                                                                                    | 3<br>308-3                                                                                                    | 202(과학관 세미                                                                                                    | 강의실<br>미나실)                                                                                                    | 20218                                                   | ·년도 2학기 수                           | 담당:                                           | 2월 3                                                                               | 명퍼스<br>서울                                                             | 7                                                                                                    | 비고                                                                                                    | ) 결과                                             |
| Image         Image         Image <th< td=""><td>수강신청 니<br/>삭제<br/>삭제<br/>인 시간표</td><td>내역 • 현재신청<br/>이수구분<br/>전공</td><td>학학점 10 · · {<br/>학수강좌변호<br/>STA7008-0<br/>200</td><td>1청과목수<br/>5<br/>비5</td><td>4 * 신경<br/>교급<br/>고수통계학<br/>수업시간표</td><td>성최소학전<br/>바육명</td><td>12 •••</td><td>신정치대학점 21<br/>학점<br/>3 철</td><td>• 초교<br/>요<br/>8.0-10</td><td>(<br/>파가동<br/>오일/교<br/>5.5</td><td>▲<br/>신청학점<br/>시<br/>시</td><td>3<br/>308-4</td><td>202(과학관 세미</td><td>강의실<br/>미나실)</td><td>20218</td><td>년도 2학기 수</td><td>담당고</td><td>2원 3</td><td><u>캠퍼스</u><br/>서울</td><td>7</td><td>간표 수강<br/>비고</td><td>(결과<br/>Print</td></th<>                                                                                                    | 수강신청 니<br>삭제<br>삭제<br>인 시간표                                                                                                    | 내역 • 현재신청<br>이수구분<br>전공                                     | 학학점 10 · · {<br>학수강좌변호<br>STA7008-0<br>200                      | 1청과목수<br>5<br>비5                                                                                                    | 4 * 신경<br>교급<br>고수통계학<br>수업시간표                                                                                                    | 성최소학전<br>바육명               | 12 •••          | 신정치대학점 21<br>학점<br>3 철                         | • 초교<br>요<br>8.0-10   | (<br>파가동<br>오일/교<br>5.5                                                                 | ▲<br>신청학점<br>시<br>시                                                                                                    | 3<br>308-4                                                                                                    | 202(과학관 세미                                                                                                    | 강의실<br>미나실)                                                                                                    | 20218                                                   | 년도 2학기 수                            | 담당고                                           | 2원 3                                                                               | <u>캠퍼스</u><br>서울                                                      | 7                                                                                                    | 간표 수강<br>비고                                                                                                    | (결과<br>Print                                     |
| momenane     momenane     momen                                                                                                    | 수강신청 니<br>삭제 2<br>삭제 2<br>비 시간표                                                                                                    | · 현재신청       이수구분       전공       왕요일Movid                   | 학점 10 · 4<br>학수강좌번교<br>STA7008-0 <sup>-</sup><br>200<br>88일(Let | 1 청과목수<br>1 비 5<br>1 학년도 2 학기<br>수요명                                                                                                    | 4         • 신경           교고         -           고수통계학         -           수업시간표         -           (Wed)         -                                                                                                    | 영최소학전<br>가목명               | 3 <b>12</b>     | 신경치대학점 21<br>학점<br>3 불<br>3 불<br>60<br>5.53560 | • 초교<br>요<br>8.0-10   | ()<br>파가동<br>오일/교<br>(5<br>(5)                                                          | · 신청학점<br>시<br>방결과조호                                                                                                    | 3<br>308-3<br>2298                                                                                                    | 202(과학관 세미                                                                                                    | 강의실<br>미나실)                                                                                                    | 2021회                                                   | 반년도 2학기 수<br>학정                     | 담당-<br>당신청<br>당당교원                            | 2월 3                                                                               | 램팩스<br>서울<br>요일/                                                      | 7                                                                                                    | 간표 수강<br>비고                                                                                                    | 2 결과                                             |
| Sabeling (Sape)         Same (Sape)         Same (Sape)                                                                                                    | 수강신청 니<br>삭제 /<br>삭제 /<br>신시간표                                                                                                    | · 현재신경           이수구분           전공                          | 학정 10 · {<br>학수강좌번고<br>STA7008-0*<br>200<br>80일(Lee             | 1 청과 목 수<br>비 5<br>1 학년도 2 야기<br>수요 및                                                                                                    | 4         • 신친           교고         교고           고수통계학         ·           수업시간표         ·                                                                                                    | 영희소학전<br>과목명<br>82일(The)   | 12 ···          | 신정치대학점 21<br>학점<br>3 월<br>66 도모ISee            | • 초교<br>요<br>8.0-10   | (<br>파가능<br>오일/교<br>.5<br>우주                                                            | · 신성학점<br>시<br>· · · · · · · · · · · · · · · · · · ·                                                                                                     | 3<br>308-1<br>হ<br>হ<br>হ<br>হ<br>সম্ব                                                                                                    | 202(과학관 세 D<br>202(과학관 세 D<br>202(과학관 세 D<br>202(과학관 세 D<br>202()<br>202() | 강의설<br>기나실)<br>                                                                                                    | 2021의<br>이수구분<br>전공                                     | 반년도 2약기 수<br>학정<br>3                | 당당고원                                          | 2월 3<br>결과<br>월80-10.                                                              | 캠퍼스<br>서울<br>모일/<br>5                                                 | 7                                                                                                    | 간표 수강<br>비고<br>비고<br>29월<br>(과학관 세미나실)                                                                                                | ) 결과<br>prin                                     |
| MXX10003_200         MXX10003_00         MXX10003_00                                                                                                    | 수강신청 L<br>삭제<br>삭제<br>식지<br>신가관표<br>                                                                                                    | #역 • 현재신경<br>이수구분<br>전공                                     | 학정 10 - 4<br>학수강좌변<br>STA7008-0<br>30<br>885(066                | 1청과목수<br>5<br>비5<br>1학년도 2학기<br>수요학                                                                                                    | 4         • 신친           교고         고고           고수통계학         -           나인사간표         -           (Wwed)         -                                                                                                    | 영희소학전<br>가목명<br>요일(fhui    | ; <b>12</b>     | 신정치대학점 21<br>학점<br>3 월<br>60 도모님Sed            | • 초2<br>요<br>8.0-10   | (이 아이 아이 아이 아이 아이 아이 아이 아이 아이 아이 아이 아이 아이                                               | * 신청학점<br>시 시<br>방결과조 8<br>비유수물<br>정보기일                                                                                                    | 3<br>308-2<br>2<br>2<br>고파북<br>고파북<br>2201학                                                                                                    | 202(과학관 세 대<br>202(과학관 세 대<br>8년 1 년<br>8년 1 년<br>8년 1 년 1 년 1 년 1 년 1 년 1 년 1 년 1 년 1 년 1                                                                                                    | <u>강의실</u><br>미나실)<br>*<br>*<br>*<br>*<br>*<br>*<br>*<br>*<br>*<br>*<br>*<br>*<br>*<br>*<br>*<br>*<br>*<br>*<br>*                                                                                                    | 2021의<br>이수구분<br>전공<br>일고                               | 년도 2학기 수<br>학정<br>3<br>3            | 당나지 않는 것 같은 것 같은 것 같은 것 같은 것 같은 것 같은 것 같은 것 같 | 2원 3<br>결과<br>월80-10.                                                              | 캠퍼스<br>서울<br>요일/<br>5                                                 | 7                                                                                                    | 간표 수경<br>비고<br>비고<br>29월<br>(과학관 세미나철)                                                                                                | · 결과                                             |
| 100/100/02/04     4     4     40     40     40     40     40     40     40     40     40     40     40     40     40     40     40     40     40     40     40     40     40     40     40     40     40     40     40     40     40     40     40     40     40     40     40     40     40     40     40     40     40     40     40     40     40     40     40     40     40     40     40     40     40     40     40     40     40     40     40     40     40     40     40     40     40     40     40     40     40     40     40     40     40     40     40     40     40     40     40     40     40     40     40     40     40     40     40     40     40     40     40     40     40     40     40     40     40     40     40     40     40     40     40     40     40     40     40     40     40     40     40     40     40     40     40     40     40     40     40     40     40     40     40     40 </td <td>수강신청 니<br/>삭제<br/>삭제<br/>식지<br/>신시간표<br/>시간/4년<br/>(10,000,00,00,00,00,00,00,00,00,00,00,00,</td> <td>· 현재신청       이수구분       전공</td> <td>학점 10 - 4<br/>학수강좌번<br/>STA7008-0<br/>302<br/>SISNILLE</td> <td>1청과목수<br/>도<br/>비도<br/>1학년도 2학기<br/>수요학</td> <td>4         • 신친           교고         교고           오수통계학         -           수입시간표         =           (Wwed)         =</td> <td>성최소학전<br/>가묵명</td> <td>3 12 ···</td> <td>신정치대학정 21<br/>학정 3 출<br/>3 출<br/>50 52550</td> <td>• 초2<br/>요<br/>8.0-10</td> <td>(인명) (민준 (민준 (민준 (민준 (민준 (민준 (민준 (민준 (민준 (민준</td> <td>▲ 신청학점<br/>시 시<br/>· · · · · · · · · · · · · · · · · ·</td> <td>3<br/>308-2<br/>2<br/>2<br/>2<br/>2<br/>2<br/>2<br/>2<br/>2<br/>2<br/>2<br/>2<br/>2<br/>2<br/>2<br/>2<br/>2<br/>2<br/>2</td> <td>202(과학관 세 D<br/>202(과학관 - 세 D<br/></td> <td>강의실<br/>미나실)<br/>***강파번포<br/>5747008-01<br/>65623037-01<br/>*8521074-03</td> <td>2021회<br/>이수구분<br/>전문<br/>일고<br/>문고</td> <td>년도 2학기 수<br/>학정<br/>3<br/>1</td> <td>당당고원</td> <td>2원 7<br/>경과<br/>월80-10.<br/>第55-60</td> <td>캠퍼스<br/>서울<br/>9일/<br/>5</td> <td>7 A<br/>224<br/>201-11<br/>201-11</td> <td>간표 수강<br/>비고<br/>비고<br/>201월<br/>201월 - 10나일)<br/>(사회과학/영양관</td> <td>·결과<br/>prin</td> | 수강신청 니<br>삭제<br>삭제<br>식지<br>신시간표<br>시간/4년<br>(10,000,00,00,00,00,00,00,00,00,00,00,00,                                                                                                    | · 현재신청       이수구분       전공                                  | 학점 10 - 4<br>학수강좌번<br>STA7008-0<br>302<br>SISNILLE              | 1청과목수<br>도<br>비도<br>1학년도 2학기<br>수요학                                                                                                    | 4         • 신친           교고         교고           오수통계학         -           수입시간표         =           (Wwed)         =                                                                                                    | 성최소학전<br>가묵명               | 3 12 ···        | 신정치대학정 21<br>학정 3 출<br>3 출<br>50 52550         | • 초2<br>요<br>8.0-10   | (인명) (민준 (민준 (민준 (민준 (민준 (민준 (민준 (민준 (민준 (민준                                            | ▲ 신청학점<br>시 시<br>· · · · · · · · · · · · · · · · · ·                                                                                                     | 3<br>308-2<br>2<br>2<br>2<br>2<br>2<br>2<br>2<br>2<br>2<br>2<br>2<br>2<br>2<br>2<br>2<br>2<br>2<br>2                                                                                                    | 202(과학관 세 D<br>202(과학관 - 세 D<br>                                                                                                    | 강의실<br>미나실)<br>***강파번포<br>5747008-01<br>65623037-01<br>*8521074-03                                                                                                    | 2021회<br>이수구분<br>전문<br>일고<br>문고                         | 년도 2학기 수<br>학정<br>3<br>1            | 당당고원                                          | 2원 7<br>경과<br>월80-10.<br>第55-60                                                    | 캠퍼스<br>서울<br>9일/<br>5                                                 | 7 A<br>224<br>201-11<br>201-11                                                                                                    | 간표 수강<br>비고<br>비고<br>201월<br>201월 - 10나일)<br>(사회과학/영양관                                                                                | ·결과<br>prin                                      |
| 100-000-00-00     0     0     0     0     0     0     0     0     0     0     0     0     0     0     0     0     0     0     0     0     0     0     0     0     0     0     0     0     0     0     0     0     0     0     0     0     0     0     0     0     0     0     0     0     0     0     0     0     0     0     0     0     0     0     0     0     0     0     0     0     0     0     0     0     0     0     0     0     0     0     0     0     0     0     0     0     0     0     0     0     0     0     0     0     0     0     0     0     0     0     0     0     0     0     0     0     0     0     0     0     0     0     0     0     0     0     0     0     0     0     0     0     0     0     0     0     0     0     0     0     0     0     0     0     0     0     0     0     0     0     0     0     0     0                                                                                                         | 수강신성 L<br>삭제<br>삭제<br>신시간표<br>8000-0303 (00 2.4%)<br>8010-0303 (00 2.4%)<br>8010-0303 (00 2.4%)<br>8010-0303 (00 2.4%)<br>8010-0303 (00 2.4%)<br>8010-0303 (00 2.4%)                                                                                                    | ·현재신청           이수구분           전공                           | 학정 10 - {<br>학수강좌변3<br>STA7008-0*<br>200<br>RESULT              | 1청과목수<br>또 비도<br>1학년도 2약기<br>수요일                                                                                                    | 4         • 신호           고고         고고           오수통계학         -           + 업사간표         -           (Wed)         -                                                                                                    | 의 가옥영                      | 3 12 ···        | 신청치대학정 21<br>학점<br>3 출<br>40<br>도모ISco         | · 杰亚<br>요<br>8.0-10   | (일/교<br>1.5<br>Ref<br>1<br>2<br>3                                                       | ▲         ▲           ▲         ▲           ▲         ▲           ▲         ▲           ▲         ▲           ▲         ▲           ▲         ▲           ▲         ▲           ▲         ▲           ▲         ▲           ▲         ▲           ▲         ▲           ▲         ▲           ▲         ▲           ▲         ▲           ▲         ▲           ▲         ▲           ▲         ▲           ▲         ▲           ▲         ▲           ▲         ▲           ▲         ▲           ▲         ▲           ▲         ▲           ▲         ▲           ▲         ▲           ▲         ▲           ▲         ▲           ▲         ▲           ▲         ▲           ▲         ▲           ▲         ▲           ▲         ▲           ▲         ▲           ▲         ▲           ▲         ▲ | 3<br>308-2<br>2<br>2<br>2<br>2<br>2<br>2<br>2<br>2<br>2<br>3<br>2<br>2<br>2<br>3<br>2<br>2<br>3<br>2<br>2<br>3<br>2<br>3<br>2<br>3<br>2<br>3<br>2<br>3<br>2<br>3<br>2<br>3<br>2<br>3<br>2<br>3<br>2<br>3<br>2<br>3<br>2<br>3<br>2<br>3<br>2<br>3<br>2<br>3<br>2<br>3<br>2<br>3<br>2<br>3<br>2<br>3<br>3<br>2<br>3<br>2<br>3<br>3<br>2<br>3<br>2<br>3<br>3<br>2<br>3<br>3<br>2<br>3<br>3<br>2<br>3<br>3<br>2<br>3<br>3<br>2<br>3<br>3<br>2<br>3<br>3<br>2<br>3<br>3<br>2<br>3<br>3<br>2<br>3<br>3<br>3<br>3<br>2<br>3<br>3<br>3<br>3<br>3<br>3<br>3<br>3<br>3<br>3<br>3<br>3<br>3<br>3<br>3<br>3<br>3<br>3<br>3<br>3 | 202(과학관 세미<br>202(과학관 세미<br>명 역<br>6<br>8<br>8<br>8<br>8<br>8<br>8<br>8<br>8<br>8<br>8<br>8<br>8<br>8<br>8<br>8<br>8<br>8<br>8                                                                                                    | <u>강의실</u><br>미나실)<br>*수강31번호<br>5147008-01<br>6053037-01                                                                                                    | 2021회<br>이수구분<br>전공<br>일고<br>응고                         | ·년도 2학기 수<br>확접<br>3<br>3<br>1      | 담당:<br>강신청<br>당당교원                            | 고원 1<br>김과<br>월80-10.<br>월55-60                                                    | 캠퍼스<br>서울<br>요일/<br>5<br>\$<br>\$<br>\$<br>\$<br>\$<br>\$<br>\$<br>\$ | 7 A<br>224<br>20-20<br>20-10<br>20-11<br>20-11<br>20-11<br>20-12<br>20-20<br>20-20 | <b>간표 수강</b><br>비고<br>비고<br>(과학관 세미나함)<br>(사태교학/영학관)<br>29일)<br>양날로토카며 MAN                                                            | · 결과<br>prin                                     |
| No. No. No. No. No. No. No. No. No. No.                                                                                                    | 수강신성 L<br>삭제<br>삭제<br>신시간표<br>2년 시간표<br>800-0305 (00 2.4%)<br>8010-0305 (0.2.4%)<br>9010-1030 (1.2.4%)<br>9010-1030 (1.2.4%)<br>9010-1030 (1.2.4%)<br>9010-1030 (2.2.4%)                                                                                                    | ·현재신청           이수구분           전공                           | 학정 10 · 4<br>학수강좌변<br>STA7008-0*<br>200<br>RIPSIGue             | · 영과목수<br>토 비의<br>1학년도 2학기                                                                                                    | 4         • 신호           교급         -           고급         -           나이지?         -           나이지?         -           · 아이지?         -                                                                                                    | 의 가무명                      | 2 <b>12</b>     | 신청치대학정 21<br>학정<br>3 출<br>60 도모방5ce            | • 초교<br>요<br>8.0-10   | (<br>1 일/교<br>지 (<br>1 )<br>1 )<br>1 )<br>1 )<br>1 )<br>1 )<br>1 )<br>1 )<br>1 )<br>1 ) | ▲         ▲           ▲         ▲           ▲         ▲           ▲         ▲           ▲         ▲           ▲         ▲           ▲         ▲           ▲         ▲           ▲         ▲           ▲         ▲           ▲         ▲           ▲         ▲           ▲         ▲           ▲         ▲           ▲         ▲           ▲         ▲           ▲         ▲           ▲         ▲           ▲         ▲           ▲         ▲           ▲         ▲           ▲         ▲           ▲         ▲           ▲         ▲           ▲         ▲           ▲         ▲           ▲         ▲           ▲         ▲           ▲         ▲           ▲         ▲           ▲         ▲           ▲         ▲           ▲         ▲           ▲         ▲           ▲         ▲           ▲         ▲ | 3<br>308-7<br>2<br>2<br>2<br>2<br>2<br>2<br>2<br>2<br>2<br>2<br>2<br>2<br>2<br>2<br>2<br>2<br>2<br>2<br>2                                                                                                    | 202(과학관 세 대<br>202(과학관 세 대<br>8 년<br>5 년<br>종익자인 대                                                                                                    | 것의실           이나실)           ***22번째           ***022번째           ***022번m           ***022번m           ***022 Em           ***022 | 2021회<br>이수구분<br>전공<br>일고<br>공고<br>북구1                  | 년도 2약기 수<br>역정<br>3<br>3<br>1<br>3  | 담당:<br>강신청<br>당당교원                            | 고원 3<br>절과<br>\$28.0-10<br>\$25.60<br>\$25.60                                      | 캠퍼스<br>서울<br>9월<br>5<br>5<br>5군80-92                                  | 7 A                                                                                                    | 간표 수2<br>비고<br>비고<br>고야실<br>요구락은 4만나함<br>가(서표권은 4만나함)<br>가(서표권은 4만나함)<br>가(서표권은 4만나함)<br>가(서표권은 4만나함)<br>가(서표권은 4만나함)<br>가(서표권은 4만나함) | · 결과<br>prin<br>M117 ?<br>성영관<br>4 강의<br>Q201 (C |
| 100-100 00 0-10     100-100 0-10     100-100 0-10       100-100 0-10     100-100 0-10     100-100       100-100 0-10     100-100 0-10     100-100       100-100 0-10     100-100     100-100                                                                                                    | 수강신성 L<br>삭제<br>삭제<br>식지<br>신<br>시간/4월1<br>805:0405 (52.4%)<br>805:0405 (52.4%)<br>805:0405 (52.4\%)<br>805:0405 (52.4\%)<br>805:0405 (52.4\%)<br>805:0405 (52.                                                                                                    | ·현재신청           이수구분           전공                           | 학정 10 · 4<br>학수강장반1<br>STA7008-0 <sup>-</sup><br>286<br>제요일Gue  | · · · · · · · · · · · · · · · · · · ·                                                                                                    | 4         • 신경           교급         -           고수통계학         -           -         -           -         -           -         -           -         -           -         -           -         -           -         -           -         -           -         - | 의 가옥영                      | 3 12 ···        | 신청치대학정 21<br>학점<br>3 철<br>3 철<br>50<br>도모일60   | * 초2<br>요<br>8.0-10   | (<br>1 2 일/교<br>1.5<br>(<br>1 2<br>3<br>4<br>신전                                         | ▲                                                                                                    | 3<br>308-3<br>308-3<br>2<br>2<br>2<br>3<br>3<br>1<br>3<br>1<br>3<br>2<br>2<br>3<br>4<br>3<br>1<br>3<br>1<br>3<br>1<br>3<br>1<br>8<br>2<br>3<br>1<br>8<br>1<br>3<br>1<br>8<br>1<br>3<br>1<br>8<br>- 3<br>1<br>8<br>- 3<br>1<br>8<br>- 3<br>1<br>8<br>- 3<br>1<br>8<br>- 3<br>1<br>8<br>- 1<br>5<br>1<br>9<br>1<br>8<br>1<br>1<br>9<br>1<br>8<br>1<br>1<br>1<br>1<br>1<br>1<br>1<br>1<br>1<br>1<br>1                                                                                                    | 202(과학관 세미<br>202(과학관 세미<br>5<br>5<br>5<br>5<br>5<br>5<br>5<br>5<br>5<br>5<br>5<br>5<br>5<br>5<br>5<br>5<br>5<br>5<br>5                                                                                                    | 경의실<br>기나☆)<br>**+231번호<br>***231번호<br>****231번호<br>************************************                                                                                                    | 2021회<br>이수구분<br>전문<br>일고<br>문고<br>문고<br>문고<br>문고<br>문고 | 년도 2약기 수<br>약정<br>3<br>1<br>1<br>3  | 담당:<br>강신청<br>당당교원                            | 고원 3<br>결과<br>\$88-10.<br>\$55-60                                                  | <mark>캠퍼스</mark><br>서울<br>9월/570<br>5군80-95                           | 7 A<br>201-11<br>3 kj2.0<br>407-20<br>407-20<br>407-20<br>407-20<br>407-20<br>407-20<br>407-20                                                                                                    | 간표 수2<br>비고<br>비고<br>295실<br>20학원-107/433학/32학<br>(사태교학/32학)<br>20(2)(2)(2)(2)(2)(2)(2)(2)(2)(2)(2)(2)(2)(                            | print<br>(1117 - 2<br>(영관)<br>4 강의<br>(2201 (1   |
| 103.04005.4307         Import 104         Import 104         Imp                                                                                                    |                                                                                                    | · 현재신경           이수구분           전공                          | 학점 10 - 《<br>학수강좌번<br>STA7008-0 <sup>-</sup><br>3885064         | 18년도 2위기<br>비와도 2위기<br>수요1                                                                                                    | 4         • 신경           교고         -           우승물계작         -           수업시간표         -           (Wwd)         -                                                                                                    | 의 가옥영                      | 3 12 ···        | 신정치대학정 21<br>학점<br>3 철<br>60 도모방ce             | • 초2<br>요<br>88.0-10  | ()<br>3<br>()<br>()<br>()<br>()<br>()<br>()<br>()<br>()<br>()<br>()<br>()<br>()<br>()   | ▲                                                                                                    | 3<br>308-3<br>308-3<br>2<br>2<br>2<br>3<br>3<br>1<br>3<br>1<br>3<br>1<br>3<br>1<br>3<br>1<br>3<br>1<br>3<br>1<br>3                                                                                                    | 202(과학관 세 C<br>202(과학관 세 C<br>8<br>8<br>8<br>8<br>8<br>8<br>8<br>8<br>8<br>8<br>8<br>8<br>8<br>8<br>8<br>8<br>8<br>8<br>8                                                                                                    | 강의실<br>기나☆)<br>*+622번호<br>6523번호<br>6523741<br>65(10743)<br>5554007-01                                                                                                    | 2021에<br>이수구분<br>전문<br>일고<br>문고<br>북고<br>북구1            | 년도 2학기 수<br>작정<br>3<br>1<br>1<br>3  | 담당:<br>강신청<br>당당교원                            | 2월 3<br>23<br>23<br>23<br>23<br>23<br>23<br>23<br>23<br>23<br>23<br>23<br>23<br>23 | 범퍼스<br>서울<br>5<br>\$5.280-9.5                                         | 7 A<br>20-20<br>20-20<br>20<br>20-20<br>20<br>20-20<br>20<br>20-20<br>20<br>20<br>20<br>20<br>20<br>20<br>20<br>20<br>20<br>20<br>20<br>20<br>2                                                                                                    | 간표 수2<br>비고<br>입의 비고<br>(과학관 세미나철)<br>(사태교학/영순관<br>가-117(사회교학/영순관<br>파일(정보문관한 PMA)<br>(영보문환한 PMA)                                     | · 결과<br>prin<br>M117 7<br>양관<br>4 강의<br>Q201 (0  |
| XXXXXXXXXXXXXXXXXXXXXXXXXXXXXXXXXXXX                                                                                                    |                                                                                                    | #역 • 현재신정<br>이수구분<br>전공                                     | 학정 10 - 4<br>학수강좌번호<br>STA7008-0<br>R8및0we                      | 18년도 2위기<br>19년도 2위기<br>수요약                                                                                                    | 4         • 신경           교급         -           오수통계학         -           (Nine)         -                                                                                                    | 방국(1997)<br>1997년<br>1997년 | 3 12 ···        | 신경치대학정 21<br>학점<br>3 출<br>60 도모방See            | * 초고<br>요<br>8.0-10   | ()<br>15<br>(5<br>(5<br>()<br>1<br>()<br>2<br>()<br>4<br>()<br>2<br>()<br>4<br>()<br>4  | · 신신정학점<br>시 시<br>비료우택<br>원보기도<br>원보기도<br>원보기도<br>원보기도<br>원보기도<br>원보기도<br>원보기도<br>위<br>다<br>(1)(1)(1)(1)(1)(1)(1)(1)(1)(1)(1)(1)(1)(                                                                                                    | 3<br>308-7<br>2<br>3<br>2<br>3<br>3<br>3<br>3<br>3<br>3<br>3<br>3<br>3<br>3<br>3<br>3<br>3<br>3<br>3<br>3                                                                                                    | 202(과학관 세 D<br>202(과학관 세 D<br>202(과학관 세 D<br>202(과학관 세 D<br>202(과학관 세 D<br>202(과학관 세 D<br>202(과학관 세 D<br>202(과학관 세 D<br>202(과학관 세 D<br>202(과학관 세 D<br>202(과학관 세 D<br>202(과학관 세 D<br>202(과학관 세 D<br>202(과학관 세 D<br>202(과학관 세 D<br>202(과학관 세 D<br>202(과학관 세 D<br>202(과학관 세 D<br>202(과학관 M D<br>202(과학관 M D<br>202(과학관 M D<br>202(과학관 M D<br>202(과학관 M D<br>202(과학관 M D<br>202()<br>202())<br>202()<br>202()<br>202()<br>202()<br>202()<br>202())<br>202()<br>202()<br>202()<br>202())<br>20                                                             | 39실<br>이나실)<br>************************************                                                                                                    | 2021년<br>이수구분<br>전공<br>달고<br>문고<br>북구1                  | 1년도 2학기 수<br>학정<br>3<br>1<br>1<br>2 | 담당:)<br>강신청<br>달당교월                           | 결과<br>월80-10.<br>북92-10.                                                           | 명퍼스<br>서울<br>5<br>\$280-95                                            | 7 ▲<br>2241<br>201-11<br>2141<br>2141<br>2141<br>2141<br>2141<br>2141<br>2141                                                                                                    | 간표 수2<br>비고<br>비고<br>(과학관 세미나실)<br>(사학관 세미나실)<br>(사회교학/경양관<br>(파학과 세미나실)<br>(정보 문화한 PAD 4<br>(정보 문화관)                                 | ·결과<br>M117 :<br>양관<br>Q201 ((                   |
| 100-150/0 2-40                                                                                                    | 433045         L           4431         -           4432         -           4433         -           4434         -           443         -           444         -           444         -           444         -           444         -           444         -           444         -           444         -           444         -           444         -           444         -           444         -           444         -           444         -           444         -           444         -           444         -           444         -           444         -           444         -           444         -           444         -           444         -           444         -           444         -           444         -           444         -           444         -           444         -           444                                                                                                    | · 현재신청<br>이수구분<br>전공<br>왕요일(More)                           | 학정 10 - 4<br>학수강좌번<br>STA7008-0<br>302<br>302906-0              | 1학년드 2학기<br>1학년드 2학기<br>수요학<br>                                                                                                    | 4         • 신친           교급         -           모수물/직학         -           (Wed)         =                                                                                                    | 의 가옥명                      | 3 <b>12</b> ••• | 신경치대학정 21<br>학정 3 불<br>30 포모방ce                | • 초2<br>요<br>8.0-10   | ()<br>3 일/교<br>(,5<br>()<br>5<br>()<br>1<br>2<br>3<br>4<br>신전                           | · 신신정학점<br>시 시<br>비교수를<br>정보기영<br>위리어 더<br>이미티시<br>성경27:14 선생                                                                                                    | 3<br>308-3<br>308-3<br>308-3<br>2<br>234<br>2234<br>2234<br>2234<br>2234<br>2234<br>2234<br>2                                                                                                    | 202(과학관 세 D<br>202(과학관 세 D<br>202(과학관 세 D<br>202(과학관 세 D<br>202(과학관 세 D<br>202(과학관 세 D<br>202(과학관 세 D<br>202(과학관 세 D<br>202(과학관 세 D<br>202(과학관 세 D<br>202(과학관 세 D<br>202(과학관 세 D<br>202(과학관 세 D<br>202(과학관 세 D<br>202(과학관 세 D<br>202(과학관 세 D<br>202(과학관 세 D<br>202(과학관 세 D<br>202(과학관 M D<br>202(과학관 M D<br>202(과학관 M D<br>202(과학관 M D<br>202(과학관 M D<br>202(과학관 M D<br>202()<br>202())<br>202()<br>202()<br>202()<br>202()<br>202()<br>202())<br>202()<br>202()<br>202()<br>202())<br>202()<br>202()<br>20                                                             | 강의실<br>기나실)<br>**021번호<br>7547005-01<br>655037-01<br>555007-01                                                                                                    | 2021일<br>이수구분<br>전공<br>일고<br>공고<br>북수1                  | 년도 2학기 수<br>역정 3<br>3<br>1<br>3     | 당당기                                           | 2월 1<br>월과<br>월80-10,<br>855-60                                                    | 명퍼스<br>서울<br>5<br>\$280-95                                            | 7 A                                                                                                    | 간표 수22<br>비고<br>비고<br>(사회고환/여파일<br>(사회고환/여파일<br>(사회고환/여파일<br>(정보로환환) 아파<br>(정보로환환)                                                    | 부결과<br>M1177 7<br>양관<br>4 강의 (6                  |
|                                                                                                    | 4334454 L           4434           443           443           443           444           444           444           444           444           444           444           444           444           444           444           444           444           444           444           444           444           444           444           444           444           444           444           444           444           444           444           444           444           444           444           444           444           444           444           444           444           444           444           444           444           444           444           444           444           444 <td>· 현재신청<br/>이수구분<br/>전공<br/>***********************************</td> <td>학정 10 - 《<br/>학수강좌번<br/>STA7008-0<br/>805008-0<br/>805008-0</td> <td>3033         3033           1000         1000           1000         1000           1000         1000           1000         1000           1000         1000           1000         1000           1000         1000           1000         1000           1000         1000           1000         1000           1000         1000           1000         1000           1000         1000           1000         1000           1000         1000           1000         1000           1000         1000           1000         1000           1000         1000           1000         1000           1000         1000           1000         1000           1000         1000           1000         1000           1000         1000           1000         1000           1000         1000           1000         1000           1000         1000           1000         1000           1000         1000           1000<!--</td--><td>4         • 신호           고고         고고           오수통계학         -           수입시간표         -           KWed         -</td><td>학자 학정 소학 전 영</td><td>3 12 ···</td><td>신청치대학정 21<br/>학점<br/>3 출<br/>60 도모ISCo</td><td>• 초2<br/>요<br/>8.0-10</td><td>()<br/>3 일/교<br/>5<br/>5<br/>()<br/>5<br/>()<br/>1<br/>2<br/>3<br/>4<br/>4<br/>4</td><td>▲ 신청학점<br/>시 시<br/>비료수록<br/>정보기일<br/>처리어 C<br/>리미티시<br/>리미티시<br/>4 전점</td><td>3 308-2<br/>308-2<br/>회<br/>회<br/>학<br/>왕<br/>(이영스컵스<br/>(학왕:10.0</td><td>202(과학관 세미<br/>202(과학관 세미<br/>8<br/>6<br/>6<br/>6<br/>6<br/>7<br/>8<br/>6<br/>7<br/>8<br/>8<br/>8<br/>8<br/>8<br/>8<br/>8<br/>8<br/>8<br/>8<br/>8</td><td>강의실<br/>미나실)<br/>***22번호<br/>***22번호<br/>***********************</td><td>2021년<br/>이수구분<br/>전공<br/>월고<br/>문고<br/>북수1</td><td>년도 2약기 수<br/>역정<br/>3<br/>1<br/>1<br/>3</td><td>당당고원</td><td>2월 3<br/>결과<br/>第88-10,<br/>第55-60<br/>목82-10,</td><td>캠퍼스<br/>서울<br/>5<br/>\$3865-70</td><td>7 ▲<br/>224<br/>309-20<br/>21412<br/>5 41-20<br/>5 41-20<br/>7 5</td><td>간표 수3<br/>비고<br/>비고<br/>29일<br/>(27월 세미나실)<br/>21(21월 문화관(2199)<br/>221(21월 문화관(2199)<br/>221(21월 문화관(2199)</td><td>(전고)<br/>(117 년<br/>(양관<br/>4 강의)<br/>(Q201 (C</td></td> | · 현재신청<br>이수구분<br>전공<br>*********************************** | 학정 10 - 《<br>학수강좌번<br>STA7008-0<br>805008-0<br>805008-0         | 3033         3033           1000         1000           1000         1000           1000         1000           1000         1000           1000         1000           1000         1000           1000         1000           1000         1000           1000         1000           1000         1000           1000         1000           1000         1000           1000         1000           1000         1000           1000         1000           1000         1000           1000         1000           1000         1000           1000         1000           1000         1000           1000         1000           1000         1000           1000         1000           1000         1000           1000         1000           1000         1000           1000         1000           1000         1000           1000         1000           1000         1000           1000         1000           1000 </td <td>4         • 신호           고고         고고           오수통계학         -           수입시간표         -           KWed         -</td> <td>학자 학정 소학 전 영</td> <td>3 12 ···</td> <td>신청치대학정 21<br/>학점<br/>3 출<br/>60 도모ISCo</td> <td>• 초2<br/>요<br/>8.0-10</td> <td>()<br/>3 일/교<br/>5<br/>5<br/>()<br/>5<br/>()<br/>1<br/>2<br/>3<br/>4<br/>4<br/>4</td> <td>▲ 신청학점<br/>시 시<br/>비료수록<br/>정보기일<br/>처리어 C<br/>리미티시<br/>리미티시<br/>4 전점</td> <td>3 308-2<br/>308-2<br/>회<br/>회<br/>학<br/>왕<br/>(이영스컵스<br/>(학왕:10.0</td> <td>202(과학관 세미<br/>202(과학관 세미<br/>8<br/>6<br/>6<br/>6<br/>6<br/>7<br/>8<br/>6<br/>7<br/>8<br/>8<br/>8<br/>8<br/>8<br/>8<br/>8<br/>8<br/>8<br/>8<br/>8</td> <td>강의실<br/>미나실)<br/>***22번호<br/>***22번호<br/>***********************</td> <td>2021년<br/>이수구분<br/>전공<br/>월고<br/>문고<br/>북수1</td> <td>년도 2약기 수<br/>역정<br/>3<br/>1<br/>1<br/>3</td> <td>당당고원</td> <td>2월 3<br/>결과<br/>第88-10,<br/>第55-60<br/>목82-10,</td> <td>캠퍼스<br/>서울<br/>5<br/>\$3865-70</td> <td>7 ▲<br/>224<br/>309-20<br/>21412<br/>5 41-20<br/>5 41-20<br/>7 5</td> <td>간표 수3<br/>비고<br/>비고<br/>29일<br/>(27월 세미나실)<br/>21(21월 문화관(2199)<br/>221(21월 문화관(2199)<br/>221(21월 문화관(2199)</td> <td>(전고)<br/>(117 년<br/>(양관<br/>4 강의)<br/>(Q201 (C</td> | 4         • 신호           고고         고고           오수통계학         -           수입시간표         -           KWed         -                                                                                                    | 학자 학정 소학 전 영               | 3 12 ···        | 신청치대학정 21<br>학점<br>3 출<br>60 도모ISCo            | • 초2<br>요<br>8.0-10   | ()<br>3 일/교<br>5<br>5<br>()<br>5<br>()<br>1<br>2<br>3<br>4<br>4<br>4                    | ▲ 신청학점<br>시 시<br>비료수록<br>정보기일<br>처리어 C<br>리미티시<br>리미티시<br>4 전점                                                                                                    | 3 308-2<br>308-2<br>회<br>회<br>학<br>왕<br>(이영스컵스<br>(학왕:10.0                                                                                                    | 202(과학관 세미<br>202(과학관 세미<br>8<br>6<br>6<br>6<br>6<br>7<br>8<br>6<br>7<br>8<br>8<br>8<br>8<br>8<br>8<br>8<br>8<br>8<br>8<br>8                                                                                                    | 강의실<br>미나실)<br>***22번호<br>***22번호<br>***********************                                                                                                    | 2021년<br>이수구분<br>전공<br>월고<br>문고<br>북수1                  | 년도 2약기 수<br>역정<br>3<br>1<br>1<br>3  | 당당고원                                          | 2월 3<br>결과<br>第88-10,<br>第55-60<br>목82-10,                                         | 캠퍼스<br>서울<br>5<br>\$3865-70                                           | 7 ▲<br>224<br>309-20<br>21412<br>5 41-20<br>5 41-20<br>7 5                                                                                                    | 간표 수3<br>비고<br>비고<br>29일<br>(27월 세미나실)<br>21(21월 문화관(2199)<br>221(21월 문화관(2199)<br>221(21월 문화관(2199)                                  | (전고)<br>(117 년<br>(양관<br>4 강의)<br>(Q201 (C       |

# 5. 조정강의 정보

## 5.1) 조정강의정보 > 개인 조정강의정보

개인이 신청한 강좌의 조정된 강의정보와 폐강정보가 조회됨

| 공지/        | 향 조효       | 수강신  | 년청 조정?<br> | )의정보<br> |      |        |         |                     |    |          |                            | <u></u> | 한국어 Eng | lish 로그 |
|------------|------------|------|------------|----------|------|--------|---------|---------------------|----|----------|----------------------------|---------|---------|---------|
|            | 개인 조정경     |      |            | 전체 조정강의정 | 보    | 전체 폐강정 | <u></u> |                     |    |          |                            |         |         |         |
| 조정         | 강의 정보      |      |            |          |      |        |         |                     |    |          |                            |         |         |         |
| No         | 조정일자       | 이수구분 | 학수강좌번호     |          | 교과목명 |        | 학점      | 이론                  | 실습 | 구분       |                            | 조정내     | 역       |         |
| 1          | 2021-08-31 | 전공   | STA7008-01 | 비모수통계학   |      |        | 3       | 3                   | 0  | 강의실/요시변경 | 월 7.5-10.0<br>->월 8.0-10.5 |         |         |         |
| 폐 <b>2</b> | 정보         |      |            |          |      |        |         |                     |    |          |                            |         |         |         |
| No         | 폐강일자       | E    | ᅨ강사유       | 학년       | 교과과정 | 학수강좌변  | 번호      |                     |    | 교과목명     |                            | 학점      | 이론      | 실습      |
|            |            |      |            |          |      | 폐강     | 정보가 없습  | LI <mark>C}.</mark> |    |          |                            |         |         |         |

## 5.2) 조정강의정보 > 전체 조정강의정보

개설된 과목중 조정된 강의정보가 조회됨

| 공지/  | 사항 조희      | 수강선  | 청 조정강                | 의정보                      |         |    |    |                        | 한국어 English                                                                                | 로그아웃 |
|------|------------|------|----------------------|--------------------------|---------|----|----|------------------------|--------------------------------------------------------------------------------------------|------|
|      | 개인 조정경     | )의정보 | Z                    | 1체 조정강의정보                | 전체 폐강정보 |    | 1  |                        |                                                                                            |      |
| ■ 전치 | I 조정강의 정보  |      |                      |                          |         |    |    |                        |                                                                                            |      |
| No   | 조정밀자       | 교과과정 | 학수강 <mark>좌번호</mark> | 교과목명                     | 학점      | 이론 | 실습 | 구분                     | 조정내역                                                                                       |      |
| 1    | 2021-08-31 | 전공   | AC\$2004-03          | 연기2                      | 3       | 0  | 3  | 강의실/요시변경               | 화 2.0-4.5 102-8255(학술/문화관 무용실1)<br>->화 2.0-4.5 102-447(학술/문화관 K447 조허당세미나실)                | *    |
| 2    | 2021-09-10 | 전공   | ADV4028-01           | 디지털영상광고제작론               | 3       | 0  | 3  | 강의실/요시변경               | 수 7.0-9.5 408-221(정보문화관Q Q201 (Q) 공용컴퓨터실)<br>->수 7.0-9.5 201-136(사회과학/경영관 M136 강의실)        |      |
| 3    | 2021-08-27 | 전공   | ARC2023-01           | 건축재료실험                   | 3       | 2  | 2  | 강의실/요시변경               | 월 1.0-4.5 405-508(원흥관 1,3 F508 건축공학 종합설계실)<br>->월 1.0-4.5 405-347(원흥관 1,3 E347 강의실)        |      |
| 4    | 2021-07-22 | 전공   | ARC4041-01           | 철골구조                     | 3       | 3  | 0  | 강의실/요시변경               | 금 10.0-12.5 405-543(원흥관 1,3 E543 건축학과 세미나실)<br>->금 10.0-12.5 405-541(원흥관 1,3 E541 강의실)     |      |
| 5    | 2021-09-01 | 전공   | ARC4058-01           | 건축공학종합설계2                | 3       | 1  | 4  | 강의교원변경                 | 이재섭 -> 최종수                                                                                 |      |
| 6    | 2021-08-30 | 전공   | ARC4060-02           | 건축소프트웨 <mark>어</mark> 응용 | 3       | 2  | 2  | 강 <mark>외실/요시변경</mark> | 금 2.0-5.5 405-508(원흘관 1,3 F508 건축공학 종합설계실)<br>->금 1.5-5.0 405-508(원흥관 1,3 F508 건축공학 종합설계실) |      |

## 5.3) 조정강의정보 > 전체 폐강정보

전체강좌중 폐강정보가 조회됨

| 공지사  | 향 조회               | 수강신청   | 조정강의정보   |                 |            |                      | (  | 한국어 Eng | lish 로그이 | 바웃 |
|------|--------------------|--------|----------|-----------------|------------|----------------------|----|---------|----------|----|
|      | 개인 조정강의            | 의정보    | 전체 조정강의경 | 81 <sup>2</sup> | 진체 폐강정보    |                      |    |         |          |    |
| ■ 전체 | 폐강정보               |        |          |                 |            |                      |    |         |          |    |
| No   | 폐강일 <mark>자</mark> | 폐강사유   | 학년       | 교과과정            | 학수강좌번호     | 교과목명                 | 학점 | 이론      | 실습       |    |
| 1    | 2021-09-06         | 수강인원미달 | 2        | 전공              | ACG2005-01 | 중급회계1                | 3  | 3       | 0        |    |
| 2    | 2021-09-08         | 수강인원미달 |          | 박사과정            | ACG8044-01 | 세무회계록강               | 3  | 3       | 0        |    |
| 3    | 2021-09-06         | 수강인원미달 | 3,4      | 전공              | ARC4058-03 | 건축공학종합설계2            | 3  | 1       | 4        |    |
| 4    | 2021-09-06         | 수강인원미달 | 3,4      | 전공              | ARC4060-02 | 건축소프트웨어응용            | 3  | 2       | 2        |    |
| 5    | 2021-08-26         | 수강인원미달 |          | 석박사통합과정         | ARC7094-01 | 목조건축특 <mark>론</mark> | 3  | 3       | 0        |    |
| 6    | 2021-08-31         | 수강인원미달 | 3,4      | 전공              | BES4008-01 | 생물재료보존과학             | 3  | 3       | 0        |    |
| 7    | 2021-08-31         | 수강인원미달 | 3,4      | 전공              | BES4019-01 | 바이오에너지               | 3  | 3       | 0        |    |

# 모바일 수강신청 시스템 사용자 매뉴얼

<u>2021. 12</u>

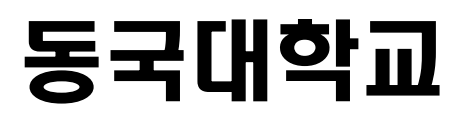

## 1. 모바일 수강신청 메뉴 및 환경

- 가. 시스템 환경
  - 아이폰(아이패드), 안드로이드OS를 사용하는 폰 및 태블릿 PC에서 이용이 가능

#### 나. 수강신청 앱 다운로드 및 설치 방법

- **앱스토어**를 통하여 설치하기(아이폰, 아이패드) 아이패드에 설치할 경우 iphone 전용 선택
- Play스토어를 통하여 설치하기(안드로이드)
- "동국대 수강신청"을 검색하여 "동국대학교 수강신청"앱 설치
- 다. 메뉴

#### 1) 공지사항

- 수강신청에 관련된 공지사항 제공
- 2) 조회 기간과 상관없이 사용가능(조회만 가능)
- 개설과목 조회 (강의계획서 포함)
- 희망과목 조회
- 수강신청 조회
- 대기신청 조회
- 3) 수강신청
- 희망과목 조회/신청
- 개설과목 조회/신청
- 수강신청 조회/삭제
- 대기신청 목록

## 2. 로그인 및 환경 설정

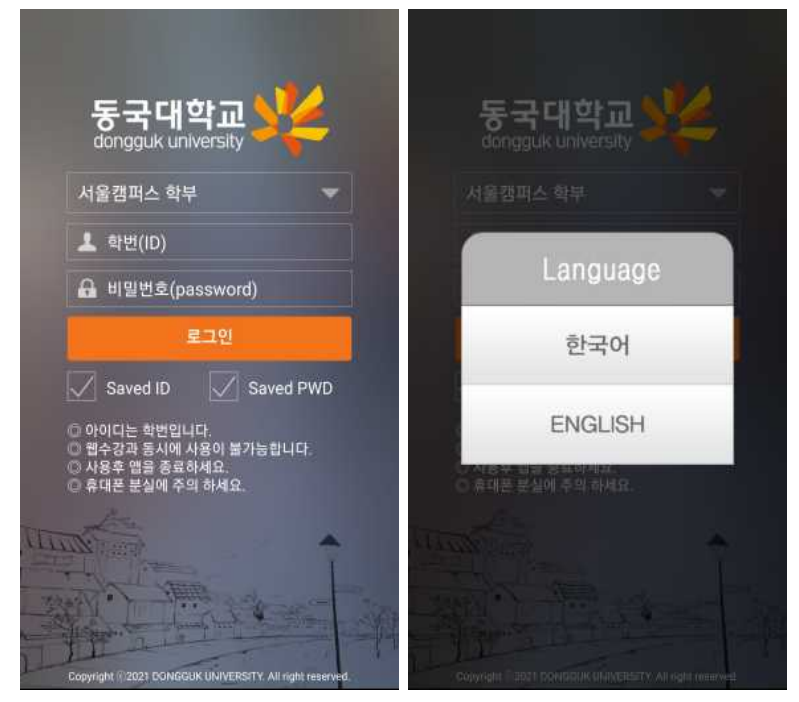

- 학번, 비밀번호 입력 후 로그인 버튼 선택
- 학번을 저장할 경우 Saved ID 체크
- 비밀번호 저장할 경우 Saved PWD 체크
- 다국어 지원(한국어, ENGLISH 선택)

## 메인메뉴 & 환경설정

- 로그인에 성공하면 공지사항, 조회, 수강신청 메인 메뉴가 나옴
- 메인메뉴 우측 상단 "환경설정" 도구 선택
- "버전확인, 로그아웃, 초기화, 언어재설정, 세션관리, 화면스타일" 설정
- IOS 스타일은 시스템 설정을 따름(폰에 다크모드 설정시 다크모드로 바뀜)
- IOS는 로그인 후 생체인식을 활성화할 경우 Face ID 지원

| 메인화면                                     |   | 안드로이드 설정                 | 정   | IOS 설정                                |  |
|------------------------------------------|---|--------------------------|-----|---------------------------------------|--|
| 서울캠퍼스 학부                                 | ٥ | ◀ 설정                     | •   | 설정                                    |  |
| 2021년 2학기                                |   | 시스템관리                    |     | 시스템관리                                 |  |
|                                          |   | <b>V</b> 비전확인(6.2.0)     | 3   | V 버전확인(6.2.0)                         |  |
| 1185918                                  |   | 🔓 로그아웃                   | >   | 🕞 로그아웃                                |  |
|                                          |   | <b>O</b> 초기화             | >   | 3 초기화                                 |  |
| · · · · · · · · · · · · · · · · · · ·    | > | <b>▲,</b> 먼어재철정          | >   | A <sub>가</sub> 언어재실정                  |  |
|                                          |   | 세션관리                     | J-  | 비성과리                                  |  |
|                                          |   | ☑ 세천시간                   | 15분 | ····································· |  |
| ·····································    | > | 화면 스타일                   | à   | 생체인식                                  |  |
| 18971-1011-1010-049                      |   | 이 라이트 모드         이 다크 모드 | -   | 🖉 Face(Touch) ID 🔵                    |  |
|                                          |   |                          |     |                                       |  |
| 수강신청<br>희망과육조회/신청,개설과육조회/신청<br>수강신정조회/삭제 | > |                          |     |                                       |  |
|                                          |   |                          |     |                                       |  |

## 3. 조회

## 가. 개설과목 조회 (전공)

개설과목조회탭의 전공버튼을 선택 하면 로그인한 학생의 학과(부)가 최상단에 조회됨

전공버튼 선택 -> 개설학과(부) 선택 -> 개설과목 선택 -> 상세화면

#### 🏠 홈 아이콘 선택시 조회 메인화면으로 이동됨

| $\overline{\mathbf{V}}$             |                 |               |          |                                                         |                     |        |
|-------------------------------------|-----------------|---------------|----------|---------------------------------------------------------|---------------------|--------|
| < 조회                                | <               | [이과대학] 통계학과   | 俞        | ۹.                                                      | 조회                  | ጨ      |
| 전공 지금의 미금종대 Q, 학과(부) 입력             | ы               |               | #        | [STA4006-01] 범                                          | 주형자료분석<br>- 그분 · 저고 | _      |
| #                                   | # [STA4006      | j] 범주형자료분석    | -1-<br>  | 교육파양 : 신흥   이후<br>3,4학년   학정/이론/<br>담당교원 :   서울캠퍼       | 실습 (3 / 3 / 0)<br>스 | 광의     |
| #[이과대학] 통계학과                        | -               |               | 142      | 수5.0-6.0,급4.0-5.0<br>307-321(명진관 A32<br>307-336/명지과 A32 | 21 강의실)<br>26 강의실)  | diates |
| The of the All The of the           | L [STA4039      | ) 생존분석        | =        | 30/7330(8신전 A330 성의율)<br>서베이리서치 연계전공 교과목                |                     |        |
| [경영내학] 경영내                          | E (STA2021      | 스리토계하2        | 8        |                                                         |                     |        |
| [경영대학] 경영정보학과                       |                 |               | 0        |                                                         |                     |        |
| [경영대학] 경영학과                         | ы (STA4011      | 시계열해석         | <b>H</b> |                                                         |                     |        |
|                                     | × [STA4012      | 2] 실혐계획법      | ×.       |                                                         |                     |        |
| [경영대학] 회계학과                         | ×               |               | 0        |                                                         |                     |        |
| [경찰사법대학] 경찰사법대                      | * (STA2005      | 5] 탐색적자료분석    | *        |                                                         |                     |        |
| [경찰사법대학] 경찰행정학부                     | = [STA2020      | )] 통계계산및그래픽실습 |          |                                                         |                     |        |
| [공과대학] 건설환경공학과                      | 5 (STA401)      | /] 통계모델링및컨설팅2 | E<br>II  |                                                         |                     |        |
| [공과대학] 건축공학부                        | 8-z<br>[STA4020 | ) 통계적품질관리     | \$       |                                                         |                     |        |
| 개설과목 희망과해 수강신형 조정<br>조회 내의도의 영었도의 정 | n n             |               | 8-2      |                                                         |                     |        |

#### 4 강의계획서 2021학년도 2학기 강의계획서 학수강좌번 호 STA4006-01 교과목명 범주형자료분석 이수구분 전공 학점 3 성명 연락처1 담당교수 연락처2 E-MAIL 상담가능시간 수업 이후 30분 성명 연락처1 담당조교 연락처2 E-MAIL 상담가능시간 로과목개요 본 과목에서는 종속변수가 범주형인 경우의 자료 분석에 대해 다른다. 범주형자료에 대해 사용되는 통계적 기법과 모형구축 에 관해서 학습한다. 시험방식 대면평가 수업방식 비대면

#### 강의계획서가 입력된 경우 강의계획서가 조회됨

## 나. 개설과목 조회 (전공외)

개설과목조회탭의 전공외 버튼 선택하면 나오는 화면 전공을 제외한 교과과정을 조회하는 화면 전공외 버튼 선택 -> 영역선택 > 개설과목 선택 -> 상세화면 (강의계획서 선택시 조회됨)

| •                  | 조회                                    | <        | [공통교양] 글쓰기            | 窳   | ٠.                                                    | 조희 🏠                                               |
|--------------------|---------------------------------------|----------|-----------------------|-----|-------------------------------------------------------|----------------------------------------------------|
| 진공 전공역             | · · · · · · · · · · · · · · · · · · · | Э        |                       | #   | [RGC0005-01<br>교관과정 : 공동)                             | 기술보고서작성및발표                                         |
| [공통교양] SW          |                                       | [RGC0005 | 기술보고서작성및발표            | 7   | 1학년   학점/이<br>담당교원 :   서울<br>월1.0-3.5<br>102-217(학숙/) | 로/실습 (3/3/0) 경의<br>캠퍼스 개획서<br>로화관 K217 217 강의실)    |
| [공통교양] 고전          |                                       | (RGC1061 | 실용글쓰기                 | E.  | [RGC0005-02<br>교과과정 : 공동]                             | · 기술보고서작성및발표<br>2양 이수구분 : 공교<br>= (시스 양 ( / 2 / 2) |
| [공통교양] 글쓰기         |                                       | 0        |                       | e   | 1박선 박선/이<br>담당교원: 서울<br>화1.0-3.5                      | 2/2급(3/3/0)<br>캠퍼스                                 |
| [고토고야] 기초여랴        |                                       | [RGC1063 | [RGC1063] 외국인을위한대학글쓰기 |     | 102-221(학술/                                           | 문화관 K221 221 강의실)                                  |
| [08=0] (1= 18      |                                       | ×        |                       |     | 교과과정 : 공동)<br>1학년   학점/이                              | 3) 기울보고시작경꽃실표<br>2양 이수구분:공교<br>론/실습(3/3/0) 감위      |
| [공통교양] 대학탐구        |                                       | [RGC1060 | 자기표현글쓰기               | 0   | 담당교원 :   서울<br>월5.5-8.0<br>102-356(학술/                | 캠퍼스 계획서<br>로화관 K356 356 감의실)                       |
| [공통교양] 리더십         |                                       | 8        |                       | ×   | [RGC0005-05                                           | [] 기술보고서작성먗발표                                      |
| [공통교양] 명작          |                                       | (RGC1062 | 학업기초글쓰기               | ×   | 교려파영: 응종,<br>1학년   학점/이:<br>담당교원:   일신<br>월7 0-9 5    | 2명 [ 이우구문 : 영교<br>론/실습 (3 / 3 / 0)<br>캠퍼스 계획서      |
| [공통교양] 문화          |                                       |          |                       | =   | 1102-219(종합<br>BMC개설, 의생<br>신입생)                      | 강의동 219 강의실)<br>경공학/식품생명공학 전용(2018학년도 이후           |
|                    | 101 0171                              |          |                       | ш   | [RGC0005-06                                           | 기술보고서작성및발표                                         |
| [중공교영] 미대취업사외      | 1표 간단                                 |          |                       | 8   | 교파파영 : 영종<br>1학년   학점/이<br>담당교원 :   일신                | 로이 이구구군 : 동교<br>론/실습 (3 / 3 / 0)<br>캠퍼스 강의         |
| 개성과목 희망의<br>조희 내역전 | 1에 수강신형 조정(<br>5세 내역조회 정당             |          |                       | a-z | 화5.0-7.5<br>1102-219(종합<br>BMC개설, 의생!<br>시인쇄)         | 경의동 219 강의실)<br>경공학/식품생명공학 전용(2018학년도 이후           |

## 다. 개설과목 조회 (과목검색)

<mark>개설과목조회탭의 과목검색버튼</mark> 선택하면 나오는 화면 과목명이나 학수번호로 검색 가능 검색어가 포함된 모든 과목이 자동 조회됨 (학수번호 일부도 가능)

과목검색 선택 -> 과목명(학수번호) 입력 -> 개설과목 선택 -> 상세화면 (강의계획서 선택시 조회됨)

| < 조희                           | <                                                 | 조회                                                                    | ഹ         |
|--------------------------------|---------------------------------------------------|-----------------------------------------------------------------------|-----------|
| 진공 진공의 과목경색 🔍 글쓰기              | ( 😒 (RGC1061<br>교과과정 : 공                          | -01] 실용글쓰기<br>동교양   이수구분 : 공교                                         |           |
|                                | 1학년   학점/<br># 담당교원 :   /                         | /이론/실습 (3 / 3 / 0)<br>서울캠페스                                           | 강의        |
| [ENG4020] 미국문학과글쓰기연습           | 월1.0-2.0,목<br>                                    | 2.5-3.5<br>보문화관P P301 정보 PBL)<br>보문화관P P301 정보 PBL)<br>사제도및학업이수가이드 참조 |           |
| *                              | = [RGC1061                                        | -02] 실용글쓰기                                                            |           |
| [RGC1061] 실용글쓰기                | 교과과정 : 공<br>= 1학년   학점/<br>당당교원 : 1/              | 통교양   이수구분 : 공교<br>/이론/실습 (3 / 3 / 0)<br>서울객패스                        | 719       |
| 0                              | ·····································             | 1.0-2.0<br>《보문화관P P205 강의실》                                           | 2EBLAI    |
| [KCC2018] 업무용글쓰기실습             | 브 407-B122(전<br>수강대상 학사                           | 9보문화관P P205 강의실)<br>사제도및학업이수가이드 참조                                    |           |
| [RGC1063] 외국인을위한대학글쓰기          | o [RGC1061<br>교과과정 : 공                            | -03] 실용글쓰기<br>동료양  아수구분 : 공교                                          |           |
| x                              | × [박년]박임/<br>담당교원:[/<br>왕2.5.9.5분]                | /이온/일읍 (3/3/0)<br>서울캠퍼스<br>1.0.2.0                                    | 광의<br>개백서 |
| [RGC1060] 자기표현글쓰기              | 407-105(정)<br>407-105(정)<br>407-105(정)<br>수강대상 학사 | 1.6 2.6<br>보문화관P P301 정보 PBL)<br>보문화관P P301 정보 PBL)<br>나제도및학업이수가이드 참조 |           |
| 5                              | RGC1061                                           | -04] 실용글쓰기                                                            |           |
| [RGC1062] 학업기초글쓰기              | ·····································             | :동교양   미수구문 : 공교<br>/이론/실습 (3 / 3 / 0)<br>서울캠퍼스<br>5.5-6.5            | 감위<br>개백서 |
|                                | B-Z 407-B122(전<br>407-B122(전<br>수강대상 학사           | 성보문화관P P205 강의실)<br>정보문화관P P205 강의실)<br>사제도및학업이수가이드 참조                |           |
| 개설과목 의명과해 수강신청<br>조회 내역문의 내역문의 | [RGC1061<br>교과과정 : 공                              | -05] 실용글쓰기<br>동교양   이수구분 : 공교                                         |           |

## 스마트 수강신청 사용자 설명서

## 라. 희망과목 내역조회

| ◀ 신청정보 : 15학점, 5과목                                                                                                    |
|----------------------------------------------------------------------------------------------------|
| [STA4037-01] 표본조사방법론및실습<br>전공   학점/이론/실습 : (3 / 2 / 2)<br>담당교원 : 권산동   서울 캠퍼스<br>화5-06.5동-50-65<br>408-221(정보문화관진 0201 (Q) 공용컴퓨터실)<br>308-305(과학관 D305 감의실)<br>구 통계조사방법론및실습 이수자 제수강 처리, 서베이리서치 연계전공<br>교과목 |
| [DSC4002-01] 데이티사이언스를 위한R프로그래밍<br>복수1] 학점/이론/실습:(3 / 2 / 2)<br>담당교원: 서울 챔피스<br>화7.0-8.5,목7.0-8.5<br>403-205(원호발관 R201 강역실)<br>408-221(정보문화관Q Q201 (Q) 공용컴퓨터실)<br>40명제한                                     |
| [DSC4007-01] 데이터사이언스캡스툰디자인<br>복수1] 학점/이봉/실습·(3 / 2 / 2)<br>담당교원 : 박정식   서울 캠퍼스<br>목9.0-10.5;38.0-9.5<br>407-226(정보로화관면 P404 강의실)<br>408-221(정보로화관면 P404 강의실)<br>40명제한 팀티칭                                  |
| [SCS4037-01] 머신러넘빛답러닝<br>북수1 [ 학점/이론/실습 : (3 / 2 / 2)<br>답당교원 : 리지희   서울 한파스<br>화5.0-6.55 50-6.5<br>407-226(정보문화관P P404 간의실)<br>408-229(정보문화관P 0202 컴퓨터실습실)<br>40명제한                                       |
| [SCS4049-01] 머신러닝과데이터사이언스                                                                                                    |
| 개실관해 희망과목 수강신청 조정감의<br>츠의 내역초의 내역초의 정보                                                                                                    |

## 라. 수강신청 내역조회

|                                                                                              | 신청정보 : 1                                                                                                    | 0학점, 4과목                               | <b>EEE</b>      |
|----------------------------------------------------------------------------------------------|----------------------------------------------------------------------------------------------------|----------------------------------------|-----------------|
| <mark>(STA700</mark><br>전공   학점<br>담당교원 :<br>월8.0-10.1<br>308-202(1                          | 0 <mark>8-01]</mark> 비모수통계획<br>(/이론/실습 (3 / 3 / 0)<br>이영섭   서울 캠퍼스<br>5<br>과학관세미나실)                                  | P                                      |                 |
| <mark>[EGC303</mark><br>일교   학점<br>답당교원 :<br>일부학과 =<br>정보통신공                                 | 37-01] 정보기술의0<br>1/이론/실습 (3 / 3 / 0)<br>김인재   서울 캠퍼스<br>수강제한,사이버강의(D-<br>3학/열티미디어공학 3,                               | 해<br>MOOC), 경영정보/컴퓨<br>4학년 수강제한, *시험:1 | 터공학/<br>박사공지 참조 |
| <mark>[RGC10]</mark><br>공교   학점<br>담당교원 :<br>월5.5-6.0,<br>201-117(-<br>201-117(-<br>P/F,Term | 74-03] 커리어 디자(<br>1/이론/실습 (1 / 1 / 0)<br>  서울 캠퍼스<br>월6.5-7.0<br>사회과학/경영관 M117<br>사회과학/경영관 M117<br>1(8/30(월)~10/18(월 | 인<br>( 강의실)<br>( 강의실)<br>)), 경영대전용분반   |                 |
| [DSC400<br>복수1] 학<br>담당교원 :<br>목9.0-10.1<br>407-226(<br>408-221(<br>40명제한                    | 07-01] 데이터사이언<br>접/이론/실습 (3 / 2 / 2<br>박성식   서울 캠퍼스<br>5,금8.0-9.5<br>정보문화관P P404 강의<br>정보문화관Q Q201 (Q)<br>펌티칭        | !스캡스톤디자인<br>;)<br> 실)<br>공용컴퓨터실)       |                 |
|                                                                                              |                                                                                                    |                                        |                 |
|                                                                                              |                                                                                                    | 수강신청                                   | 초정강의            |

| Time        | Mon         | Tue | Wed | Thu | Fri      | Sat |
|-------------|-------------|-----|-----|-----|----------|-----|
| 08:00-08:30 |             |     |     |     |          | -   |
| (0.0교시)     |             |     |     |     |          |     |
| 08:30-09:00 |             |     |     |     |          |     |
| (0.5교시)     |             |     |     |     |          |     |
| 09:00-09:30 |             |     |     |     |          |     |
| (1.0교시)     |             |     |     |     |          |     |
| 09:30-10:00 |             |     |     |     |          |     |
| (1.5교시)     |             |     |     |     |          |     |
| 10:00-10:30 |             |     |     |     |          |     |
| (2.0교시)     |             |     |     |     |          |     |
| 10:30-11:00 |             |     |     |     |          |     |
| (2.5교시)     |             |     |     |     |          |     |
| 11:00-11:30 |             |     |     |     |          |     |
| (3.0교시)     |             |     |     |     |          |     |
| 11:30-12:00 |             |     |     |     |          |     |
| (3.5교시)     |             |     |     |     |          |     |
| 12:00-12:30 |             |     |     |     |          |     |
| (4.0교시)     |             |     |     |     |          |     |
| 12:30-13:00 |             |     |     |     |          |     |
| (4.5교시)     |             |     |     |     |          |     |
| 13:00-13:30 |             |     |     |     |          |     |
| (5.0교시)     |             |     |     |     |          |     |
| 13:30-14:00 |             |     |     |     |          |     |
| (5.5교시)     | 거리어 디       |     |     |     |          |     |
| 14:00-14:30 | 자인          |     |     |     |          |     |
| (6.0교시)     | (201 - 117) |     |     |     |          |     |
| 14:30-15:00 | (사회과        |     |     |     |          |     |
| (6.5교시)     | 학/광명        |     |     |     |          |     |
| 15:00-15:30 | 괌),)        |     |     |     |          |     |
| (7.0교시)     |             |     |     |     |          |     |
| 15:30-16:00 |             |     |     |     |          |     |
| (7.5교시)     |             |     |     |     |          |     |
| 16:00-16:30 |             |     |     |     |          |     |
| (8.0교시)     |             |     |     |     | DIDEA TH |     |
| 16:30-17:00 |             |     |     |     | A 문 다 파  |     |

## 마. 조정강의 정보

| •                                                                                                    |                                                                                                    | 회                                  |                |
|----------------------------------------------------------------------------------------------------|----------------------------------------------------------------------------------------------------|------------------------------------|----------------|
| 🔵 개인조정                                                                                                   | 정보 🗿 전체                                                                                                    | 조청정보 🔵                             | 전체폐강정보         |
| ■ 전체 조정강의                                                                                                | 정보                                                                                                    |                                    |                |
| [ACS2004-03]<br>조정일 : 2021-0<br>교과과정 : 전공<br>학점/이론/실습<br>조정내역 : 감의4<br>화 2.0-4.5 102-<br>->화 2.0-4.5 102 | 면 <b>기2</b><br>8-31<br>(3 / 0 / 3)<br><mark>//요시변경</mark><br>3255(학술/문회<br>2-447(학술/문회                                                                                                    | 관 무용실1)<br>}관 K447 초허당             | 3세미나실)         |
| [ADV4028-01]<br>조정일 : 2021-0<br>교과과정 : 전공<br>학정/이론/실습<br>조정내역 : 감의실<br>수 7.0-9.5 408-1<br>->수 7.0-9.5 20 | 디지털영상광고<br>9-10<br>(3 / 0 / 3)<br>(/요시변경<br>221(정보문화관<br>1-136(사회과학                                                                                                    | 제작론<br>Q Q201 (Q) 공<br>/경영관 M136 - | 용컴퓨터실)<br>강의실) |
| [ARC2023-01]<br>조정일 : 2021-0<br>교과과정 : 전공<br>학점/이른/실습<br>조정내역 : 감의실<br>월 1.0-4.5 405-<br>->월 1.0-4.5 405 | 건축재료실험<br>8-27<br>(3 / 2 / 2)<br>( <mark>3 / 2 / 2)<br/>(3 / 2 / 2)<br/>(3 / 2)<br/>(3 / 2)<br/>(3 / 2)<br/></mark> | F508 건축공학<br>3 E347 강의실)           | 종합설계실)         |
| [ARC4041-01]<br>조정일 : 2021-0<br>교과과정 : 전공<br>하저/이로/실수                                                    | 철골구조<br>7-22<br>(3 / 3 / 0)                                                                                                    |                                    |                |
|                                                                                                    |                                                                                                    |                                    | 조정강의<br>정보     |

## 5. 수강신청 (수강신청 기간만 사용 가능)

## 가. 희망과목 조회/신청

| < 수강신청                                                                                                    | 1) 희망과목 조회신청 탭 선택 -> 신청버튼 클릭하여 신청                    |
|----------------------------------------------------------------------------------------------------|------------------------------------------------------|
| 우성신성       [STA4037-01] 표본조사방법론및실습       전금 (학점/0)론/실습: (3/2/2)       담강교환: 감산동 / 서울 철패스       화5.06.5,55       408-221(정보문화관0 Q201 (0) 공용컴퓨터실)       308-305(3*한 10305 감의실)       7 동계조사방법론및실습 이수자 재수감 저리, 서베이리서치       (가전공 교과목       [DSC4002-01] 데이터사이언스를위한R프로그래밍       복수1 (학전/01/2) 특성 감파스       방기 08.5(37,0-8.5       408-221(정보문화관0 (201 (2) 공용컴퓨터실)       408-221(정보문화관0 (201 (2) 공용컴퓨터실)       408-221(정보문화관0 (202 (2) 공용컴퓨터실)       408-221(정보문화관0 (202 (2) 공용컴퓨터실)       408-221(정보문화관0 (202 (2) 유리스 법)       409/8년       [SCS4037-01] 머신러닝및답러닝       복수1 (학전/01/2)(정보문화관0 (202 (2) 유리스 법))       409/8년       [SCS4049-01] 머신러닝 관데이터사이언스       복수1 (학전/01/2)(정보문화관0 (202 (2) 유리스 법))       409/8년       [SCS4049-01] 머신러닝 관데이터사이언스       복수1 (학전/01/2)(정보문화관0 (202 (2) 유리스 법))       409/8년       [SCS4049-01] 머신러닝 관데이터사이언스       복수1 (4) 실험 패스 법)       409-293(정보문화관0 (202 (2) 유리스 법))       409-293(정보문화관0 (202 (2) 유리스 법))       409-293(정보문화관0 (202 (2) 유리스 법))       409-293(정보문화관0 (202 (2) 유리스 법))       409-293(정보문화관0 (202 (2) 유리스 법))       409-293(정보문화관0 (2) (2) 유리스 법))       409-293(정보문화관0 (2) (2) 유리스 법))       409-293(정보문화관0 (2) (2) (2) 문리 (2) (2) (2) (2) 문리 (2) (2) (2) (2) (2) (2) (2) (2) (2) (2) | 2) 이미 신청된 과목은 신청 버튼 비활성화<br>3) 미신청 과목 > 신청과목 순으로 정렬됨 |
| 희망과목 개실과제 수강신청 대기신청<br>초의/신청 조의/선원 조의/삭제 목록                                                                                                    |                                                      |

## 나. 개설과목 조회/신청 (전공)

개설과목조회탭의 전공버튼을 선택 하면 로그인한 학생의 학과가 최상단에 조회됨

#### 전공버튼 선택 -> 개설과목 선택 -> 상세화면 (전공만 가능) -> 신청

| <                  |             | 수강신청        |                        | iii)      | ۹.        | [이과대학] 통계학과                                                        | ଜ                                                              | 4                                      | 수강신청 (                                                            | ĥ |
|--------------------|-------------|-------------|------------------------|-----------|-----------|--------------------------------------------------------------------|----------------------------------------------------------------|----------------------------------------|-------------------------------------------------------------------|---|
| 전공                 | 2084        | 계목감비        | Q, 학과(부) 입력            | N         | н         |                                                                    | #                                                              | [STA2020-0<br>고과과제·제국                  | 1] 통계계산및그래픽실습<br>1. 이수구분·제공                                       |   |
| #                  |             |             |                        | #         | [STA4006] | 범주형자료분석                                                            |                                                                | 2학년 3학점<br>정원/여분/대기                    | (40 / 40 / 0)                                                     |   |
| #[이과대학             | ] 통계학과      |             |                        | T         | *         |                                                                    | 42                                                             | 답답교원 : 이영<br>화5.0-6.5,수5<br>308-107(과학 | 1일   시울캠퍼스<br>0-6.5<br>관 컴퓨터실습실 AH)                               | 청 |
| [경영대학] 경영대 💼       |             |             | [STA4039]              | 생존분석      | Ľ         | 308-107(과학관 컴퓨터실습실 AH)<br>수강인원 40명 제한, 구 통계계산및그래프실습2 이수자 제수강<br>처리 |                                                                |                                        |                                                                   |   |
| ≓<br>[경명대학] 경명정보학과 |             |             | a                      | [STA2021] | 수리통계학2    | 0                                                                  | <mark>[STA2020-02</mark> ] 통계계산및그래픽실습<br>코과과정 : 전공   이수구분 : 전공 |                                        |                                                                   |   |
| [경영대학]             | 경영학과        |             |                        | н         | [STA4011] | 시계열해석                                                              |                                                                | 2학년   3학점<br>정원/여분/대기<br>담당교원 : 이명     | (40 / 40 / 0)<br>성업   서울캠퍼스                                       | 청 |
| [경영대학]             | 회계학과        |             |                        | *         | [STA4012] | 실혐계획법                                                              | 0                                                              | 308-107(과학<br>308-107(과학<br>수강인원 40명   | (~6.5<br>관 컴퓨터실습실 AH)<br>관 컴퓨터실습실 AH)<br>제한 구 토계계산및그래프실습2 이수자 재수강 |   |
| 100 - 11           |             |             |                        | x         | E         |                                                                    | ×                                                              | 처리                                     |                                                                   |   |
| [경찰사법다             | H학] 경찰사법    | ជេ          |                        | *         | [STA2005] | 탐색적자료분석                                                            | Ŧ                                                              |                                        |                                                                   |   |
| [경찰사법대학] 경찰행정학부 🗧  |             |             | [STA2020] 통계계신및그래픽실습 특 |           |           |                                                                    |                                                                |                                        |                                                                   |   |
| [공과대학]             | 건설환경공학      | 과           |                        | 8         | [STA4017] | 통계모델링및컨설팅2                                                         | п                                                              |                                        |                                                                   |   |
| [공과대학]             | 건축공학부       | 224         |                        | 8-Z       | [STA4020] | 통계적품질관리                                                            | 3                                                              |                                        |                                                                   |   |
| 희망과제<br>조희/신청      | 개설과<br>조회/상 | 목 수<br>1청 의 |                        | 신성:       | π         |                                                                    | a'z                                                            |                                        |                                                                   |   |

## 다. 개설과목 조회/신청 (전공외)

개설과목조회탭의 전공외 버튼 선택하면 나오는 화면 전공을 제외한 교과과정을 조회하는 화면 전공외 버튼 선택 -> 영역선택 -> 개설과목 선택 -> 상세화면 -> 신청

|                      | 수강신청                  | <b>i</b>  | [공통교양] 글쓰기                     | 俞         |                                                                                    | 수강신청                                            | 俞  |  |  |
|----------------------|-----------------------|-----------|--------------------------------|-----------|------------------------------------------------------------------------------------|-------------------------------------------------|----|--|--|
| : 건공<br>[공통교약] SW    | · 제국권 (1 Q. 검색이 입력    | ा<br>[RGC | 0005 <mark>)</mark> 기술보고서작성및발표 | #.        | [RGC1061-01] 실용글쓰기<br>교과과정: 공통교명) 이수구분 : 공교<br>1학년   3학점<br>정원/여분/대기 (40 / 40 / 0) |                                                 |    |  |  |
| [공통교양] 고전            |                       | (RGC      | 1061] 실용글쓰기                    | ш.<br>Ш   | 담당교원 :   서울<br>월1.0-2.0,목2.5<br>407-105(정보문<br>407-105(정보문<br>수강대상 확사제             | 신청                                              |    |  |  |
| [공통교양] 글쓰기           |                       | 0         |                                |           | [RGC1061-02<br>교과과정 : 공동7                                                          |                                                 |    |  |  |
| [공통교양] 기초역량          |                       | (RGC      | <mark>1063]</mark> 외국인을위한대학글쓰기 | H.        | 1학년 3학점<br>정원/여분/대기<br>담당교원: 서울<br>월2.5-3.5,목1.0                                   | 산청                                              |    |  |  |
| [공통교양] 대학탐구          |                       | [RGC      | 1 <mark>060]</mark> 자기표현글쓰기    | *         | 407-B122(정보<br>407-B122(정보<br>수감대상 학사제                                             |                                                 |    |  |  |
| [공통교양] 리더십           |                       | 8         |                                | ×         | [RGC1061-03<br>교과과정 : 공통고<br>1학년   3학점                                             |                                                 |    |  |  |
| [공통교양] 명작            |                       |           | 1062] 막입기초글쓰기                  | . हे<br>ज | 정원/여분/대기<br>담당교원: 서울<br>월2.5-3.5,목1.0                                              | 신청                                              |    |  |  |
| [공통교양] 문화            |                       |           |                                | <b>E</b>  | 407-105(정보문<br>407-105(정보문<br>수강대상 학사제                                             |                                                 |    |  |  |
| [공통교양] 미래위험사회        | 회와 안전                 |           |                                | а<br>11   | [RGC1061-04<br>교과과정 : 공동기<br>1학년   3학점                                             |                                                 |    |  |  |
| 의망과에 개성<br>조희/신청 조희/ | 과목 수강신형 대<br>신청 조희/식세 | 지신행<br>북쪽 |                                | 8-Z       | '려면/여운/대기<br>담당교원 :   서울<br>월5.5-6.5,목5.5<br>407-B122(정보                           | (40 / 40 / 0)<br>'캠퍼스<br>-6.5<br>문화관P P205 강의실) | 신청 |  |  |

### 라. 개설과목 조회/신청 (과목검색)

개설과목 조회/신청 탭의 과목검색 버튼 선택하면 나오는 화면 과목명이나 학수번호로 검색 가능 검색어가 포함된 모든 과목이 자동 조회됨 (학수번호 일부도 가능)

과목버튼 선택 -> 검색어 입력 -> 개설과목 선택 -> 상세화면 -> 신청

| 4            |                   | 수강신청       |       | i              | ۹.                          | 수강신청                               | ŵ      |
|--------------|-------------------|------------|-------|----------------|-----------------------------|------------------------------------|--------|
| (BB)         | 친근의               | 과목검색       | 오 글쓰기 | 0              | [RGC1061-0<br>국과과정·공목       | )]] 실용글쓰기<br>글양 I 이승구분 · 공고        |        |
| 0            |                   | -          |       | 17             | 1학년 3학점<br>저원/여분/대7         | (40/40/0)                          | _      |
|              |                   |            |       | #              | 담당교원 : ] 서                  | 울캠퍼스                               | 신청     |
| [ENG4020] 0  | 국문학과들             | 글쓰기연습      |       | T              | 월1.0·2.0,목2.<br>407-105(정보  | 5-3.5<br>문화관P P301 정보 PBL)         |        |
| *            |                   |            |       | . <del> </del> | 407-105(정보<br>수강대상 학사기      | 문화관P P301 정보 PBL)<br>제도및학업이수가이드 참조 |        |
|              |                   |            |       | <b>C</b>       |                             |                                    |        |
| [RGC1061] 실용 | 용글쓰기              |            |       | 2              | [RGC1061-0<br>교과과정: 공통      | )2) 실용글쓰기<br>교양   이수구분 : 공교        |        |
| 0            |                   |            |       | <b>D</b>       | 1학년 3학점<br>정원/여분/대7         | '  (40 / 40 / 0)                   |        |
|              |                   |            |       | 8              | 담당교원:   서                   | 울캠퍼스                               | 신청     |
| [KCC2018] 업목 | KCC2018] 업무용글쓰기실습 |            |       | *              | 실2.5-3.5,록1.<br>407-B122(정5 | 6-2.0<br>보문화관P P205 강의실)           |        |
|              |                   |            |       | 1.1            | 407-B122(정5                 | 보문화관P P205 강의실)<br>패드 미하여이스 가이드 카프 |        |
| [RGC1063] 외국 | 국인을위한             | 반대학글쓰기     |       | 0              | ~848 ×44                    | 해도 통령 팀이 수가 이는 일조                  |        |
|              |                   |            |       | ×              | [RGC1061-0                  | )3] 실용글쓰기                          |        |
| x            |                   |            |       | *              | 교과과정 : 공통                   | 교양   이수구분 : 공교                     |        |
|              |                   |            |       |                | 19년 39섬<br>정원/여분/대기         | (40/40/0)                          |        |
| [RGC1060] 자기 | 기표현글스             | 스기         |       | -              | 담당교원 :   서                  | 울캠퍼스                               | 신청     |
|              |                   |            |       | Е.             | 월2.5-3.5,목1.<br>407-105(정보) | 0-2.0<br>모형과 PP201 정보 PRI)         |        |
| 6            |                   |            |       |                | 407-105(정보                  | 문화관P P301 정보 PBL)                  |        |
|              |                   | 190        |       |                | 수강대상 확사기                    | 제도및학업이수가어드 참조                      |        |
| [RGC1062] 먹1 | 입기조글스             | <u>^</u> / |       | 8              | Ipeeinei n                  | 세시요그까기                             |        |
|              |                   |            |       | 8-Z            | 교과과정 : 공통                   | [교양]이수구분:공교                        |        |
|              |                   |            |       |                | 1학년 3학점                     |                                    |        |
|              |                   |            |       | 10000 C        | 정원/여분/대7                    | ' (40/40/0)<br>유캐리스                | (61/8) |
| 의원관(이)       | 개설과               |            |       | 메기신영           | 월5.5-6.5,목5.                | 5-6.5                              |        |
|              | 2.81/2            |            |       | 1995           | 407-B122(정보                 | 보문화관P P205 강의실)                    |        |

## 마. 수강신청 조회/삭제

- 수강신청 조회/삭제 탭 선택 -> 수강신청 내역 조회됨

- 시간표 아이콘 선택 시 시간표 조회됨

| < 신청정보 : 13학점, 5과목 💼                                                                                                    | → 수강신청 시간표  |          |     |     |     |                |     |  |  |
|----------------------------------------------------------------------------------------------------|-------------|----------|-----|-----|-----|----------------|-----|--|--|
| [STA7008-01] 비모수통계학                                                                                                    | Time        | Mon      | Tue | Wed | Thu | Fri            | Sat |  |  |
| 전공   학점/이론/실습 (3 / 3 / 0)                                                                                                    |             | _        |     |     |     |                |     |  |  |
| 담당교원 : 이영섭   서울 캠퍼스                                                                                                    | 08:00-08:30 |          |     |     |     |                |     |  |  |
| 월8.0-10.5                                                                                                    | (0.0교시)     |          |     |     |     |                |     |  |  |
| 308-202(과학관 세미나실)                                                                                                    | 08:30-09:00 |          |     |     |     |                |     |  |  |
|                                                                                                    | (0.5교시)     |          |     |     |     |                |     |  |  |
| [EGC3037-01] 정보기술의이해                                                                                                    | 09:00-09:30 |          |     |     |     |                |     |  |  |
| 일교   학정/이론/실습 (3 / 3 / 0)                                                                                                    | (1.0교시)     |          |     |     |     |                |     |  |  |
| 담당교원 : 김인재   서울 캠퍼스                                                                                                    | 09:30-10:00 |          |     |     |     |                |     |  |  |
| 일부학과 수강제한,사이버강의(D-MOOC), 경영정보/                                                                                                    | (1.5교시)     |          |     |     |     |                |     |  |  |
| 컴퓨터공학/정보통신공학/멀티미디어공학 3, 4학년 수강제한,                                                                                                    | 10:00-10:30 |          |     |     |     |                |     |  |  |
| *시험 학사공지 참조                                                                                                    | (2.0교시)     |          |     |     |     |                |     |  |  |
| - NULL NO. 2 TH                                                                                                    | 10:30-11:00 |          |     |     |     |                |     |  |  |
| IDOCTO74.00 RIZIOU CITION                                                                                                    | (2.5교시)     |          |     |     |     |                |     |  |  |
|                                                                                                    | 11:00-11:30 |          |     |     |     |                |     |  |  |
| ' [ 역심/이온/생습 (1 / 1 / 0)                                                                                                    | (3.0교시)     |          |     |     |     |                |     |  |  |
| 13보전: [시콜 임씨스<br>원토토토아원 토코아 시간]                                                                                                    | 11:30-12:00 |          |     |     |     |                |     |  |  |
| 20.5 117/LISTIN/21013-M117 200MI                                                                                                    | (3.5교시)     |          |     |     |     |                |     |  |  |
| 201117(시회사회/202 MIT/ 2여교)                                                                                                    | 12:00-12:30 |          |     |     |     |                |     |  |  |
| 201-117(시뢰적국/88년 W117 8국월)<br>D/ETerm 1/0/20/원), 10/19/원)) 개인대처유부바                                                                                                    | (4.0교시)     |          |     |     |     |                |     |  |  |
| F/F,TEIN 1(0/30(2)=10/10(2)), 83410820                                                                                                    | 12:30-13:00 |          |     |     |     |                |     |  |  |
|                                                                                                    | (4.5교시)     |          |     |     |     |                |     |  |  |
| [DSC4007-01] 데이터사이언스캡스톤디자인                                                                                                    | 13:00-13:30 |          |     |     |     |                |     |  |  |
| 복수1   학점/이론/실습 (3 / 2 / 2)                                                                                                    | (5.0교시)     |          |     |     |     |                |     |  |  |
| 담당교원 : 박성식   서울 캠퍼스                                                                                                    | 13:30-14:00 |          |     |     |     |                |     |  |  |
| 목9.0-10.5,금8.0-9.5                                                                                                    | (5.5교시)     | 거리어 디    |     |     |     |                |     |  |  |
| 407-226(정보문화관P P404 강의실)                                                                                                    | 14:00-14:30 | 7121     |     |     |     |                |     |  |  |
| 408-221(정보문화관Q Q201 (Q) 공용컴퓨터실)                                                                                                    | (6.0교시)     | (201-117 |     |     |     |                |     |  |  |
| 40명제한 팀티징                                                                                                    | 14:30-15:00 | (사회관)    |     |     |     |                |     |  |  |
|                                                                                                    | (6.5교시)     | 학/광명     |     |     |     |                |     |  |  |
| [SCS4049-01] 머신러닝과데이터사이언스                                                                                                    | 15:00-15:30 | 괌).)     |     |     |     |                |     |  |  |
| 자신   학점/이론/실습 (3 / 2 / 2)                                                                                                    | (7.0교시)     |          |     |     |     |                |     |  |  |
| 당당교원 : 박성식   서울 챔퍼스                                                                                                    | 15:30-16:00 |          |     |     |     |                |     |  |  |
| 월2.0-3.5,수2.0-3.5 식재                                                                                                    | (7.5교시)     |          |     |     |     |                |     |  |  |
| Manual Contractor of Contractor of Contracto | 16:00-16:30 | 1        |     |     |     | and the second |     |  |  |
| 퇴망과에 개숲과에 수강신청 대기신청                                                                                                    | (8.0교시)     |          |     |     |     | 데이터사           |     |  |  |
| 조회/선정 조회/선정 초회/삭제 목록                                                                                                    | 16:30-17:00 |          |     |     |     | 이언스캡           |     |  |  |

### 사. 대기신청 목록

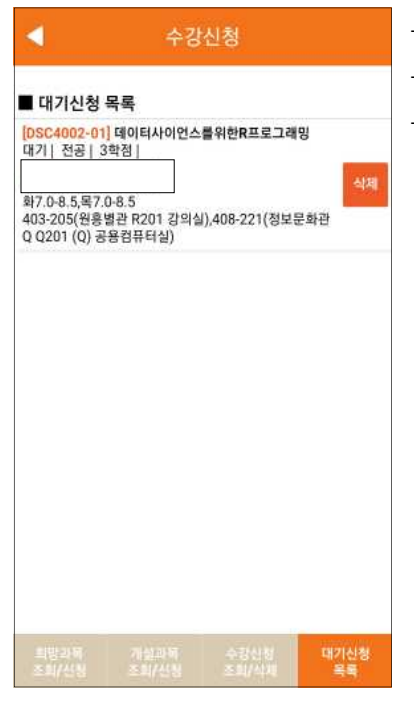

대기신청 목록 탭 선택 -> 대기신청 내역 조회됨
대기상태일 경우 삭제 버튼 활성화
통보되어 신청 가능 상태일 경우 신청 버튼 활성화